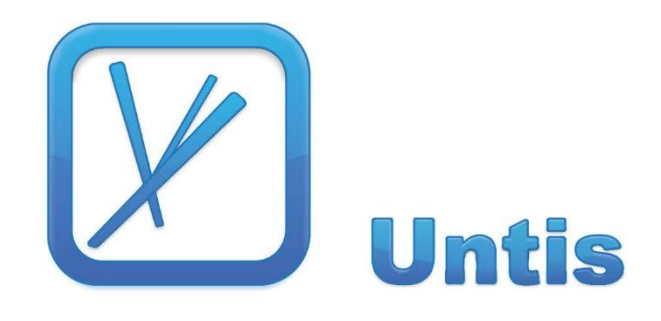

# Aanpassingen Untis 2017

Copyright © 2017 Untis BV

# ...maakt tijd voor onderwijs.

| 1          | Algemeen                                         | . 4 |
|------------|--------------------------------------------------|-----|
| 1.1        | Taal                                             | 4   |
| 1.2        | De Help                                          | 4   |
| 1.3        | Ondersteuning van meerdere processoren           | 5   |
| 1.4        | Filteren: of-operator                            | 5   |
| 1.5        | Lijst 'Vrije uren' sorteerbaar                   | 6   |
| 1.0        | Nieuw schooljaar: leerlingaantal wissen          | 6   |
| 1./<br>1 Q | Hulpfuncties: Lessen voor klasvergadering        | 0   |
| 1.0        | Hulpfuncties: Voor- achtervoegsel toevoegen      | /   |
| 1.10       | Docent in roosterweergave wijzigen               | 9   |
| 1.11       | Automatische sortering van docenten/ vakken      | 9   |
| 1.12       | Tijdwensen van de les => tijdwensen elementen    | 10  |
| 1.13       | Vergelijkingsmodus                               | 10  |
| 1.14       | Diagnose: planbaarheid van lesvolgorden          | 13  |
| 1.15       | Achtergrondafbeelding: bmp, gif en jpg           | 13  |
| 1.16       | Optimalisatie: lesblokken over * -pauzes         | 14  |
| 1.17       | QR-Code in rooster                               | 14  |
| 1.10       |                                                  |     |
| 2          | Handmatig plannen                                | 17  |
| 2.1        | Docent toevoegen in roosterweergave              | 17  |
| 2.2        | Plandialoog                                      | 18  |
|            | 2.2.1 Les plaatsen met Shift-&&                  | 18  |
|            | 2.2.2 Riediweergave van gedeeltelijk vrije drein | 18  |
|            | 2.2.4 Lokaal wissen                              | 19  |
|            | 2.2.5 Lokaal in rooster: kleuren behouden        | 19  |
| 3          | Pauzerooster                                     | 20  |
| 3 1        | Opsplitsen van de pauzetoezichten                | 20  |
| 3.2        | Lijst Weekoverzicht: uitvoer per tijdvak         | 21  |
| 3.3        | Lijsten: 1 pagina/ element                       | 21  |
| 3.4        | Basisgegevens docenten: veld Feit-vereist        | 21  |
| 3.5        | + Docent voor weken zonder pauzetoezicht         | 22  |
| 4          | MultiUser                                        | 23  |
| 4.1        | Gebruikers: filter op geselecteerde school       | 23  |
| 4.2        | Log-out bij inactiviteit                         | 23  |
| 4.3        | Externe elementen: eigenaar                      | 24  |
|            | 4.3.1 Inrichting                                 | 24  |
| F          | 4.5.2 TOEWIJZING dan de Scholen                  | 20  |
| C          | Clusieren                                        | 27  |

| 5.1        | Clusters: toevoegen van planningsvoorwaarden           | 27 |
|------------|--------------------------------------------------------|----|
| 5.2        | Leerlingen van dezelfde lesgroep overnemen             | 27 |
| 5.3        | Tentamens                                              | 28 |
|            | 5.3.1 Docent / Lokaal van lesgroep overnemen           |    |
|            | 5.3.2 Vermelding van aantal leerlingen                 |    |
|            | 5.3.3 Statistiekcode: standaardwaarde                  |    |
|            | 5.3.4 Tentamen kopieren                                |    |
| <b>5</b> / | 5.3.5 I devoegen van docent: vermeiding van vakken     | 29 |
| 5.4<br>5.5 | Kenening houden met leening aldrukhamen                |    |
| 5.5        | Nieuwe diagnesenunten                                  |    |
| 5.0        | Optimalisatio: geen leerlingenhotsingen toestaan       |    |
| 5.7<br>C   |                                                        |    |
| 6          | Jaarpianning                                           | 33 |
| 6.1        | Snelheid                                               | 33 |
| 7          | Plan van inzet                                         | 34 |
| 7.1        | Docentengroepen                                        | 34 |
| 7.2        | Assistent voor lessenplanning                          | 35 |
| 7.3        | Lesmatrix                                              | 36 |
|            | 7.3.1 Snelheid                                         |    |
|            | 7.3.2 Opslaan van filter in profielen                  |    |
|            | 7.3.3 Automatische aanpassing van kolombreedte         |    |
| 7 4        | 7.3.4 Detailvenster: nieuwe kolom Waarde               |    |
| 7.4        | Docentenvoorstel: nieuwe kolommen                      |    |
| 1.5        | Lesbevoegdneden: seriewijziging in veid 'Niveau'       |    |
| 1.6        | Lesvoorstel: nieuwe kolom                              |    |
| 1.1        | vveekwaarde: uitvoer van tijdvakken                    |    |
| 7.8        | Basisgegevens docenten: nieuwe kolom                   |    |
| 7.9        |                                                        | 40 |
| 7.10       | J vaarde per periode                                   |    |
| 7.11       | 1 Taken: aldruk                                        |    |
| 0          |                                                        |    |
| 0          | Dagrooster                                             | 43 |
| 8.1        | Dagrooster-SMS via WebUntis                            | 43 |
| 8.2        | Keuzelijsten bij leerlingengroepen                     | 43 |
| 8.3        | Activiteiten en leerlingengroepen                      |    |
| 8.4        | Vrijstellingen en pauzetoezichtsvervangingen           | 45 |
| 8.5        | Voorstel dienst-docent: nieuwe kolom                   | 45 |
| 8.6        | Surveillant automatisch invoeren: nieuwe mogelijkheden | 45 |
| 8.7        | Invoer van tentamens (zonder module Curs)              | 46 |
| 8.8        | Lijst uitvaldagen: totaalregel                         | 48 |
| 8.9        | Vervangingenstatistiek en afdelingselectie             | 49 |

| 8.10 Vervangingen voor diensten                   |    |
|---------------------------------------------------|----|
| 8.11 Roosterweergave docent: uitvoer van dagtekst | 50 |
| 8.12Lessen fixeren                                | 51 |
| 8.13Uitvoer daglijsten in pdf-formaat             | 52 |
| 8.14 Vinkje 'Open vervangingen'                   | 52 |
| 8.15Concepten naast het rooster                   | 53 |

# 1 Algemeen

# 1.1 Taal

Untis is in 35 talen vertaald. Tot nu toe was er voor elke taal een eigen installatie voorhanden. Dit is nu niet meer nodig. De taal kan nu tijdens het werken met Untis aangepast worden. Dit is in te stellen met de keuze Instellingen op het tabblad **Start**. Kies voor **Instellingsgegevens**→ **Algemeen** en klik op de button Taal.

Er verschijnt nu een nieuw venster waarin u de taal van uw voorkeur kunt kiezen. Klik vervolgens op **<OK>**.

| tellingen                                        |                                                                                                    |                | ×                                                                                                    |   |
|--------------------------------------------------|----------------------------------------------------------------------------------------------------|----------------|----------------------------------------------------------------------------------------------------|---|
| Instellingsgegevens<br>Algemeen<br>              | Instellingsnaam<br>Untis NL BV<br>Test Licentie                                                                                            | Nederland Land | Untis Taal                                                                                                    | × |
| Lijsten<br>Dagroosterbeheer<br>Curs<br>MultiUser | Lesjaar<br>Van T/m<br>31- 8-2015 V 10- 7-2016 V<br>1 Veekperiodiciteit<br>Veekperiodiciteit<br>Dagtijdraster activeren<br>Multi-Tijdraster | Schoolnummer   | Taai<br>Nederlands<br>Deutsch<br>Duits Hochschule<br>Eesti<br>English UK<br>Español<br>Euskara<br>Färöisch<br>Farsi Iran<br>Fins<br>Français<br>Grieks<br>Herbreeuws<br>Hongaars<br>Hrvatski<br>Italiano<br>tettands<br>Nederlands<br>Noors Hochschule<br>Norsk (Bokmål)<br>Oekrains<br>Pools<br>Português<br>Roemeens |   |
|                                                  |                                                                                                    | ОК             | Servisch<br>Slovenščina<br>Sotho (Lesotho)<br>Svenska<br>Taais<br>Turks                                                                                                    |   |
|                                                  |                                                                                                    |                | Русский                                                                                                    | ~ |

#### Tip!

De taal wordt per Windowsgebruiker in de Untis.ini opgeslagen, zo kunnen er verschillende gebruikers in verschillende talen werken op hetzelfde moment.

# 1.2 De Help

Bij vragen kunt u met **F1** of via het **tabblad Start** → **Help** informatie inwinnen. Tot nu toe werd deze documentatie lokaal op uw computer opgeslagen, zodat er geen internetverbinding noodzakelijk was.

Vanaf nu wordt u bij het activeren van de **Help-functie** doorgeschakeld naar de **Online help**, die op de server van Untis staat. Deze wordt met een browser geopend. U heeft hiervoor een internetverbinding nodig. Hierdoor heeft u altijd de meest actuele versie tot u beschikking.

Wilt u de documentatie toch lokaal opslaan, dan kan dit nog steeds. U kunt ze vanaf het **tabblad Start** downloaden met de keuze Help  $\rightarrow$  Helpbestanden.

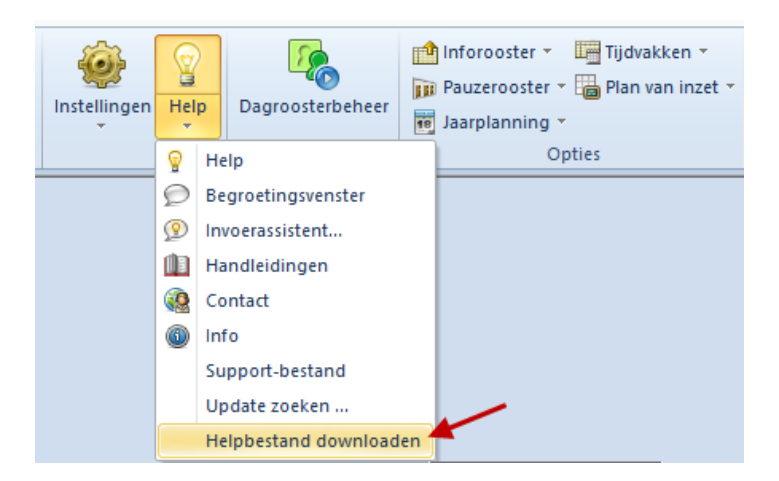

#### Tip!

De Help-documentatie (met .CHM als extensie) wordt standaard opgeslagen in de map C:\Users\Public\Documents\Untis.

#### 1.3 Ondersteuning van meerdere processoren

Wanneer uw computer meerdere processoren bevat, dan zal Untis 2017 hier gebruik van maken. Het werken met Untis zal daardoor sneller gaan. Dit merkt u vooral als u van schermprofiel wisselt, en er meerdere vensters worden geopend. Met de verhoogde rekencapaciteit zullen de vensters beduidend sneller openen, waardoor de werkzaamheden vlotter en soepeler zullen gaan verlopen.

### 1.4 Filteren: of-operator

Bij invoerprofielen kunt u met behulp van de filterfunctie de gegevens op diverse manieren filteren. Vanaf versie 2017 is het mogelijk om een filter te plaatsen op elementen, waarvan één van de opgegeven waarden voldoet. Hiervoor gebruikt u het rechtopstaande streepje (|).

#### Voorbeeld:

U wilt alle lessen zien, waaraan klas 1a of klas 2a deelneemt.

Open hiervoor het venster met alle lessen en klik op het icoon **<Filter>**. Plaats de cursor op de filterregel in de kolom **Klas** en voer **'1a|2a'** in. Untis zal nu de lessen van klas 1a en klas 2a laten zien. Als u de keuzelijsten voor basiselementen heeft geactiveerd (via **Instellingen > Diversen > Vormgeving**), dan kunt u hier de klassen selecteren met behulp van de **Ctrltoets**.

| 🔮 Fil    | Filter / Alle       |               |     |       |        |                |            |                   |           |  |  |
|----------|---------------------|---------------|-----|-------|--------|----------------|------------|-------------------|-----------|--|--|
| 4        |                     | E 🔀           | 🗟   | ₹ 2-  | e 🕺    | <b>R</b> -   ( | 3 10 10 10 | a 🕹 🖉 🔍 🚀 👔       | ) * 🐵 🙆 📃 |  |  |
| L-nr     | ± κι.,              | Niet <u>c</u> | U/w | Juren | Docent | Vak            | Klas       | Vaklokaal Lokaal  | ^         |  |  |
| <b>Y</b> |                     |               |     |       |        | -              | 1a 2a 🗸 🗸  |                   |           |  |  |
| 4        | <b>⊞</b> 3,1        |               | 1   |       | CAL    | SK             | 2a,3a,4 🥆  | Filter op lesse   | en met    |  |  |
| 5        | <b>⊞ 1,</b> 3       |               | 2   |       | AND    | HA             | 1a         | LHA klas 1a OF kl | as 2a     |  |  |
| 7        | 2,1                 |               | 2   |       | HUG    | AK             | 1a,2a      | L1a               |           |  |  |
| 10       |                     |               | 2   |       | HUG    | GS             | 2a         | L1b               |           |  |  |
| 16       |                     |               | 5   |       | ARI    | WIS            | 1a         | L1a               |           |  |  |
| 18       |                     |               | 5   |       | ARI    | EN             | 1a         | L1a               |           |  |  |
| 19       | ÷                   |               | 2   |       | CAL    | MU             | 1a         | L1a               |           |  |  |
| 20       |                     |               | 1   |       | CAL    | MU             | 2a         | L1b               |           |  |  |
| 21       |                     |               | 2   |       | CAL    | KG             | 1a         | L1a               | U         |  |  |
| 200      |                     |               |     |       | 0.01   | 140            | -          |                   |           |  |  |
| - I      | ▼ L-nr 1 ÷ Alle* ∨, |               |     |       |        |                |            |                   |           |  |  |

Tip!

U kunt op deze manier ook op alle 1- en 2-urige lessen filteren. Voer hiervoor in de kolom '**U/w'** het filter '**1**|**2**' in.

# 1.5 Lijst 'Vrije uren' sorteerbaar

De lijst '**Vrije uren**' geeft een goed overzicht van het aantal vrije uren van een docent, klas, lokaal of leerling. Nieuw is de mogelijkheid deze lijst te sorteren op het element (in plaats van de dag-uur aanduiding). Hierdoor is bijvoorbeeld snel inzichtelijk wanneer een docent vrije uren heeft.

| ſ                                                                                                    |                                    |                           | <u>۱</u>      |                  |                                                                                       |                                                                               |                                                                               |
|----------------------------------------------------------------------------------------------------|------------------------------------|---------------------------|---------------|------------------|---------------------------------------------------------------------------------------|-------------------------------------------------------------------------------|-------------------------------------------------------------------------------|
| 🔮 Selectie lijst                                                                                                    | 📃 🗖 Afo                            | lruk                      |               |                  | ×                                                                                     | C Details                                                                     | ×                                                                             |
| <ul> <li>Image: Best of the second second seco</li></ul> | n<br>statistiek                    | ocent: 20/<br>Se          | /20<br>lectie |                  | Tijdbereik<br>Lettertype                                                              | Vrije uren (formaa<br>Vrije op k                                              | t 92)<br>Jas, doc,                                                            |
| Klassen                                                                                                    |                                    |                           |               |                  | Details                                                                               | 10 Aantal af                                                                  | kortingen op een regel                                                        |
|                                                                                                    |                                    |                           |               |                  | Potdilo                                                                               |                                                                               |                                                                               |
|                                                                                                    |                                    |                           |               |                  | Pagina opmaak                                                                         | ОК                                                                            | Afbreken                                                                      |
| U Vakkenok                                                                                                    |                                    |                           |               |                  |                                                                                       |                                                                               |                                                                               |
| 🗄 🦲 Urenlijst                                                                                                    | Vrije uren                         |                           |               |                  |                                                                                       |                                                                               |                                                                               |
| <ul> <li>I Lessen</li> <li>Pauzeroo</li> <li>Dagrooste</li> </ul>                                                                                                    | Gebruikte teken<br>* Geb<br>+ Tus: | is:<br>lokkeerd<br>senuur | uuro          | of hele dag      | vrij                                                                                  |                                                                               |                                                                               |
| 🗄 🚞 Tentamer                                                                                                    | Afkorting                          | Aantal v<br>Totaal        | vrije u<br>*  | ıren<br>+ Overig | V                                                                                     | /rije uren                                                                    |                                                                               |
| J                                                                                                    | GAU<br>Gauss<br>Friedrich          | 35                        | 0             | 3 32             | Ma-1 8:00-8:45 +<br>Di-10 16:15-17:00 V<br>Do-4 10:45-11:30 E<br>Vr-8 14:25-15:10 V   | ·Ma-5 11:40-12:25<br>Vo-1 8:00-8:45<br>Do-5 11:40-12:25<br>/r-9 15:20-16:05   | Ma-7 13:30-14:15<br>Wo-2 8:55-9:40<br>Do-6 12:35-13:20<br>Vr-10 16:15-17:00   |
|                                                                                                    | NEW<br>Newton<br>Isac              | 37                        | 0             | 4 33             | +Ma-2 8:55-9:40 +<br>Di-7 13:30-14:15 E<br>W o-8 14:25-15:10 V<br>V r-5 11:40-12:25 V | -Ma-5 11:40-12:25<br>Di-8 14:25-15:10<br>Vo-9 15:20-16:05<br>/r-6 12:35-13:20 | Ma-6 12:35-13:20<br>Di-9 15:20-16:05<br>Wo-10 16:15-17:00<br>Vr-7 13:30-14:15 |
|                                                                                                    | HUG<br>Hugo<br>Victor              | 33                        | 0             | 4 29             | +Ma-2 8:55-9:40 +<br>Di-8 14:25-15:10 Do-6 12:35-13:20 D<br>Za-1 8:00-8:45 Z          | -Ma-5 11:40-12:25<br>Di-9 15:20-16:05<br>Do-7 13:30-14:15<br>Za-2 8:55-9:40   | Ma-6 12:35-13:20<br>Di-10 16:15-17:00<br>Do-8 14:25-15:10<br>Za-5 11:40-12:25 |
|                                                                                                    | AND<br>Andersen<br>Hans Christian  | 29                        | 10            | 3 16             | *Ma-1 8:00-8:45 *<br>+Di-2 8:55-9:40 E                                                | Ma-2 8:55-9:40<br>Di-5 11:40-12:25<br>Do-8 14:25-15:10                        | *Ma-3 9:50-10:35<br>Di-6 12:35-13:20<br>Vr-5 11:40-12:25                      |

# 1.6 Nieuw schooljaar: leerlingaantal wissen

Ook bij de functie '**Nieuw lesjaar**' op het **tabblad Bestand** is er iets veranderd. U heeft nu de mogelijkheid, om bij het aanmaken van een nieuw lesjaar de bij de lessen ingevoerde leerlingaantallen te wissen.

| Nieuw lesjaar               | ×                    |  |  |  |  |  |  |  |  |  |
|-----------------------------|----------------------|--|--|--|--|--|--|--|--|--|
| Lesjaar<br>Van              | T/m                  |  |  |  |  |  |  |  |  |  |
| 💁 9-2017 🗸                  | 8- 7-2018 🗸          |  |  |  |  |  |  |  |  |  |
| Opschrift voor alle lijsten |                      |  |  |  |  |  |  |  |  |  |
| Rooster 2016/2017           |                      |  |  |  |  |  |  |  |  |  |
|                             |                      |  |  |  |  |  |  |  |  |  |
| 🔽 Vakantie wissen           |                      |  |  |  |  |  |  |  |  |  |
| 🔲 Lessen opnieuw nu         | mmeren               |  |  |  |  |  |  |  |  |  |
| Jaaroverdracht van          | taken                |  |  |  |  |  |  |  |  |  |
| Docent automatisch          | doorschuiven         |  |  |  |  |  |  |  |  |  |
| 🔲 Tijdwensen van de         | docenten wissen      |  |  |  |  |  |  |  |  |  |
| 🔲 Tijdwensen van de         | lessen wissen        |  |  |  |  |  |  |  |  |  |
| 🔲 Jaarteller als waarde     | ecorrectie overnemen |  |  |  |  |  |  |  |  |  |
| Leerlingenaantal wis        | sen                  |  |  |  |  |  |  |  |  |  |
| ОК                          | Afbreken             |  |  |  |  |  |  |  |  |  |

# 1.7 Kopiëren van lessen: verandering van vaklokaal

Wanneer men een nieuwe klas toevoegt, dan wil men vaak de lessen van een parallelgroep kopiëren. Tot nu toe nam Untis het vaklokaal over van de gekopieerde klas. Als je nu bij de basisgegevens klassen bij de nieuwe klas een vaklokaal (basislokaal voor de klas) invoert dan

zal Untis dit lokaal bij het kopiëren van de lessen overnemen. Hierdoor is het achteraf corrigeren van het lokaal niet meer nodig.

| 🎱 КІ<br> 1а | as 1a (0      | iauss) | / Klas | <b></b> | L. 8 | <b>X</b>   E | •<br>•    | I ▶<br>? ⊉- & |        | ×            |              |     | Kopiër   | en (C | trl+C          | ;)        |         | 7      |
|-------------|---------------|--------|--------|---------|------|--------------|-----------|---------------|--------|--------------|--------------|-----|----------|-------|----------------|-----------|---------|--------|
| L-nr        | ± кі.,        | Niet   | U/w    | Juren   | Doce | Vak          | Klas      | Vaklok        | aal Lo | kaa 🕻 🔺      |              |     | -10 KKe  | t vak | litv)<br>lokaa | lvar      | h 1h    |        |
| 5           | <b>⊞</b> 1, 3 |        | 2      |         | AND  | HA           | 1a        | LHA           | L1     | a 1          |              | v   | vordt    | overa | enon           | nen v     | /anuit  |        |
| 7           | 2, 1          |        | 2      |         | HUG  | AK           | 1a,<br>2a | L1a           |        |              |              | 6   | le bas   | isge  | gever          | าร        |         | $\sum$ |
| 16          |               |        | 5      |         | ARI  | WIS          | 1a        | L1a           | () k   | (las 1b /    | / Klas       |     |          |       |                |           |         | ×      |
| 18          |               |        | 5      |         | ARI  | EN           | 1a        | L1a           | 1b     |              | -            | T÷1 | <b>#</b> | F* 8  | <b>X</b>   5   | . 🛩       | A d     | 9 12   |
| 19          |               |        | 2      |         | CAL  | MU           | 1a        | L1a           |        |              | Allah        |     | Luna L   |       | Nel:           |           | Nelviel |        |
| 21          |               |        | 2      |         | CAL  | KG           | 1a        | L1a           | L-ni   | r ⊞ KI.      |              | 0/w | Juren    | Doce  | Vак            | Kias      | Vakio   | aal    |
| 25          |               |        | 2      |         | NOB  | GD           | 1a        | L1a           | 363    | ± 1,         | : <b>%</b> 2 | 2   |          | AND   | на             | 10        |         | _      |
| 29          |               |        | 5      |         | RUB  | NE           | 1a        | L1a           | 365    | 2,           | 1 🖏 2        | 2   |          | HUG   | AK             | 1b,<br>2a | Lok6    |        |
| 37          |               |        | 2      |         | CER  | BI           | 1a        | L1a           | 367    |              | <b>R</b> 5   | 5   |          | ARI   | WIS            | 16        | Lok6    |        |
| 40          |               |        | 2      |         | CUR  | HW           | 1a        | LHW           | 360    | _            | 20 5<br>C 5  | 5   |          | ARI   | EN             | 16        | Loke    |        |
| 41          | <b>⊞</b> 1,2  |        | 3      |         | ARI  | LOM          | 1a        | G2            | 371    |              |              | 2   |          | CAL   | MU             | 16        | Lok6    |        |
| 361         |               |        | 2      |         | NOB  | GD           | 1a        |               | 373    |              | \$ 2         | 2   |          | CAL   | KG             | 1b        | Lok6    |        |
|             |               |        |        |         |      |              |           | $\bigcirc$    | 375    |              | \$ 2         | 2   |          | NOB   | GD             | 1b        | Lok6    |        |
| <pre></pre> |               |        |        |         |      |              |           |               | 377    |              | \$ 5         | 5   |          | RUB   | NE             | 1b        | Lok6    |        |
|             | L-nr          | Γ      |        | ÷       |      | Klas         |           |               | 379    |              | S 2          | 2   |          | CER   | BI             | 1b        | Lok6    |        |
|             |               |        |        |         | L    |              |           |               | 381    |              | S 2          | 2   |          | CUR   | нw             | 1b        | LHW     | ナー     |
|             |               |        |        |         |      |              |           |               | 383    | <b>⊞ 1</b> , | 2 🖏 3        | 3   |          | ARI   | LOM            | 1b        | G2      |        |
|             |               |        |        |         |      |              |           |               | 385    |              | <b>S</b> 2   | 2   |          | NOB   | GD             | 1b        |         | 1      |
|             |               |        |        |         |      |              |           |               |        |              | -            |     |          |       |                |           |         |        |
|             |               |        |        |         |      |              |           |               | <      |              |              |     |          |       |                |           |         | >      |
|             |               |        |        |         |      |              |           |               |        |              |              |     |          | Klas  |                |           |         | × .#   |

# 1.8 Hulpfuncties: Lessen voor klasvergadering

Op het **tabblad Bestand** kunt u met de keuze **'Hulpfuncties → Lessen voor klasvergadering'** automatisch voor elke klas een les aanmaken met alle betrokken docenten van die klas. Deze lessen worden alleen aangemaakt in de actieve periode. Nieuw is de mogelijk om de overige lessen in deze periode op **Negeren** of **Fixeren** te zetten.

| Bestand Start Gege                   | vensinvoe                                                                                                    | r Planning Roosters                                                                                                    | Curs Opties                                                                             |  |  |  |  |  |
|--------------------------------------|----------------------------------------------------------------------------------------------------|----------------------------------------------------------------------------------------------------|-----------------------------------------------------------------------------------------|--|--|--|--|--|
| 🖺 Ni <u>e</u> uw<br>📇 <u>O</u> penen | LIn. aantallen naar Lessen<br>Bij de lessen wordt het aantal leerlingen per lesgroep ingevoerd<br>In losse lessen opsplitsen |                                                                                                    |                                                                                         |  |  |  |  |  |
| Recent geopend                       |                                                                                                    | Alle lessen worden in losse lessen opgesplitst.<br>/ Lessen voor klasvergadering Voor iedere klas wordt een les met alle docenten aangemaakt. |                                                                                         |  |  |  |  |  |
| 🔤 –<br>📑 <u>G</u> egevens opslaan    | i C                                                                                                    | Lessen in periode wissen<br>Les in een periode wissen als                                                                                     | Aanmaken van klassenvergadering X                                                       |  |  |  |  |  |
| 🛃 Opslaan <u>a</u> ls                | Ĭ                                                                                                    | Alle lestijdwensen wissel<br>De tijdwensen van alle lessen                                                                                    | Voor iedere klas wordt een les met alle docenten aangemaakt.                            |  |  |  |  |  |
| Anmelden                             | Ĭ                                                                                                    | Curs standaard-opt.<br>Optie Curs: vormen van cluste                                                                                          | Resterende lessen kunnen optioneel gefixeerd of genegeerd worden.<br>Uitvoeren?         |  |  |  |  |  |
| 📑 In database opslaan                | jű                                                                                                    | Koppelregels naar gelijktijdig<br>Koppelregels van gemarkeerd                                                                                 | Resterende lessen negeren                                                               |  |  |  |  |  |
| 👔 <u>N</u> ieuw Lesjaar              | i C                                                                                                    | <b>Tijdvakken naar perioden</b><br>Overeenkomstig aan de tijdva                                                                               | ✓ Resterende lessen fixeren                                                             |  |  |  |  |  |
| Import/Export                        | i C                                                                                                    | Vakkengroepen naar Alias<br>De vakkengroep worden over                                                                                        | Selectie> Velk lokaal moet bij de les worden ingevoerd?                                 |  |  |  |  |  |
| 🖨 A <u>f</u> druk                    | i C                                                                                                    | Docenten nummeren<br>De docenten worden genumr                                                                                                | Selectie> Velk vak moet bij de les worden ingevoerd?                                    |  |  |  |  |  |
| Af <u>d</u> rukvoorbeeld             | i C                                                                                                    | <b>Dagrooster kopiëren</b><br>Rooster van een dag kopiërer                                                                                    | 1 🗘 Hoeveel weekuren heeft de les?                                                      |  |  |  |  |  |
| Printerinstelling Excel-afdruk       | jű                                                                                                    | <b>Vakken opschonen</b><br>Vakken wissen, die zowel bij l                                                                                     | OK Afbreken                                                                             |  |  |  |  |  |
| Hulpfuncties                         | iſ                                                                                                    | Leerlingengroepen aut. beno<br>Aan alle leerlingengroepen w                                                                                   | orut een automatisch gegenereerde naam toegewezen                                       |  |  |  |  |  |
| Welkom                               | j                                                                                                    | Voor-,achtervoegsel basisgeg.<br>Voegt een voor- resp. achtervo                                                                               | <b>, toevoegen</b><br>oegsel aan de afkortingen van klassen, docenten, vakken, enz. toe |  |  |  |  |  |

# 1.9 Hulpfuncties: Voor-, achtervoegsel toevoegen

Soms kan het voorkomen dat in de verschillende Untis roosters (gpn-bestanden) dezelfde afkortingen voor elementen worden gehanteerd, terwijl deze niet dezelfde betekenis hebben.

Met behulp van de hulpfunctie '**Voor-, achtervoegsel basisgeg. toevoegen**' kunt u eenvoudig de afkortingen veranderen door ze een voor- of achtervoegsel mee te geven. Tevens kunt u het gekozen elementsoort nog beperken tot alleen de gemarkeerde elementen in het basisvenster.

| jý | Voor-,achtervoegsel basisgeg. toevoegen Voegt een voor- resp. achtervoegsel aan de afkortingen van klassen, docenten, vakken, enz. toe |               |          |      |                            |           |              |                 |               |              |   |        |  |  |
|----|----------------------------------------------------------------------------------------------------|---------------|----------|------|----------------------------|-----------|--------------|-----------------|---------------|--------------|---|--------|--|--|
|    |                                                                                                    | _             |          | ×    | 🗳 Lokalen / Lokaal 🕨 🗖 🗖 💌 |           |              |                 |               |              |   |        |  |  |
|    |                                                                                                    |               |          |      | Ē                          | .1a0 💌    | ] 🗄 I 🗃      | 🗏 📑 💥 🕄 🤊       | 7 🛓 🔤         | <u>S</u>   📰 | ø | #<br>7 |  |  |
|    | Elementsoort                                                                                                    | Lokalen       | ~        |      |                            | Afkorting | Markeren     | Volledige naam  | Uitwijklokaal | Lokaalgev    | 1 | ^      |  |  |
|    | Voorvoegsel                                                                                                    |               |          |      |                            | L3a       |              | Klaslokaal 3a   | Lok6          | 2            |   |        |  |  |
|    | voorvoogser                                                                                                    | Met_          |          |      |                            | Lok6      |              | Klaslokaal 6    | Met_Lok7      | 2            |   |        |  |  |
|    | Achtervoegsel                                                                                                    |               |          |      |                            | Met_Lok7  |              | Klaslokaal 7    | Met_Lok8      | 2            |   |        |  |  |
|    |                                                                                                    |               |          |      |                            | Met_Lok8  |              | Klaslokaal 8    | Met_Lok9      | 2            |   |        |  |  |
|    | 🗹 Alleen gemarkeer                                                                                                    | rde elementen | hernoeme | en 🥂 | 1                          | Met_Lok9  | $\checkmark$ | Klaslokaal 9    | L1a0          | 2            |   |        |  |  |
|    | 01                                                                                                    |               |          |      |                            | L1a0      |              | Klaslokaal 1a 0 | L1a1          | 2            |   |        |  |  |
|    | UK                                                                                                    | Afbreke       | n        |      |                            | L1a1      |              | Klaslokaal 1a 1 | L1a2          | 2            | , | 4      |  |  |
|    |                                                                                                    |               |          |      |                            | 1         |              | ·               | ·<br>         |              |   |        |  |  |
|    |                                                                                                    |               |          |      | Ľ                          |           |              |                 | Lokaal*       |              | ~ | .::    |  |  |

# 1.10 Docent in roosterweergave wijzigen

Al in Untis 2016 was het mogelijk om in de roosterweergave vanuit het snelmenu (rechtermuisknop) met de keuze '**Docent wijzigen**' de docent van een les te wijzigen.

Nieuw is de mogelijkheid om te filteren op '**Docent met lesbevoegdheid voor het vak**'. Hiervoor moeten uiteraard wel bij de basisgegevens docenten de bevoegdheden van de docenten bekend zijn (module **Plan van inzet en Waardeberekening**).

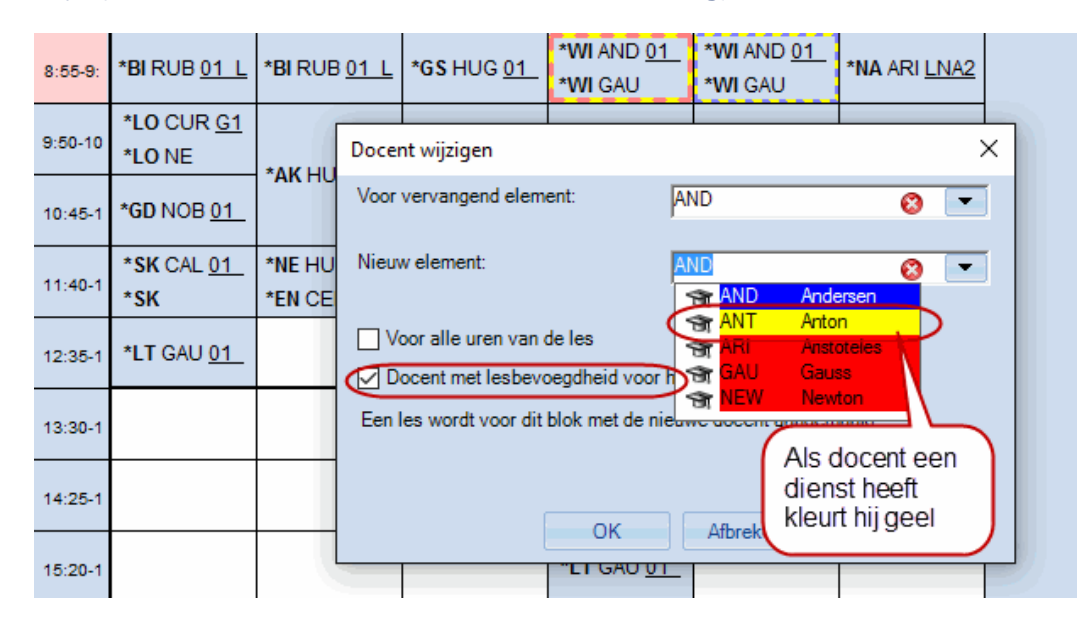

Als u gebruik maakt van een dienstrooster, dan kleurt de docent, die bevoegd is en op dat uur voor een dienstuur is ingepland, geel.

#### 1.11 Automatische sortering van docenten/ vakken

Als u bij bestaande basisgegevens een nieuwe docent of een nieuw vak wilt aanmaken dan werd deze tot nu toe niet alfabetisch mee gesorteerd, maar kwam onderaan de lijst te staan.

Met de nieuwe optie 'Docenten en vakken altijd sorteren' onder de keuze 'Diversen → Vormgeving' van het Instellingenvenster kun u de docenten en vakken altijd automatisch sorteren, waarbij u kunt aangeven of dit op de afkorting of de volledige naam moet plaatsvinden. Als je een nieuw bestand begint, staat dit standaard aangevinkt.

| Instellingen                                                                                                    |                                                                                                    |                                                                                                    |
|----------------------------------------------------------------------------------------------------|----------------------------------------------------------------------------------------------------|----------------------------------------------------------------------------------------------------|
| Instellingsgegevens     Diversen     Opslaan     Waster     Wormgeving     Waardeberekening     Waarschuwingen     HTML     E-mail     Perioden     AutoInfo | Import/ export menu<br>Alle menukeuzes<br>Submenu per land<br>Menukeuze per land<br>Lessenvenster<br>Leerlingaantallen actualiseren<br>Datumsynchronisatie<br>Koppelen: geen lokaalcontrole bij<br>samenvoegen van koppelregels.<br>Achtergrondkleur hoofdvenster<br>Stan | Invoer<br>Automatische aanvulling<br>Met muisklik in wijzigmodus<br>Keuzelijst voor basiselementen<br>Tooltip<br>Sorteren: grote/ kleine letters negeren<br>Kalender voor datuminvoer gebruiken<br>Snelinvoer<br>Dubbelklik activeren<br>Element actualiseren |
| Lijsten     Dagroosterbeheer     Curs     MultiUser                                                                                                    | Stan MU Untis-modus Stan MU Dagroostermodus Lint en werkbalken V Lint activeren Werkbalken loskoppelen                                                                                                    | Basisgegevens en keuzelijsten<br>Docenten en vakken altijd sorteren<br>Afkorting<br>Volledige naam<br>Breedte van keuzeveld<br>Elementen<br>120 Streedte van keuzeveld<br>Afdelingen                                                                          |

## **1.12** Tijdwensen van de les => tijdwensen elementen

Wanneer u een tijdwens aan een les wilt meegeven, dan kunt u bij de tijdwensen van de les de beschikbaarheden zien van alle bij deze les betrokken elementen. Tot nu toe was het niet mogelijk de tijdwensen van betrokken elementen vanaf deze plek toe te passen. Vanaf Untis 2017 kan dit wel. U ziet bij de elementen een klokje staan en met een klik hierop wordt het tijdwensenvenster van het element geopend en kunnen de tijdwensen worden aangepast.

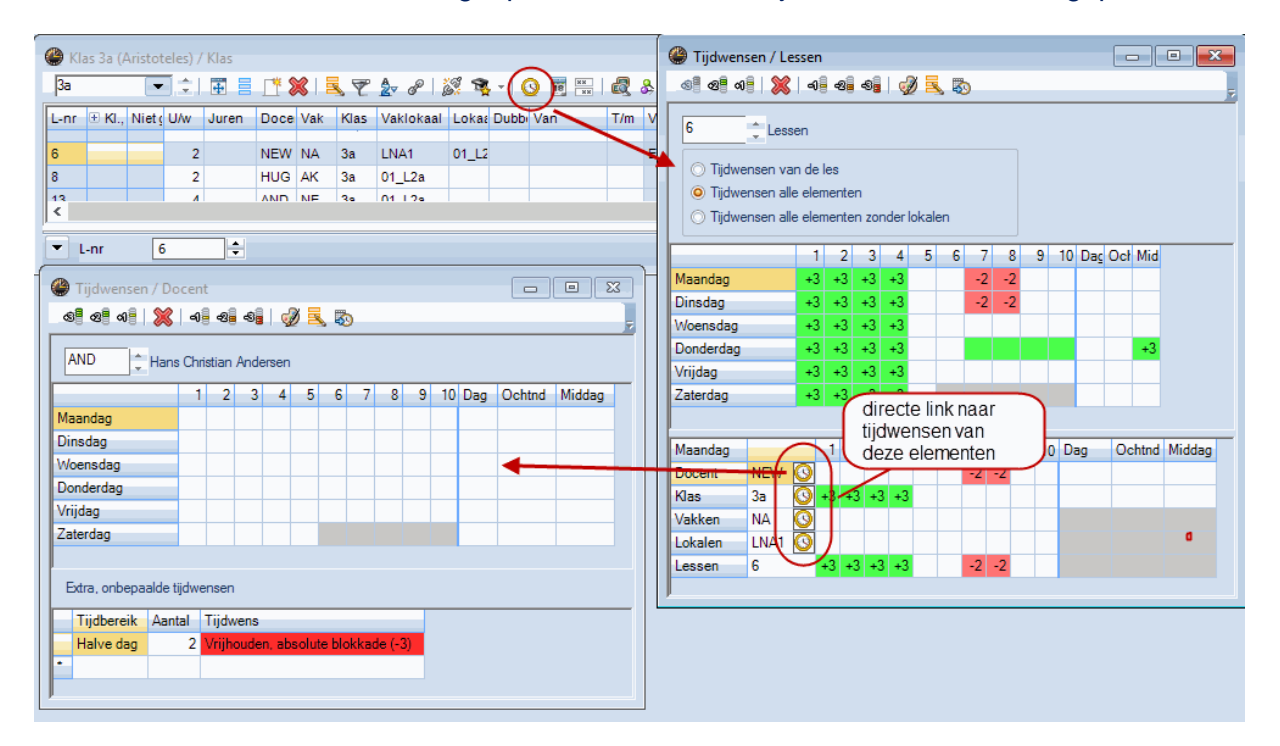

# 1.13 Vergelijkingsmodus

Een grote verandering in Untis 2017 is de geheel vernieuwde vergelijkingsmodus. U kunt hem vinden aan het einde van het **tabblad Start**, aangeduid met een vergrootglas.

| Sta            | irt    | Gegevensi   | nvoer Planning | Roost   | ters Curs Opti                     | es         |              |      |                  |                                                                                                    |                                                                                                   |   |
|----------------|--------|-------------|----------------|---------|------------------------------------|------------|--------------|------|------------------|----------------------------------------------------------------------------------------------------|---------------------------------------------------------------------------------------------------|---|
| center<br>Over | n Loka | llen Vakken | U Diagnose *   | Plannen | Perioden<br>Periode1 (05-09-09-07) | Afdelingen | Instellingen | Help | Dagroosterbeheer | Inforooster      III Tijdvakken      III Pauzerooster      III Pauzeroosteroosteroosteroo | <ul> <li>Lijsten *</li> <li>Snelinvoer</li> <li>Vergelijkingmodus</li> <li>Gereedschap</li> </ul> | ) |

De oude vergelijkingsmogelijkheden zijn behouden en er zijn nieuwe mogelijkheden toegevoegd.

Met een klik op '**Vergelijkingsmodus**' opent een venster, waarin u kunt aangeven wat u wilt vergelijken: twee periodes of twee gpn-bestanden. In de onderstaande afbeelding is al een 2<sup>e</sup> bestand gekozen.

| Vergelijkingmodus                                                                                                    | ×                                                                                                    |
|----------------------------------------------------------------------------------------------------|----------------------------------------------------------------------------------------------------|
| Te vergelijken gegevens<br>test voor webuntis.gpn<br>test voor webuntis2.gpn<br>Open 2nd gpn-file<br>Met het actuele bestand | Te vergelijken periodes<br>Bestand A: test voor webuntis.gpn (Heel lesjaar)<br>Bestand B: test voor webuntis2.gpn (Heel lesjaar) |
|                                                                                                    | OK Afbreken                                                                                                    |

Zodra u in dit venster op **<OK>** klikt, verschijnt bovenaan een nieuw lintmenu op het tabblad **'Vergelijkingsmodus'**. Hier kunt u allerhande opties instellen. In onderstaande afbeelding ziet u waar de instellingen betrekking op hebben.

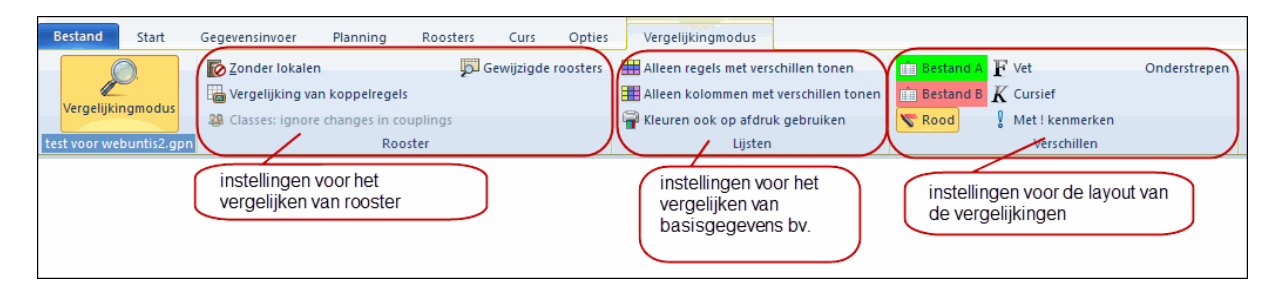

Als u nu een roosterweergave opent, worden er automatisch twee roosters getoond. Één groen omrand (kleurinstelling van 'Bestand A') en één rood omrand (kleurinstelling van 'Bestand B'). De vormgeving van de wijzigingen is overeenkomstig met de instellingen op het tabblad **'Vergelijkingsmodus'**.

| 🔮 G2 -             | Gymzaal 2 Roos         | ter (Lok1A) |               |               | ••            |                 |   | 🎱 **** G2 -                         | Gymzaal 2 Roo | ster (Lok1A) *** | *                   |              | [            | - (      | - x      |  |  |  |  |
|--------------------|------------------------|-------------|---------------|---------------|---------------|-----------------|---|-------------------------------------|---------------|------------------|---------------------|--------------|--------------|----------|----------|--|--|--|--|
| G2                 |                        | 🛯 - 🕂 🖓 🔒   | <u>a</u>      | :   🙆 + 🎯   E | v             |                 |   | G2                                  | - 2 -         | - 🕂 🖓 🔒          | <i>₽</i> <b>2</b> 8 | : 6 - 6 :    | <b>v</b>     |          |          |  |  |  |  |
| Pe                 | niode:05-09-2016       | 25-09-2016  | <b>10 -</b>   |               |               |                 |   | <u>2-5-2016 ∨</u> = -07-05-2016 ₩ ▼ |               |                  |                     |              |              |          |          |  |  |  |  |
|                    | Maanda                 | g Dinsdag   | Woensdag      | Donderdag     | Vrijdaç       | g Zaterd        | I |                                     | Maandag       | Dinsdag          | Woensdag            | Donderdag    | Vrijdag      | Zate     | erdag    |  |  |  |  |
| 1 8:00             | 0-8:                   |             |               |               |               | 10 F            | I | 1 8:00-8:                           |               |                  |                     |              |              | 10 F     | 10a,     |  |  |  |  |
| 2 8:55             | 5-9: <b>10a,</b> BE L( | D1          |               |               |               |                 | I | 2 8:55-9:                           | 10a, BE LOJ   |                  |                     |              |              |          |          |  |  |  |  |
| <b>3</b> 9:50      | I-10                   | 2a RUB LOJ  |               |               |               |                 | I | <b>3</b> 9:50-10                    |               | 2a RUB LOJ       |                     |              |              |          |          |  |  |  |  |
| <b>4</b> 10:4      | 15-1                   |             |               |               |               | 2a RUB          |   | <b>4</b> 10:45-1                    |               |                  |                     |              |              | 2a RI    | JB LOJ   |  |  |  |  |
| 5 11:4             | HO-1                   |             |               |               |               |                 |   | <b>5</b> 11:40-1                    | 1a CAE LOM    |                  |                     |              |              |          |          |  |  |  |  |
| <b>6</b> 12:3      | 15-1                   |             |               | 10a, BE LOJ   | 10 F 1        | 0a,             | I | <b>6</b> 12:35-1                    |               |                  |                     | 10a, BE LOJ  | 10 F 10a,    |          |          |  |  |  |  |
| 7 13:3             | 10-1                   |             |               |               |               |                 | I | 7 13:30-1                           |               |                  |                     |              |              |          |          |  |  |  |  |
| <b>8</b> 14:2<br>≮ | 85-1                   |             |               |               |               | , v             | I | 8 14:25-1                           |               |                  |                     |              |              |          |          |  |  |  |  |
| U-Nr<br>340        | Lehr., Fa., Rm.        | Sem.        | Zeit Kalender | rwoche Studt  | Sondertext    | Band Zeile      |   | <b>9</b> 15:20-1                    |               |                  |                     | 2a RUB LOJ   |              |          |          |  |  |  |  |
| 540                | BER, 2038 I, G.        |             | 50-52,15      | 27 0          |               | 010472          | I | 1 18:15-1                           |               |                  |                     |              |              |          |          |  |  |  |  |
|                    |                        |             |               |               |               |                 |   | L-nr Doc.                           | , Vak, Lok.   | Klas             | Tijd Kalender       | veek Lin Tek | st Cluster R | legeltek | st-2 Lee |  |  |  |  |
|                    |                        |             |               |               |               |                 |   | 340 BER                             | , LOJB1, G2   | 10a, 11a, 11b    | 30-51,1-2           | 1 8          | 010472       |          | Spo      |  |  |  |  |
| <                  |                        |             |               |               |               | >               |   | <                                   |               |                  |                     |              |              |          | >        |  |  |  |  |
|                    |                        |             |               | Lok1/         | A - Lokaalroo | oster groot 🗸 🦯 |   |                                     |               |                  |                     |              |              |          | × .:     |  |  |  |  |

Opent u de basisgegevens in de vergelijkingsmodus, dan worden de wijzigingen meteen zichtbaar. In het onderstaande voorbeeld is het veld klassenleraar in periode 2 veranderd. Nu krijg je de klas, waarin de verandering is doorgevoerd twee keer te zien. Groen is in periode 2 (Bestand A) en rood is in periode 1 (Bestand B).

| ۲  | Klassen / Kl | as                   |        |       |       |        |               |         |
|----|--------------|----------------------|--------|-------|-------|--------|---------------|---------|
| 1a | a 🔻          | 12  🖩 🗏 🟥            | × 4    | 7     |       | \$     | 0 🖻 🖻         | 1 2 2 ; |
|    | Afkorting    | Volledigenaam        | Vaklol | Hfdva | Hoofd | Afk. v | Klassenleraar |         |
|    | 1a           | Klas 1a (Gauss)      | 01-1-1 | 4     | 2     |        | GAU           |         |
|    | 1a           | Klas 1a (Gauss)      | Be     | stand | IΔ    | Y      | /             |         |
|    | 2a           | Klas 2a (Hugo)       |        | Stand |       |        | HUG           |         |
|    | 2a           | Klas 2a (Hugo)       | 01_L1  | 4     |       | 1a     |               |         |
|    | 3a           | Klas 3a (Aristoteles | 01 B   | estar | d B   | a      | ARI           |         |
|    | 3a           | Klas 3a (Aristoteles | 01_==  | 4     | 2     | Za     |               |         |
|    | 4            | Klas 4 (Nobel)       | 01_L2  | 4     | 2     | 3a     |               |         |
|    | 10a          | Klas 10a (Anton)     |        |       |       |        |               |         |
|    | 10b          | Klas 10b (Bertha)    |        |       |       |        |               |         |
|    | 11a          | Klasse 11a (Caesa    |        |       |       | 10a    |               |         |
|    | 11b          | Klasse 11b (Dora)    |        |       |       | 10b    |               |         |
|    | 1b           | Klas 1b              | Lok6   |       |       |        |               |         |
|    |              |                      |        |       |       |        |               |         |
| •  |              |                      |        |       | k     | las    |               | × .::   |

Wijzigingen die zijn aangebracht in het lessenvenster laat de vergelijkingsmodus op dezelfde manier zien als bij de basisgegevens. Groen voor Bestand A en rood voor Bestand B. In het voorbeeld is het aantal uren per week aangepast.

| 🎱 к  | 🏶 Klas 1a (Gauss) / Klas 🔹 🚺 🗖 🗖 💌 |             |     |       |      |     |           |           |         |     |  |  |  |  |
|------|------------------------------------|-------------|-----|-------|------|-----|-----------|-----------|---------|-----|--|--|--|--|
| 1a   |                                    |             | 4   |       | 83   | 5 7 | 2         | 8 1       | ₹ - I 🕓 |     |  |  |  |  |
| L-nr | ± Kl., Doc                         | Niet geplts | U/w | Juren | Doce | Vak | Klas      | Vaklokaal | Lokaal  | ^   |  |  |  |  |
| 5    |                                    |             | 2   |       | AND  | HA  | 1a        | LHA       | 01_L1a  |     |  |  |  |  |
| 7    | 2, 1                               |             | 2   |       | HUG  | AK  | 1a,<br>2a | 01_L1a    |         |     |  |  |  |  |
| 16   |                                    |             | 5   |       | ARI  | WIS | 1a        | 01_L1a    |         |     |  |  |  |  |
| 16   |                                    | <b>S</b> 1  | 6   |       | ARI  | WIS | 1a        | 01_L1a    |         |     |  |  |  |  |
| 18-  |                                    |             | 6   |       | ARI  | EN  | 1a        | 01_L1a    |         | ~   |  |  |  |  |
| 19   |                                    |             | 2   |       | CAL  | MU  | 1a        | 01_L1a    |         |     |  |  |  |  |
| 21   |                                    |             | 2   |       | CAL  | KG  | 1a        | 01 L1a    |         |     |  |  |  |  |
| 25   |                                    |             | 1   |       | NOB  | GD  | 1a        | 01_L1a    |         |     |  |  |  |  |
| 25   |                                    |             | 2   |       | NOB  | GD  | 1a        | 01_L1a    |         |     |  |  |  |  |
| 29   |                                    |             | 5   |       | RUB  | NE  | 1a        | 01_L1a    |         |     |  |  |  |  |
| 37   |                                    |             | 2   |       | CER  | BI  | 1a        | 01_L1a    |         |     |  |  |  |  |
| 40   |                                    |             | 2   |       | CUR  | HW  | 1a        | LHW       | 01_L1a  |     |  |  |  |  |
| 41   | <b>⊞</b> 1, 2                      |             | 3   |       | ARI  | LOM | 1a        | G2        | 01_L1a  | ~   |  |  |  |  |
| •    | L-nr 5                             | -           |     |       |      |     | Klas      |           |         | ×.# |  |  |  |  |

## 1.14 Diagnose: planbaarheid van lesvolgorden

Als u in het venster **Lesvolgorden** lessen heeft gedefinieerd, die gelijktijdig moeten plaatsvinden, is het natuurlijk van belang dat deze lessen dezelfde dubbeluur voorwaarde hebben. Lesvolgorden, die niet aan deze voorwaarde voldoen, worden nu zichtbaar in de diagnose.

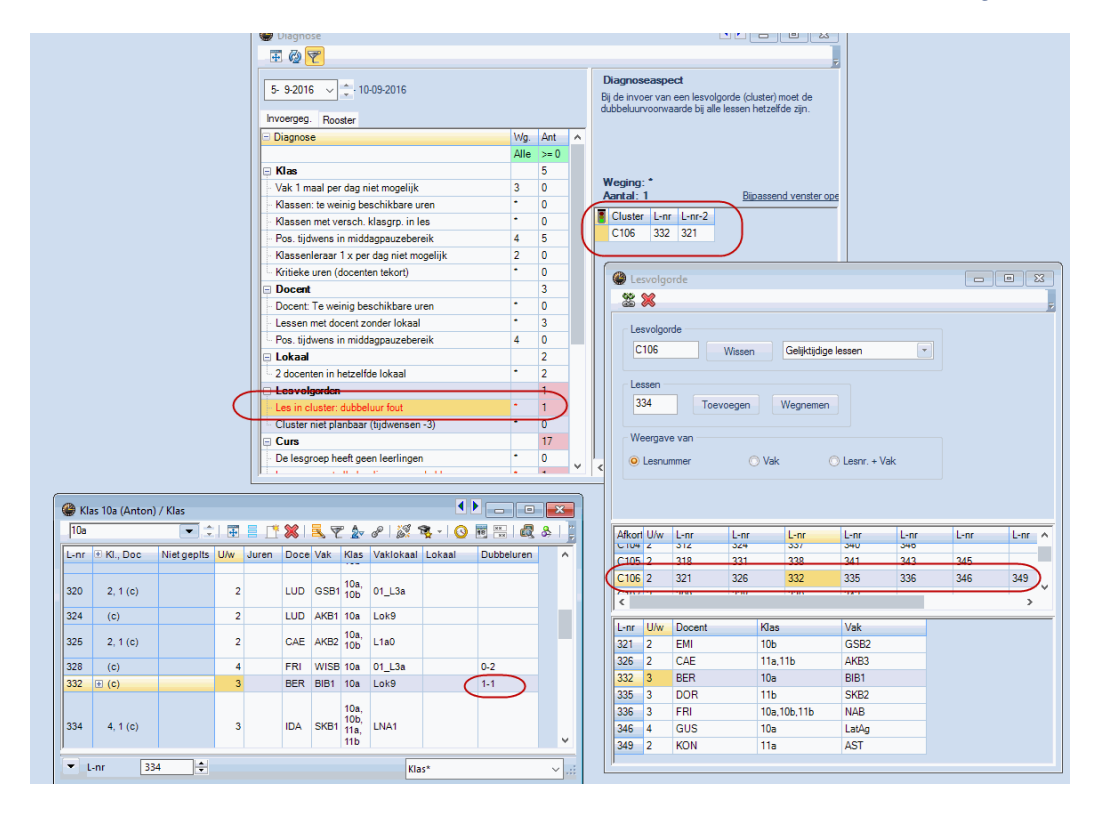

# 1.15 Achtergrondafbeelding: bmp, gif en jpg

Tot nu toe konden alleen afbeeldingen met de extensie .bmp worden geïmporteerd in de paginaopmaak van de roosters. Vanaf nu kunnen ook JPG- en GIF- bestanden worden gebruikt.

| maak<br>5/9 😋 🕲 🗐 •                                                         |                                     | Klas: 9/9                        |
|-----------------------------------------------------------------------------|-------------------------------------|----------------------------------|
|                                                                             | *                                   | Filter                           |
| Test Licentie Geldt vanaf: 10 oktober                                       | Untis 2017                          | Lessen,                          |
| ia @ Openen                                                                 | ×                                   |                                  |
| ← → · ↑ 🔄 > Deze pc → h_drive (\\192.168.1.11) (H:) > COMMUNICATIE > Logo's | マ ひ Zoeken in Logo's ク              | Koppelingslegenda<br>(voetnoten) |
| Organiseren - Nieuwe map                                                    | 😨 🕶 💷 😨 🎦                           |                                  |
| * Snelle toegang                                                            |                                     | Afkortingen                      |
| 2 8: Bureaublad * <u>Vincenter</u> Kanne Kanne                              |                                     |                                  |
| 3 s. Documenten                                                             |                                     | Docenten van de klas             |
| 4 10 Afbeeldingen *                                                         |                                     |                                  |
| Lin 🖈                                                                       |                                     | Rooster klassenleraar            |
|                                                                             | p1                                  | Achtergrond-afb.                 |
|                                                                             | 71                                  | <niet gedefinieerd=""></niet>    |
| 7 13 Deze pc                                                                | p1                                  | Afb varachuivan                  |
| Bestandsnaam:                                                               | V Image Files(*.BMP;*JPG;*.GIF;*. V | AD. YORGUNUYON                   |
| 8 1                                                                         | Openen Annuleren                    |                                  |
| 9 19-201                                                                    |                                     |                                  |
| 1 10:15:1                                                                   |                                     |                                  |
|                                                                             |                                     | U I                              |

## 1.16 Optimalisatie: lesblokken over \* -pauzes

In het tijdraster kunt u met de asterisk (\*) aangeven, dat een pauze niet door een dubbeluur overbrugd mag worden. Vanaf Untis 2017 geldt dit voor dubbeluren en lesblokken.

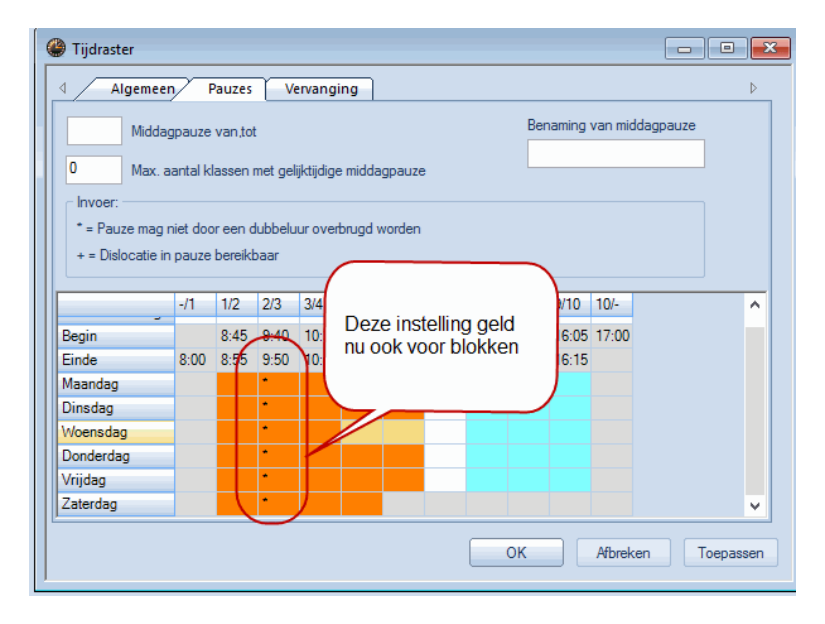

# 1.17 QR-Code in rooster

Bij gebruik van WebUntis heeft u in Untis in het licentievenster de mogelijkheid, een vinkje bij '**Gebruik van WebUntis'** te plaatsen. Hiermee 'weet' het programma, dat WebUntis wordt gebruikt en dit geeft bij verschillende verwerkingen een voordeel.

| Licentiegegevens<br>Licentiegegevens<br>Instellingsnaam<br>Untis NL BV<br>Test Licentie                                                                                                    | X<br>Licentienummers<br>ATS-533<br>CGM-BEW<br>Voor 700-1500 leerlingen                                                                                                    |
|----------------------------------------------------------------------------------------------------|----------------------------------------------------------------------------------------------------|
| 31-12-2016 Enddatum (dd.mm.jjj)<br>Opties<br>Basispakket<br>V Optimalisatie<br>Lokaaloptimalisatie + Disl.<br>V Plandialoog<br>Grote optie<br>V Dagroosterbeheer<br>V Curs<br>Minutenrooster | OVC-315         Kleine optie         Y Plan v. Inzet/Waardeberekening         Pauzerooster         Afdelingsrooster         Leerlingenrooster         Inforooster         Modulairrooster         Periodenrooster |
| Voettekst Gruber & Petters<br>Land Regio<br>Nederland V<br>Gebruik van WebUntis                                                                                                    | Software Kantnummer                                                                                                    |

In Untis 2017 wordt nu automatisch bij het afdrukken van roosters de zogenaamde QR-Code toegevoegd, waarmee leerlingen, ouders en docenten makkelijk op de installatiepagina van de **Untis Online app** terecht komen. Hierdoor heeft iedereen die bij het rooster betrokken is de mogelijkheid zich snel en eenvoudig te laten informeren over veranderingen in het rooster.

| Paginaopmaak                 |                             |                                        |                                                                                                    |
|------------------------------|-----------------------------|----------------------------------------|----------------------------------------------------------------------------------------------------|
| 🔆 🔇 😋 1-5/9 🔇 🛇 🖻            | 1-                          |                                        |                                                                                                    |
| Intis NL BV<br>Test Licentie | Rooster 20<br>Geldt vana    | 16/2017<br>f: 10 oktober<br>Klas 1a (G | Formaat 01 Uurcel Opschrift van inder opters (formaat 0     OK Negw wad     OR Veld wijzg     Toepassen Veld wissen |
|                              | Maandag                     | Dinsdag                                |                                                                                                    |
| 1 8:00-8:4                   | MU CAL 01                   | *GD NO <u>01</u>                       |                                                                                                    |
| 2 8:55-8:4                   | *GD NO <u>01</u>            | * <b>WI</b> ARI <u>01 L</u>            |                                                                                                    |
| <b>3</b> 9:50-10: *          | * <b>WI</b> ARI <u>01 L</u> | *BICER 01 L                            |                                                                                                    |
| <b>4</b> 10:45-1 *           | EN ARI <u>01 L</u>          | *NE RUB <u>01</u>                      |                                                                                                    |
| 5 11:40-1                    |                             |                                        |                                                                                                    |
| <b>6</b> 12:35-1             |                             |                                        |                                                                                                    |
| 7 13:30-1                    |                             | *HA AND <u>LH</u>                      |                                                                                                    |

De QR-Code kan bij de individuele roosters via het icoon **<Paginaopmaak>** worden toegevoegd in het opschrift van het element of in de koptekst van een pagina.

| 🕽 Paginaopm | iaak                   |                          |             |            |                      |                      |            |                       |                                  |
|-------------|------------------------|--------------------------|-------------|------------|----------------------|----------------------|------------|-----------------------|----------------------------------|
| 🔇 😋 1-5     | /7 🔿                   | 🔊 🗈 -                    | ,           |            |                      |                      |            |                       | Koppelingslegenda<br>(voetnoten) |
|             | Vestins<br>Voor de     | <b>telling</b><br>moente | DEM(<br>est | ) Ro<br>Ge | oster 20<br>Idt vana | )17/201:<br>f: 10 ok | B<br>tober | Untis 2017 Untis 2017 | Afkortingen                      |
|             | ía                     | KI                       | as 1a       | a (Gai     | uss)                 |                      |            |                       | 🐨 📔 Docenten van de klas         |
|             |                        | Ma                       | Di          | Wo         | Do                   | Vr                   | Za         | ▶                     |                                  |
|             | 1 EN WIS AK. MU WIS BI |                          |             |            |                      | WIS                  | BI         |                       | Rooster klassenleraar            |
|             | 2                      | MU                       | EN          | LOM.       | NE                   | GD                   | EN         |                       |                                  |
|             | 3                      | BI                       | KO          | WIS        | EN                   | EN                   | WIS        |                       | QR-code in                       |
|             | 4                      | LOM.                     | KG          | NE         | WIS                  | NE                   | AK.        |                       |                                  |
|             | 5                      |                          | GD          |            |                      |                      |            |                       | Achtergrond-afb.                 |
|             | 6                      |                          |             |            |                      |                      |            |                       | iet gedefinieerd>                |
|             | 7                      |                          | ЦА          |            |                      |                      |            |                       |                                  |
|             | 8                      |                          | <u>п</u> я. |            |                      | LOM.                 |            |                       | Afb. verschuiven 🛞               |
|             | ,                      |                          |             |            |                      |                      |            | >                     |                                  |

# 1.18 Inforooster: Mailen

Wanneer u gebruik maakt van de mailfunctie in Untis, dan kunt u nu op het **tabblad Teller-berekening** instellen welke maand u wilt versturen. Hiermee vervalt het moeizaam instellen van het tijdbereik.

| Mailen                                                                                                    | ×                     |
|----------------------------------------------------------------------------------------------------|-----------------------|
| Roosters Lessen Urenlijst Vervangingen Teller-berekenir     Docent: 0                                                                                                    | ng Weekwaarden 🛛 🕑    |
| Selectie         Totaal met overdracht         PDF         Tijdbereik         Maand         5- 9-2016 ∨         5- 9-2016 ∨         Heel lesjaar         Betreft         Cktober         November         December         Bericht |                       |
| Teller-berekening voor ^]<br>Maart<br>April<br>Mei<br>Juni<br>Juli                                                                                                    | ^                     |
| <     Zenden Logbestand                                                                                                    | >                     |
|                                                                                                    | OK Afbreken Toepassen |

# 2 Handmatig plannen

# 2.1 Docent toevoegen in roosterweergave

In vervolg op de in Untis 2016 toegevoegde functie '**Docent wijzigen**' hebt u nu ook de mogelijkheid om in het rooster bij een bepaald lesuur (of bij alle lessen van de les) een docent toe te voegen.

Plaats hiertoe de cursor in de roosterweergave op het gewenste lesuur, open met de rechtermuisknop het snelmenu en kies voor '**Docent toevoegen**'.

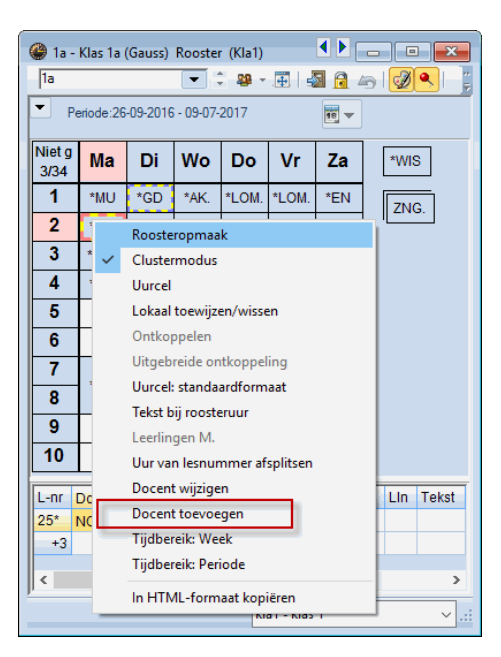

In onderstaande afbeelding kunt u zien dat docent AND is toegevoegd aan lesnummer 397. Vak, klas en lokaal zijn niet veranderd.

| 🔮 Klas | 1a (Gauss) /                                                                                                    | Klas        |          |       |       |     |      |           |         |       |  |  |  |
|--------|----------------------------------------------------------------------------------------------------|-------------|----------|-------|-------|-----|------|-----------|---------|-------|--|--|--|
| 1a     |                                                                                                    | •           | +        |       | ×     | 2 7 | 2    | e 🕺       | 🗞 -   🕓 | 18    |  |  |  |
| L-nr 🗄 | KI., Doc                                                                                                    | Niet geplts | U/w<br>∠ | Juren | Doce  | Vak | Klas | Vaklokaal | Lokaal  | ^     |  |  |  |
| 387 🕀  | 1, 9                                                                                                    | <b>S</b> 2  | 2        |       | AND   | ZNG | 1a   |           |         |       |  |  |  |
| 397 🖃  | 1, 2                                                                                                    |             | 1        | _     | NOB   | GD  | 1a   | 01_L1a    |         |       |  |  |  |
|        |                                                                                                    |             |          | -     | AND   | GD  | 1a   |           | 01_L1a  |       |  |  |  |
|        |                                                                                                    |             |          | -     | 4     |     |      |           |         |       |  |  |  |
|        | Docent to                                                                                                    | evoegen     |          |       |       |     |      |           | ×       |       |  |  |  |
|        | Docent                                                                                                    |             |          |       | AND   |     |      | 8         |         | × .:: |  |  |  |
|        | Klassen                                                                                                    |             |          |       | 1a    |     |      | 0         | •       |       |  |  |  |
|        | Vak                                                                                                    |             |          |       | GD    |     |      | 0         | •       |       |  |  |  |
|        | Lokalen                                                                                                    |             |          |       | 01_L1 | э   |      | 0         | -       |       |  |  |  |
|        | Voor alle uren van de les Docent met lesbevoegdheid voor het vak Een les wordt voor dit blok met de nieuwe docent aangemaakt |             |          |       |       |     |      |           |         |       |  |  |  |

# 2.2 Plandialoog

#### 2.2.1 Les plaatsen met Shift-&&

Terug van weggeweest: in de plandialoog kan met Shift-&& een les worden geplaatst, waarbij alle elementen (klas, docent en lokaal) mogen botsen.

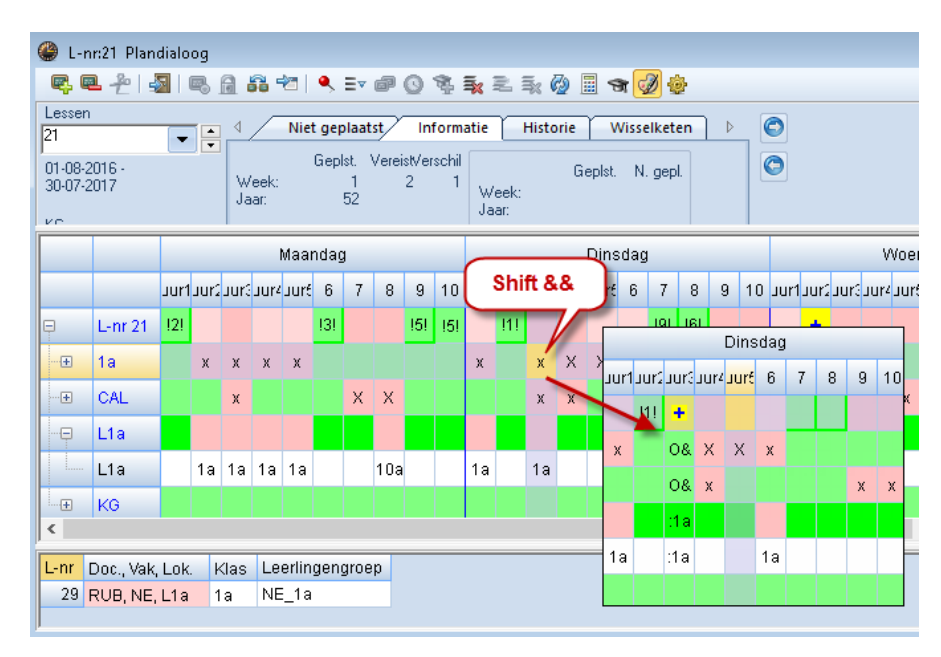

#### Let op!

Als voor het gewenste lokaal een uitwijklokaal beschikbaar is, dan zal Untis de les automatisch in het uitwijklokaal plaatsen. Wilt u dit niet, plaats dan de algemene code '**(K) Geen uitwijklokaal**' bij de betreffende les.

#### 2.2.2 Kleurweergave van gedeeltelijk vrije uren

Lessen, die u handmatig in de roosterweergave plaatst, worden violet weergegeven, als de betreffende docent en de betreffende klas vrij zijn, maar het lokaal niet. Deze kleurstelling is nu in de plandialoog overgenomen.

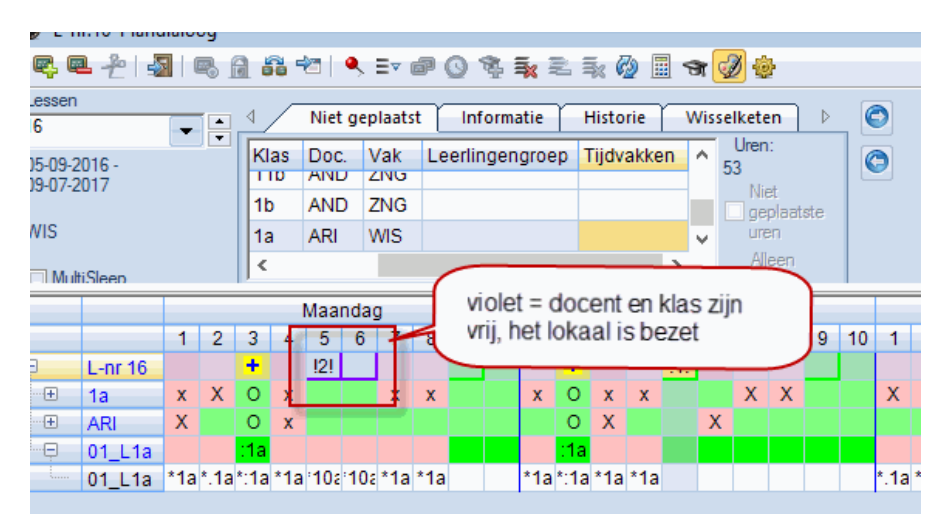

#### 2.2.3 Uurnamen in de plandialoog

Wanneer u in het tijdraster de uurnamen heeft ingevoerd, dan worden deze benamingen voortaan in de plandialoog overgenomen.

| (  | Tijdraster                            |                                          |       |          |        |        |       |       |       |       |                  |                  | (  | ) L- | nr:16 F    | land | lialoo    | og       |       |        |          |      |           |            |           |       |     |    |      |           |       |     |            |
|----|---------------------------------------|------------------------------------------|-------|----------|--------|--------|-------|-------|-------|-------|------------------|------------------|----|------|------------|------|-----------|----------|-------|--------|----------|------|-----------|------------|-----------|-------|-----|----|------|-----------|-------|-----|------------|
| ΙΓ | Algen                                 | ieen                                     | Pau   | izes (   | Verv   | anging |       |       |       |       |                  |                  |    | Q.   | <b>e</b> ÷ | 4    |           | 8 1      | 3     | ñ '    | 2        | •, = | ▼ (       | F (        | 0 '       | ŝ. :  | *   | 2  | š. ( | 2         | ন     | Ś   | 1          |
|    | 6 Aantal dagen (1-7)                  |                                          |       |          |        |        |       |       |       |       | Lesse<br>6       | n                |    | -    |            |      |           | Niet     | gepl  | aatsi  | r        | Inf  | orm       | atie       | ۲         | listo | rie | Wi | ssel | ket       |       |     |            |
|    | 10 Maximum aantal uren per dag (1-60) |                                          |       |          |        |        |       | Ocht  | end   | ĺ     | )5-09-<br>)9-07- | -2016 -<br>-2017 |    |      |            | Ŀ    | -nr<br>16 | Ngp<br>1 | Tijo  | I K    | las<br>a | Do   | )C.<br>21 | Vak<br>WIS | ak<br>//S |       |     | ^  | 53   | Jrer<br>3 |       |     |            |
|    | Maandag                               | -                                        | Eers  | te lesda | ag van | de wee | ek    |       |       |       | Vri              | j                | Ι, | NIS  |            |      |           |          | 3     | 886    | 2        |      | 1         | b          | ٨N        | ID    | HA  |    |      |           |       |     | ] ge<br>un |
|    | 1 Uu                                  | 1 Uumummer van het eerste uur van de dag |       |          |        |        | Midd  | ag    | L     | ⊐ Mi  | ultiSleen        |                  |    |      | 3          | 865  | 2         |          | 1     | b<br>n | HU       | JG   | AK        |            |           |       | v   |    | A    |           |       |     |            |
|    |                                       |                                          |       | _        |        | _      |       |       |       |       |                  | _                | Γ  |      |            |      | _         |          |       | -      | Maar     | idag |           |            |           |       |     |    |      |           | Dinse | lag | _          |
|    | Uurnunimer                            | - 1                                      | 2     | 3        | 4      | 5      | 6     | 1     | 8     | . 9   | - 10             |                  |    | -    |            | 1    | а         | b        | С     | d      | е        | f    | g         | h          | i         | j     | а   | b  | С    | d         | е     | f   | g          |
|    | Uurnaam                               | a                                        | b     | c        | d      | e      | 1     | g     | h     | 1     | 1                |                  | 6  |      | L-nr       | 16   |           |          | +     |        |          |      |           |            |           |       |     | +  |      |           |       |     |            |
|    | -                                     | 8.00                                     | 8.55  | 9.50     | 10.45  | 11.40  | 12.35 | 13.30 | 14.25 | 15.20 | 16.15            |                  |    | +    | 1a         |      | х         | Х        | 0     | х      |          |      | х         | х          |           |       | х   | 0  | х    | х         |       |     | х          |
|    |                                       | 8:45                                     | 9:40  | 10:35    | 11:30  | 12:25  | 13:20 | 14:15 | 15:10 | 16:05 | 17:00            |                  |    | +    | ARI        |      | Х         |          | 0     | х      |          |      |           |            |           |       |     | 0  | Х    |           |       | Х   |            |
|    | Maandag                               | Ochte                                    | Ochte | Ochte    | Ochte  | Ochte  | Ochte | Midda | Midda | Midda | Midda            |                  |    |      | 104.1      | **   |           |          | - 4 - |        |          |      |           |            |           |       |     |    |      |           |       |     |            |
|    | Dinsdag                               | Ochte                                    | Ochte | Ochte    | Ochte  | Ochte  | Ochte | Midda | Midda | Midda | Midda            |                  | Ŀ  |      |            |      |           |          |       |        |          |      |           |            |           |       |     |    |      |           |       |     |            |
|    | Woensdag                              | Ochte                                    | Ochte | Ochte    | Ochte  | Ochte  | Ochte | Midda | Midda | Midda | Midda            |                  |    |      |            | _    | _         |          |       |        |          |      | _         |            | _         | _     |     | _  | _    |           |       | -   | _          |

#### 2.2.4 Lokaal wissen

U kunt nu in de plandialoog met de **<Delete>** toets het lokaal, waar u met de cursor opstaat, wissen.

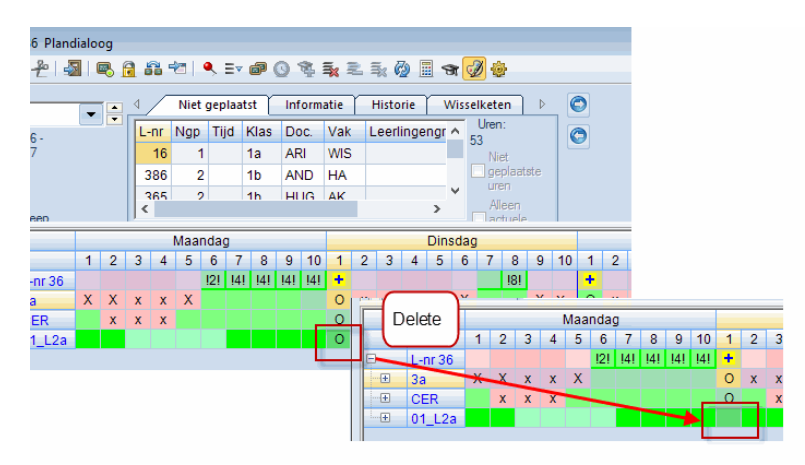

#### 2.2.5 Lokaal in rooster: kleuren behouden

Het is al langer mogelijk om in een koppelregel meerdere lokalen te plannen. Nieuw is, dat als bij de basisgegevens van lokalen verschillende kleuren zijn ingesteld, deze nu ook correct in het rooster worden getoond.

| 🔮 кі | as 1a (Gauss) /          | Klas          |          | •         |                           | 🖉 🧶 Lokale           | en / Lokaal 🛛 🕨 |               |    |
|------|--------------------------|---------------|----------|-----------|---------------------------|----------------------|-----------------|---------------|----|
| 1a   | •                        | 🗄 🗏 📑         | 🗶 🗟 🖉    | 2 8 🕅     | 🕵 - I 🕓 📷 🐹               | E L1a                |                 | 📑 🗶 🖹         | 71 |
| L-nr | 🗄 KI., [ Niet <u>c</u> L | I/w Docent    | Vak Klas | : Vakloka | aal <mark>Lokaal </mark>  | Afkord               | Volledige naam  | Jitwijklokaal | ^  |
| 35   |                          | 2 CAL         | MU 1a    |           | L1a,D1                    | D1                   | Domein 1        |               |    |
| 11   | 4,1                      | 2 HUG         | AK 1a,1  | b,2a,2b   | L1a                       | L1a                  | Klaslokaal 1a   | .1b           |    |
| 7    | <b>⊞</b> 2,3             | 2 AND         | HA 1a    | LHA       | L1a 🔹                     |                      | Klaslokaal 1b L | .2a           | ~  |
|      |                          | aar:18-09-201 | ₽        |           | Weensdag                  | E⊽ 88                | Vriidag         |               |    |
|      |                          | IVI a a       | nuay     | Dusuay    | woensuay                  | Donneinaí            | y viijuay       |               |    |
|      | <b>2</b> 8:55<br>9:40    | MU. CA        | L L1a D1 | EN ARI    | LOM. ARI G2<br>LOJ RUB G1 | NE RUB               | GD NOB          |               |    |
|      | <b>3</b> 9:50<br>10:33   | 5 BI          | CER      | KG CAL    | WIS ARI                   | EN ARI               | EN ARI          | <b>~</b>      |    |
|      |                          |               |          |           | Kla1A                     | - Klasrooster groot* | × .::           |               |    |

# **3** Pauzerooster

# 3.1 Opsplitsen van de pauzetoezichten

Op veler verzoek is het nu in Untis 2017 mogelijk om pauzetoezichten op te splitsen. Klik met de rechtermuisknop op een pauzetoezicht en kies in het snelmenu voor 'Pauzetoezicht delen' (of met de knop in de werkbalk). Nu kunt u een tweede docent toevoegen aan het betreffende pauzemoment.

| 🔮 Pauzetoezichten 📃 📼 💌                                          |   |      |      |      |       |          |          |       |       |       |       |  |  |  |
|------------------------------------------------------------------|---|------|------|------|-------|----------|----------|-------|-------|-------|-------|--|--|--|
| Plein 🔄 🕆 💸 🗶 👁 💋 🍶 😤 🗐 🗍 🗒 🖗 🚱 🖗 🔂 📃                            |   |      |      |      |       |          |          |       |       |       |       |  |  |  |
| Gang Docent                                                      |   |      |      |      |       |          |          |       |       |       |       |  |  |  |
| Minuten: 100 (Open:0.0) Heel lesjaar 🔹 Tijdvak 🔲 Volledige naam  |   |      |      |      |       |          |          |       |       |       |       |  |  |  |
| 0/1 1/2 2/3 3/4 4/5 5/6 6/7 7/8 8/9 9/10 10/                     |   |      |      |      |       |          |          |       |       |       |       |  |  |  |
| 8:45 9:40 10:35 11:30 12:25 <b>13:20</b> 14:15 15:10 16:05 17:00 |   |      |      |      |       |          |          |       |       |       |       |  |  |  |
|                                                                  |   | 8:00 | 8:55 | 9:50 | 10:45 | 11:40    | 12:35    | 13:30 | 14:25 | 15:20 | 16:15 |  |  |  |
| Maandag                                                          | ÷ |      |      | CAL  |       |          | EMI      |       |       |       |       |  |  |  |
| Dinsdag                                                          | ÷ |      |      | NEW  |       |          |          |       |       |       |       |  |  |  |
| Woensdag                                                         | ÷ |      |      | AND  | Ve    | orstel d | ocent    |       |       | 2/3   |       |  |  |  |
| Donderdag                                                        | ÷ |      |      | HUG  | L To  | ezicht   |          |       |       | 9:40  |       |  |  |  |
| Vrijdag                                                          | ÷ |      |      | GAU  | Ge    | en toez  | icht     |       |       | 9:50  |       |  |  |  |
| Zaterdag                                                         | ÷ |      |      |      | Pa    | uzetoez  | icht del | en    | -     | CAL   |       |  |  |  |
|                                                                  |   |      |      |      | De    | ling wis | sen      |       |       | NEW   | ???   |  |  |  |
|                                                                  |   |      |      |      | BI    | okkade   |          |       |       | AND   |       |  |  |  |
|                                                                  |   |      |      |      | DI    | onnoor   |          |       |       | HUG   |       |  |  |  |
|                                                                  |   |      |      |      |       |          |          |       |       | GAU   |       |  |  |  |

In onderstaande afbeelding is docent 'CUR' in het tweede deel van het pauzetoezicht tussen het 2<sup>e</sup> en 3<sup>e</sup> uur ingezet. In het rooster is ter verduidelijking een (2) toegevoegd aan de naam van de gang (Plein), waardoor docent CUR weet dat zij het tweede deel van de pauze toezicht moet houden.

|   |       |                           |                 | ſ                | 🔮 Pauzeto   | ezic | hten     |         |            |             |          |          |       |         | x              |  |  |
|---|-------|---------------------------|-----------------|------------------|-------------|------|----------|---------|------------|-------------|----------|----------|-------|---------|----------------|--|--|
| _ |       |                           |                 |                  | Plein       | Ŧ    | ÷ 9      | r 😹   - | • ø        | aa aa<br>aa | -9       | II 🗣     | 🕑 🙆   | -       |                |  |  |
|   | 🙆 CUR | <u> - Curie, M</u> arie I |                 |                  | Gang Do     | cen  | it 📔     |         |            |             |          |          |       |         |                |  |  |
|   | CUR   | • •                       | - 🏦   🛃 🔒       | 45               | Minuten: 11 | 0 (0 | pen:0.0) | ) He    | eel lesjaa | r 💌         | Tijdvak  |          |       | Volledi | Volledige naam |  |  |
|   | 29    | 3-8-2016 🗸 🖨              | - 03-09-2016    |                  |             |      | 0/1      | 1/2     | 2/3        |             | 3/4      | 4/5      | 5/6   | 6/7     | 7/8            |  |  |
|   |       |                           |                 |                  |             |      |          | 8:45    | 9:40       |             | 10:35    | 11:30    | 12:25 | 13:20   | 14:15          |  |  |
|   |       | Maandag                   | Dinsdag         | W                |             |      | 8:00     | 8:55    | 9:50       | _           | 10:45    | 11:40    | 12:35 | 13:30   | 14:25          |  |  |
|   | 1     |                           |                 |                  | Maandag     | +    |          |         | CAL        |             | <b>_</b> |          | EMI   |         |                |  |  |
|   |       |                           |                 |                  | Dinsdag     | +    |          |         | NEW        | CUR         |          |          | ARI   | _       |                |  |  |
|   | 2     |                           | 4 <u>G2</u> LOM |                  | Woensdag    | ÷    | _        |         | AND        |             |          |          | RUB   |         |                |  |  |
|   | -     |                           | Plein (2)       | -                | Donderdag   | +    |          |         | HUG        |             |          |          | ARI   |         |                |  |  |
|   | 3     |                           | U               |                  | Vrijdag     | +    |          |         | GAU        |             |          |          | CER   |         |                |  |  |
|   | 4     | 4 <u>Critt</u> 1117       |                 |                  | Zaterdag    | +    |          |         |            |             |          |          |       |         |                |  |  |
|   | -     |                           |                 | $\left  \right $ | <           |      |          |         |            |             |          |          |       |         | >              |  |  |
|   | 5     |                           | 1a LHVA( PL     |                  |             |      |          |         |            |             |          |          |       |         |                |  |  |
|   |       | l                         |                 |                  | 1           |      |          |         |            |             |          |          |       | _       |                |  |  |
|   |       |                           |                 |                  |             |      |          |         | Doc        | 1A - Do     | centroo  | ster gro | ot* ~ | .:      |                |  |  |

# 3.2 Lijst Weekoverzicht: uitvoer per tijdvak

Tot nu toe kon u al in het venster **Pauzerooster** voor afzonderlijke tijdvakken respectievelijk weken (icoon **<Weekweergave>**) verschillende pauzetoezichtsdocenten plannen.

In versie 2017 kan nu ook in het weekoverzicht het tijdvak worden geselecteerd. In het voorbeeld ziet u bijvoorbeeld de uitvoer voor het tijdvak H1 (eerste halfjaar).

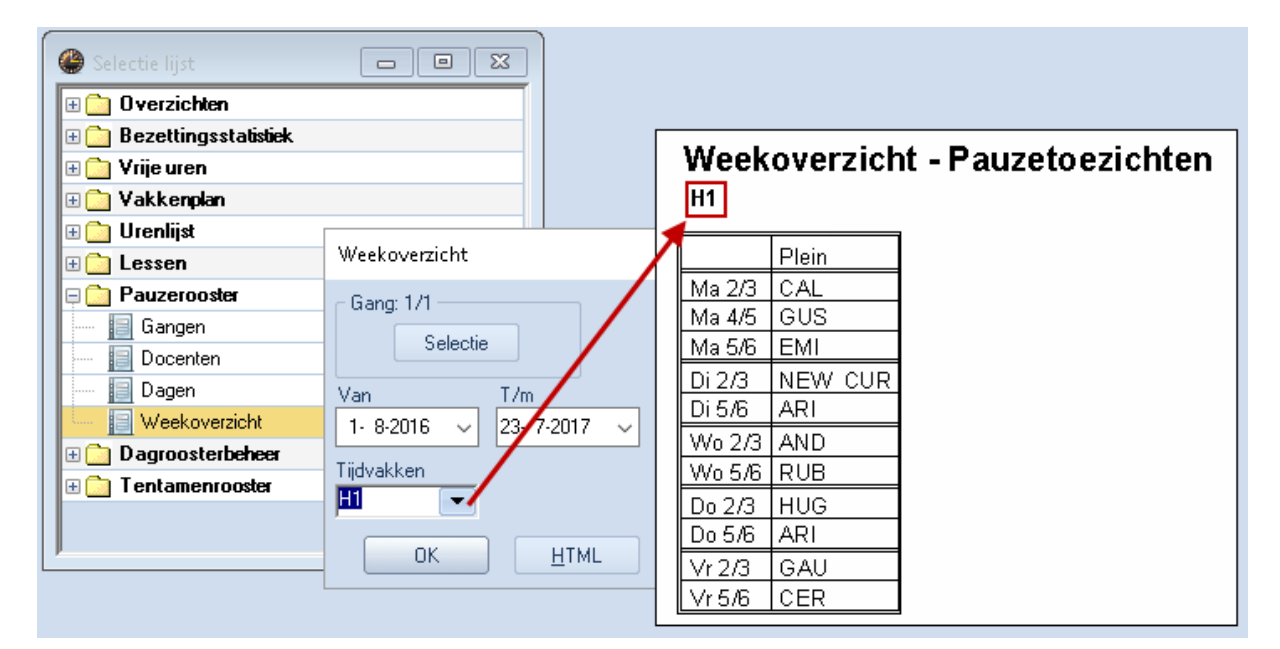

# 3.3 Lijsten: 1 pagina/ element

Bij alle lijsten onder de keuze **'Lijsten → Pauzerooster'** hebt u nu met de knop **<Details>** de mogelijkheid om ieder element op een nieuwe pagina te laten starten.

| Pauzerooster X                                                             | Details ×         |
|----------------------------------------------------------------------------|-------------------|
| Gang: 1/1 Details                                                          | ▼ 1 Blz./ element |
| Van T/m Lettertype<br>1- 8-2016 V 23- 7-2017 V Pagina opmaak<br>Tijdvakken |                   |
| OK <u>H</u> TML Afbreken                                                   | OK Cancel         |

# 3.4 Basisgegevens docenten: veld Feit-vereist

Bij de basisgegevens van docenten is voor de module **Pauzerooster** een nieuw veld '**Pauze-toezicht Feit-max**' (**kolom PT Feit-max**) toegevoegd. Zo kunt u snel zien welke docenten te vaak of te weinig zijn ingezet voor pauzetoezichten.

| ۲ | Docenten / | / Docenten - Pauzei | rooster |         |                |         |   | ×   |
|---|------------|---------------------|---------|---------|----------------|---------|---|-----|
| R | UB 🔽       | 1 🗄 🗄 📑             | 8       | 7 2     | 7 🐹 🗞 🛛        | ) 👿     | Ż |     |
|   | Afkorting  | Achternaam          | PT      | PT max. | PT Feit-max    | PT-verv |   | ^   |
|   | GAU        | Gauss               | 10.0    | 10      | 0.0            | 0       |   |     |
|   | NEW        | Newton              | 10.0    | 10      | 0.0            | 0       |   |     |
|   | HUG        | Hugo                | 10.0    | 10      | 0.0            | 0       |   |     |
|   | AND        | Andersen            | 10.0    | 10      | 0.0            | 0       |   |     |
|   | ARI        | Aristoteles         | 20.0    | 10      | 10.0           | 0       |   |     |
|   | CAL        | Callas              | 10.0    | 10      | 0.0            | 0       |   |     |
|   | NOB        | Nobel               | 0.0     | 10      | -10.0          | 0       |   |     |
|   | RUB        | Rubens              | 10.0    | 10      | 0.0            | 0       |   |     |
|   | CER        | Cervantes           | 10.0    | 10      | 0.0            | 0       |   |     |
|   | 0.00       | a :                 | 10.0    |         |                | -       |   | ~   |
| • |            |                     |         | Doce    | nten - Pauzero | ooster  | ~ | • . |

# 3.5 + Docent voor weken zonder pauzetoezicht

Soms is het gewenst, dat pauzetoezichten op sommige of alle dagen van een week of weken helemaal niet moeten plaatsvinden, omdat bijvoorbeeld de klassen, op een bepaalde pauzetoezichtsplaats, niet aanwezig zijn. Markeer in dat geval in de betreffende week (weken) de toezichten met een '+'. Op deze momenten zal dan geen docent worden ingepland tijdens de optimalisatie van het pauzerooster.

In de onderstaande afbeelding ziet u dat er in de week van 3 oktober geen pauzetoezichten nodig zijn op de donderdag en vrijdag.

| 🔮 Pauzetoezio                                                   | Pauzetoezichten |      |      |     |       |       |       |       |       |       |       |       |  |  |
|-----------------------------------------------------------------|-----------------|------|------|-----|-------|-------|-------|-------|-------|-------|-------|-------|--|--|
| Plein 🕝 🗘 🐨 💥 l 👁 💋 🍶 🖫 🗐 🗐 🗐 🌐 🌚 🖗 🖗 🧶                         |                 |      |      |     |       |       |       |       |       |       |       |       |  |  |
| Gang Docent                                                     |                 |      |      |     |       |       |       |       |       |       |       |       |  |  |
| Minuten: 120 (Open:0.8) Heel lesjaar 💌 Tijdvak 🔲 Volledige naam |                 |      |      |     |       |       |       |       |       |       |       |       |  |  |
| 3-10-2016 🗸                                                     | 3-10-2016 V     |      |      |     |       |       |       |       |       |       |       |       |  |  |
|                                                                 | 0/1             | 1/2  | 2/3  |     | 3/4   | 4/5   | 5/6   | 6/7   | 7/8   | 8/9   | 9/10  | 10/   |  |  |
|                                                                 |                 | 8:45 | 9:40 |     | 10:35 | 11:30 | 12:25 | 13:20 | 14:15 | 15:10 | 16:05 | 17:00 |  |  |
|                                                                 | 8:00            | 8:55 | 9:50 |     | 10:45 | 11:40 | 12:35 | 13:30 | 14:25 | 15:20 | 16:15 |       |  |  |
| 3-10-2016                                                       |                 |      | NOB  |     |       | DOR   | NOB   |       |       |       |       |       |  |  |
| 4-10-2016                                                       |                 |      | ANT  | GUS |       |       | ANT   |       |       |       |       |       |  |  |
| 5-10-2016                                                       |                 |      | NOB  |     |       |       | CAE   |       |       |       |       |       |  |  |
| 6-10-2016                                                       |                 |      | +    |     |       |       | +     |       |       |       |       |       |  |  |
| 7-10-2016                                                       |                 |      | +    |     |       |       | +     |       |       |       |       |       |  |  |
| 8-10-2016                                                       |                 |      |      |     |       |       |       |       |       |       |       |       |  |  |

# 4 MultiUser

# 4.1 Gebruikers: filter op geselecteerde school

In Untis MultiUser kunt u gebruikersgroepen aanmaken en deze aan gebruikers toewijzen. Daarbij kunt u ook vastleggen, welke gebruikers toegang hebben tot welke school. Untis 2017 houdt hier nu rekening mee en toont bij de geselecteerde school alleen de gebruikers die rechten hebben tot deze school.

| Untis database / Schoolgegevens inlezen X                                    | Untis database / Schoolgegevens inlezen X                                           |
|------------------------------------------------------------------------------|-------------------------------------------------------------------------------------|
| Schoolnummer:<br>1 Nieuw School beheren<br>Tekst: 1                          | Schoolnummer:       2       Nieuw       School beheren       Tekst:                 |
| Lesjaar:<br>2016/2017  Nieuw Lesjaar beheren<br>Tekst:                       | Lesjaar:<br>2016/2017 • Nieuw Lesjaar beheren<br>Tekst:                             |
| Versie:<br>1 Nieuw Versies beheren<br>Tekst:                                 | Versie:<br>1 Nieuw Versies beheren<br>Tekst:                                        |
| Gebruiker:<br>Administratie<br>Administratie<br>ANT<br>CUR<br>OK<br>Afbreken | Gebruiker:<br>Administratie<br>Administratie<br>ADD<br>CAE<br>RUB<br>OK<br>Afbreken |

# 4.2 Log-out bij inactiviteit

In het **Instellingenvenster** voor MultiUser is op veler verzoek de mogelijkheid gemaakt om gebruikers automatisch uit te loggen, wanneer ze een ingesteld aantal minuten in het programma geen gegevens meer hebben gewijzigd in het programma.

| Algemene MultiUser-instellingen                                                                                                    | Х |
|----------------------------------------------------------------------------------------------------|---|
| 4 MultiUser                                                                                                    | ⊳ |
| ODBC verbinding<br>Untis2016 Naam (default="Untis")                                                                                                    | ] |
| MS SQL server<br>ODBC gebruikersnaam<br>ODBC wachtwoord                                                                                                 |   |
| Weergave van schoolnummer bij externe elementen in het<br>rooster onderdrukken.<br>Externe elementen zonder les: tijden alleen bij aanmelden<br>inlezen |   |
| 30                                                                                                    |   |
| OK Afbreken                                                                                                    |   |

# 4.3 Externe elementen: eigenaar

#### 4.3.1 Inrichting

Tot nu toe was het bij het gebruik van externe elementen altijd nodig, dat alle gegevens van alle gekoppelde scholen in dezelfde database waren opgeslagen. Dit is in versie 2017 niet meer nodig, iedere school kan een eigen database gebruiken en de externe elementen worden in een centrale database opgeslagen.

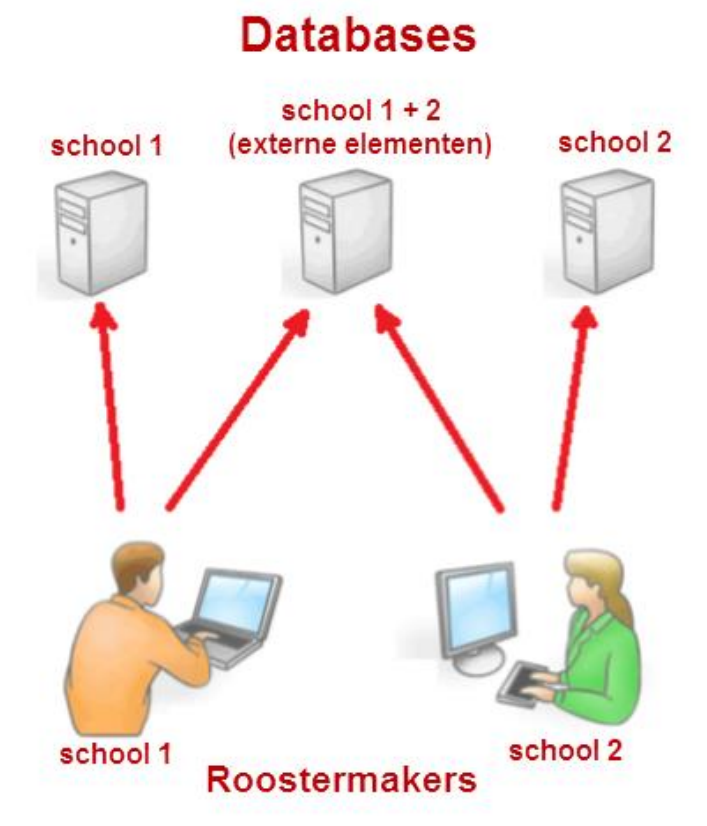

Open hiertoe op het tabblad Start de keuze 'Instellingen  $\rightarrow$  Untis.ini openen' en voeg onder

het kopje 'Database' de regels 'odbc2=<naam van odbc-koppeling voor externe database>' en 'MultiDb=1' toe.

| 🧾 untis.ini - Kladblok                | - | $\times$ |
|---------------------------------------|---|----------|
| Bestand Bewerken Opmaak Beeld Help    |   |          |
| [Reports]                             |   | ^        |
| <u>BreakSupervisio</u> nPagePerElem=1 |   |          |
| [Database]                            |   |          |
| odbc2=extern                          |   |          |
| MultiDb=1                             |   |          |
| odbc=Untis2016                        |   |          |
| odbcUser=                             |   |          |
| odbcPassword=                         |   |          |
| SpExternTimesWithoutSchool=0          |   |          |
| SchoolNo=2                            |   |          |
| SchoolYear=2016/2017                  |   |          |
| Version=1                             |   |          |
| User=Administratie                    |   | ~        |
| <                                     |   | >        |

#### 4.3.2 Toewijzing aan de scholen

Als de database is aangemaakt, dan kunnen de scholen beginnen om externe elementen aan te maken. In de afbeelding is een gebruiker van school 1011 aangemeld en deze gebruiker heeft docent FRI toegevoegd als extern element. De actuele school 1011 is daarmee de eigenaar van docent FRI en kan andere scholen toegang verlenen tot deze docent.

Lokaal L1a daarentegen werd door school 102 toegevoegd en kan daarom ook alleen door deze school worden gewijzigd. De regel is daarom ook met een grijze kleur gekenmerkt en kan niet worden gewijzigd.

| 4 | Externe ele | menten / Extern ele | ement (Open | baar)   |          |             | 3 |   | 📧 Schole  | n      | ×             |
|---|-------------|---------------------|-------------|---------|----------|-------------|---|---|-----------|--------|---------------|
|   | FRI 🔽       | 🗐 🗄 া 🗄 📑 🕷         | 🏖   🐉 🕇     | S 🖬   🝺 | - 🎂 🧑    |             | Ţ |   | School-ID | School |               |
| Г | Afkorting   | Volledige naam      | Soort       | Tekst   | Eigenaar | Autorisatie |   |   | 102       | S0102  |               |
|   | FRI         | Fritz               | Docent      |         | 1011     | 102,304     | _ | 1 | 304       | S0304  |               |
|   | GUS         | Gustav              | Docent      |         | 1011     | 102,304     |   |   | 1011      | S1011  |               |
|   | IDA         | lda                 | Docent      |         | 1011     | 102,304     |   |   |           |        |               |
|   | KON         | Konrad              | Docent      |         | 1011     | 102,304     |   | ľ |           |        |               |
|   | L1a         | Klaslokaal 1a       | Lokaal      |         | 102      | 304,1011    |   |   | Alle      | Gemark | eerd Inversie |
|   | L1b         | Klaslokaal 1b       | Lokaal      |         | 102      | 304,1011    |   |   |           |        |               |
|   | L2a         | Klaslokaal 2a       | Lokaal      |         | 102      | 304,1011    |   |   | OK        |        | Afbreken      |
|   | L2b         | Klaslokaal 2b       | Lokaal      |         | 102      | 304,1011    |   | L |           |        |               |
|   |             |                     |             |         |          |             |   |   |           |        |               |
|   |             |                     |             |         |          |             |   |   |           |        |               |

In het rooster van docent FRI worden nu de roosters van beide scholen over elkaar heen weergegeven.

| 🔮 FRI - Frit | z, Michael Roost                                                                                                    | ter (Do       | c1A) (O       | penbaar) | -                         |      |               |                | x |   |  |  |  |  |  |
|--------------|----------------------------------------------------------------------------------------------------|---------------|---------------|----------|---------------------------|------|---------------|----------------|---|---|--|--|--|--|--|
| FRI          | 💌 🗘 🕄 👘                                                                                                    |               |               |          | \$ * \$                   | ≣⊽   |               |                |   | 7 |  |  |  |  |  |
| 🚬 Lesjaa     | Lesjaar: 05-09-2016 - 08-07-2017                                                                                                    |               |               |          |                           |      |               |                |   |   |  |  |  |  |  |
|              | Maandag                                                                                                    | Din           | sdag          | Woensdag | Donderd                   | lag  | Vrijo         | lag            | Â |   |  |  |  |  |  |
| 1            | 1         \$0304 3a GD<br>L2a         10a, L3a GD         10a, L3a GD           2         \$0304 3a LT         10a L 3a W/IS         10a L 3a W/IS |               |               |          |                           |      |               |                |   |   |  |  |  |  |  |
| 2            | S0304 3a LT<br>LHW                                                                                                    |               |               |          |                           |      | 10a <u>L3</u> | l <u>a</u> WIS |   |   |  |  |  |  |  |
| 3            | S0304 3a GD<br>L2b                                                                                                    | 11a           |               |          | <b>11</b> 3   NA          | оил  |               |                |   |   |  |  |  |  |  |
| 4            | S0304 3a LT<br>L2a                                                                                                    | 11a, <u>-</u> |               | *<br>    | 11 <b>0</b> , <u>LINA</u> | 0.01 |               |                |   |   |  |  |  |  |  |
| 5            |                                                                                                    | 10a <u>l</u>  | <u>lna</u> na |          | 10a <u>LNA</u>            | NA   | 11a <u>Lo</u> | <u>k</u> gsb   | Ļ |   |  |  |  |  |  |
| L-nr Doc.    | . Vak. Lok.                                                                                                    |               | Klas          | Tijd     | Lesweek                   | LIn  | Tekst         |                | ^ | - |  |  |  |  |  |
| Exter        | Extern: S0304 3a,GD,L2b 9.50-10.35 (45) 1-44                                                                                                    |               |               |          |                           |      |               |                |   |   |  |  |  |  |  |
| p            | Doc1A - Docentrooster groot ( 🗸 📑                                                                                                    |               |               |          |                           |      |               |                |   |   |  |  |  |  |  |

#### Tip!

.

Welke scholen potentieel toegang hebben tot de externe elementen, wordt via de database met de externe elementen vastgelegd. Iedere school, die tot deze database toegang heeft, wordt ter selectie aangeboden.

# **5** Clusteren

# 5.1 Clusters: toevoegen van planningsvoorwaarden

In de Clustermatrix opent met een rechtermuisklik het snelmenu, waarin de optie '**Cluster splitsen'** te activeren is. Er verschijnt een dialoogvenster, waarin u naast de al bestaande functionaliteit de mogelijkheid hebt om aan alle lessen van het cluster dubbel- of blokuren resp. tijdvakken toe te wijzen.

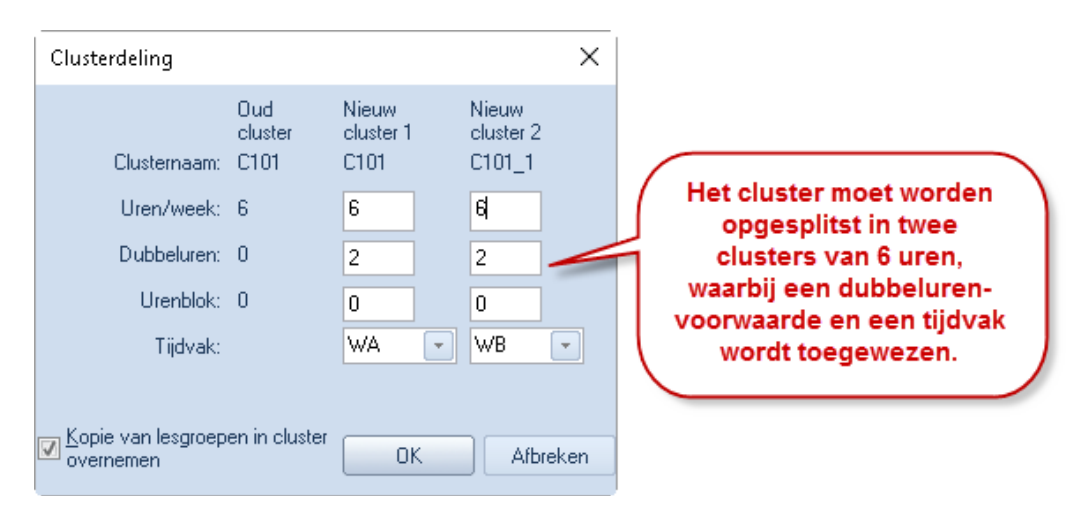

Het resultaat van deze bewerking is in het lessenvenster zichtbaar. De invoer werd in de overeenstemmende velden overgenomen.

| 🔮 Kla      | 🔮 Klas 10a (Anton) / Klas |               |     |       |       |      |             |            |      |         |      |            |           |        |
|------------|---------------------------|---------------|-----|-------|-------|------|-------------|------------|------|---------|------|------------|-----------|--------|
| 10a        | •                         | 4             |     | * 🗶   |       | ۳ 🕯  | 🗸 🖉   🎉 '   | <b>R</b> - | 0    | 18 ××   | R    | & 🛛 🖉 🖣    | l 🗳 🔓 - 🏺 | Ø,     |
| L-nr       | 🗄 KI., Doc                | Niet <u>c</u> | U/w | Jurer | Docer | Vak  | Klas        | Vaklol     | Loka | a Dubbe | Blok | Tijdvakken | Cluster   | [V.v 🔺 |
| 302        | 3,1(c)                    |               | 6   |       | AND   | ENV1 | 10a,10b,11b | Lok6       |      | 2-2     |      | WA         | C101      |        |
| 364        | 3,1(c)                    |               | 6   |       | AND   | ENV1 | 10a,10b,11b | Lok6       |      | 2-2     |      | WB         | C101_1    |        |
| 303        | 2, 1 (c)                  |               | 6   |       | BER   | ENV2 | 10a,11b     | Lok7       |      | 0-3     |      |            | C102      |        |
| 305        | (c)                       |               | 6   |       | CAL   | NAV1 | 10a         | LNA1       |      | 0-3     |      |            | C102      | □ v    |
| <b>•</b> 1 | ✓ L-nr 302                |               |     |       |       |      |             |            |      |         |      |            |           |        |

## 5.2 Leerlingen van dezelfde lesgroep overnemen

Soms is het nodig een lesgroep op te splitsen in twee lesnummers. In zo'n geval hebt u nu in het Lesgroep-Leerling-overzicht de mogelijkheid om de toegewezen leerlingen van de ene les over te dragen aan de andere les (mits dezelfde lesgroep en klassen). Markeer hiertoe beide lesgroepen en druk aansluitend op **<F8>**.

| 🔮 Lesgroep-le | erling                                                                                     | -overz | icht  |   |   |    |     |              |          |     |   |        |           |   |    |     |         |         | -    | ×    |
|---------------|--------------------------------------------------------------------------------------------|--------|-------|---|---|----|-----|--------------|----------|-----|---|--------|-----------|---|----|-----|---------|---------|------|------|
| 11 💌          | Alk                                                                                        | э      | -     | + | 👄 | ≪  | 9.6 | <b>7</b>   1 | ° M      | 8   | 2 | & 🧭    | )         |   |    |     |         |         |      | Ŧ    |
| Geselect.     | Geselect. lesgrp:LITB                                                                      |        |       |   |   |    |     |              |          |     |   |        |           |   |    | ۹ ( | ieselec | teerd:S | ~    |      |
| Klas          | Klas co, ro, Lor Lgrp - Dnr Lln Min. & Max. U/w Doc. Gek A Leerling Klas Altern Afk. Act A |        |       |   |   |    |     |              |          |     |   |        |           |   |    |     |         |         |      |      |
| 11a, 11b      |                                                                                            | 378    | LITB  |   |   | .0 | 3   | 5            |          | FDI |   |        |           |   |    |     |         | Nerns   | Ner  |      |
| 11a, 11b      | П                                                                                          | 312    | LITB  |   |   | 3  | 3   | 5            | 2        | FBI |   | $\neg$ | <b>F8</b> |   |    |     |         | Soddy   | Soc  |      |
| 10a, 11a, 11b |                                                                                            | 340    |       |   | A | 8  | 5   | 8            | 2        | BER | 1 | - 1    |           |   |    |     |         | Aston   | Aste |      |
| 10a, 10b, 11a |                                                                                            | 341    | JB2   |   | A | 4  | 5   | 8 _          | 2        | GUS |   |        |           | i |    |     |         | Pregl   | Pre  |      |
| 10b, 11a      | heid                                                                                       |        |       |   | A | 7  | 3   | 6            | Klas     |     |   | L-nr   | Lgrp      | D | nr | Lln | Min.    | Max.    | U/w  | Doc. |
| < he          | bbei                                                                                       | n dez  | elfde |   |   |    |     |              | 11a, 11b |     |   | 378    | LITB      | - |    | 3   | 3       | 5       | 2    | FRI  |
|               | lesgroep en                                                                                |        |       |   |   |    |     |              |          |     |   | 312    | LITB      |   |    | 3   | 3       | 5       | 2    | FRI  |
|               | klassen                                                                                    |        |       |   |   |    |     |              |          |     |   |        |           |   |    |     |         |         |      |      |

# 5.3 Tentamens

#### 5.3.1 Docent / Lokaal van lesgroep overnemen

Bij het aanmaken van een tentamen is het met de nieuwe buttons **<Docent/ Lokaal van Les**groep> mogelijk om de reguliere docent respectievelijk het reguliere lokaal van de betreffende lesgroep over te nemen.

| Tentamens                                                                                                    |                                                                                                    |
|----------------------------------------------------------------------------------------------------|----------------------------------------------------------------------------------------------------|
| -Alle- 🔻   -Alle- 👻   🎦 🖻 💥 🝰   💖   🐺   🎂 🧑                                                                                     |                                                                                                    |
| 19. 9:2017     19. 9:2017       Dag     Van       T/m     Naam       T\$     1       AKB     AKB1/32       6     LUD       Lok9 | 19-9-2017       →       Datum       OK         1÷       Uur van       1÷       Uur t/m       Afbreken         AKB       Naam       Nw. tentamen         AKB       Tekst         1       Vakken/leerlingen       Docenten/lokalen         Docenten       Lokalen       Docent van lesgroep         Selectie       Selectie       Lokaal van lesgroep         1       LUD       Lok9 |

#### 5.3.2 Vermelding van aantal leerlingen

Als u in het rechterdeel op het tabblad '**Vakken/leerlingen**' een vak of cluster selecteert, dan wordt voortaan ook het deelnemende aantal leerlingen vermeld.

| 4 <b>v</b> | akken/le | erling  | en D      | ocenten/lo           | kalen |          |      |        |   | ⊳ |  |  |
|------------|----------|---------|-----------|----------------------|-------|----------|------|--------|---|---|--|--|
| Vakken     |          | Cluster | s         | Stat.code Leerlingen |       |          |      |        |   |   |  |  |
| Sele       | ectie    | Se      | lectie    |                      |       | Selectie |      |        |   |   |  |  |
| Lessen     | Lgrp     | Doc.    | Aantal le | erlingen             |       | Afk.     | Klas | Lesgrp |   | ^ |  |  |
| 320        | GSB1     | LUD     |           | 9                    |       | Pru      | 10a  | GSB1   |   |   |  |  |
| 323        | GSB4     | ANT     |           | 10                   |       | Mom      | 10a  | GSB1   |   |   |  |  |
| 350        | ZNG      | CAE     |           | 2                    |       | Sien     | 10a  | GSB1   |   |   |  |  |
|            |          |         |           |                      | 1     | Кір      | 10a  | GSB1   |   |   |  |  |
| J          |          |         |           |                      |       | F        | 10-  | CODI   | 1 | ~ |  |  |

#### 5.3.3 Statistiekcode: standaardwaarde

Onder de knop <Instellingen> in het tentamenvenster kunt u een standaard statistiekcode de-

finiëren, die bij het aanmaken van een nieuw tentamen automatisch wordt ingevoerd. Wijzigingen achteraf zijn uiteraard mogelijk.

| Tentamens                               |                                                     |          |
|-----------------------------------------|-----------------------------------------------------|----------|
| -Alle- 🔻   -Alle- 👻   🅂 🖹 💥 🍰   🐬   🐺 🙆 |                                                     | Ţ        |
| 19. 9-2017 🖉 19. 9-2017 🖉 📖             | 9- 9-2017 🔲 🔪 Datum OK                              | ^        |
| Dag Van T/m Naam Instellingen 🛛 🕹 🗧     | 1 ♣ Uur van 1 ♣ Uur t/m Afbreken                    |          |
| 19-9-2 1 1 AKB<br>Toegestaan aantal     | Naam Nw. tentamen                                   |          |
| 3                                       | Tekst                                               |          |
| Standaara statistiek.code               | Vakken/leerlingen Docenten/lokalen b                |          |
| \$                                      | Vakken Clusters Stat.code Leerlingen                |          |
| OK Afbreken                             | Selectie Selectie s Selectie                        |          |
|                                         | Lessen Larp Doc. Aantal leerlingen Afk. Klas Lesarp |          |
|                                         |                                                     |          |
|                                         |                                                     | <b>~</b> |

#### 5.3.4 Tentamen kopiëren

Vanaf nu kunnen tentamens met Ctrl+C en Ctrl+V worden gekopieerd.

| 🔮 Tentame                                                                                                    | ens                                                                     |        |      |      |     |         |       |     |         |     |          |    |                    |      |      |          |       |            |
|----------------------------------------------------------------------------------------------------|-------------------------------------------------------------------------|--------|------|------|-----|---------|-------|-----|---------|-----|----------|----|--------------------|------|------|----------|-------|------------|
| -Alle- 🔻                                                                                                    | -Alle- v   -Alle- v   1 to 20 20 10 10 10 10 10 10 10 10 10 10 10 10 10 |        |      |      |     |         |       |     |         |     |          |    |                    |      |      |          |       |            |
| 19- 9-2017 , 19- 9-2017 , 19- 9-2000 , 19- 9-2000 , 19- 9-2000 , 19- 9-2000 , 19- 9-2000 , 19- 9-2000 , 19- 9-2000 , 19- 9-2000 , 19- |                                                                         |        |      |      |     |         |       |     |         |     |          |    |                    |      |      |          |       |            |
| Dag                                                                                                    |                                                                         | Van    | T/m  | Naam | Tek | st Vakl | ken   | Lln | Docent  | en  | Lokalen  | КI | as                 | -    | Bijz | Dagroo   | ster  |            |
| 19-9-2017                                                                                                    | 9-9-2017 🗸 1 1 AKB 1 AKB GSB1/320, 21 LUD                               |        |      |      |     |         |       |     |         |     | Lok9     | 10 | 10a, 10b, 11a, 11b |      |      |          |       |            |
|                                                                                                    |                                                                         |        |      |      |     |         |       |     |         |     |          |    |                    |      |      |          |       |            |
|                                                                                                    | D                                                                       | ag     |      | Van  | T/m | Naam    | Tekst | Vał | ken     | Lln | Docenter | n  | Lokalen            | Klas |      |          | Bijz. | Dagrooster |
|                                                                                                    | 1                                                                       | 9-9-20 | 17 🗸 | 1    | 1   | AKB 2   | AKB   | GS  | B1/320, | 21  | LUD      |    | Lok9               | 10a, | 10Ь, | 11a, 11b | -     |            |
|                                                                                                    | 1                                                                       | 9-9-20 | 17   | 1    | 1   | AKB 1   | AKB   | GS  | B1/320, | 21  | LUD      |    | Lok9               | 10a, | 10Ь, | 11a, 11b |       |            |
|                                                                                                    |                                                                         |        |      |      |     |         |       |     |         |     |          |    |                    |      |      |          |       |            |
|                                                                                                    | -                                                                       |        |      |      |     |         |       |     |         |     |          |    |                    |      |      |          |       |            |

#### 5.3.5 Toevoegen van docent: vermelding van vakken

Als u een tentamen aanmaakt, kunt u op het tabblad '**Docenten/lokalen**' een of meerdere docenten selecteren, die toezicht moet(en) gaan houden bij het tentamen. Nieuw is de informatie welke vakken de docenten, die op het gewenste tijdstip lesgeven, onderwijzen.

| On Tentamens     -Alle- ▼   _^ Barrie Barrie Barr | 🌞 🖗                   |                             |                       |                                       |
|----------------------------------------------------------------------------------------------------|-----------------------|-----------------------------|-----------------------|---------------------------------------|
| 19- 9-2017         →         19- 9-2017         →         □□           Dag         Van         T/m         Naam         Tekst         Vakken           19-9-2017         →         1         AKB 2         AKB         GSB1/320,                                                                                                    | 19- 9-2017 🗐 💌 Datum  | 1 I IIIII                   |                       | ×                                     |
| 19-9-2017 1 1 AKB 1 AKB GSB1/320,                                                                                                    | AKB 2 Naa             | Afkorting Volledige         | naam                  | <u> </u>                              |
|                                                                                                    | AKB                   | DOR Dora                    |                       |                                       |
|                                                                                                    | Vakken/leerlingen     | MI Emil                     |                       |                                       |
|                                                                                                    | F                     | BI Fritz                    |                       |                                       |
|                                                                                                    | Docenten G            | GUS Gustav                  |                       |                                       |
|                                                                                                    | Selectie              | DA Ida                      |                       |                                       |
|                                                                                                    | Puur Docent Vaklokaal | ?                           |                       |                                       |
|                                                                                                    |                       | AU Gauss                    | Afwezig               |                                       |
|                                                                                                    |                       | IOR Nobel                   | s Les (EN)            |                                       |
|                                                                                                    |                       | VEW Newton                  | Les (WIS)             |                                       |
|                                                                                                    |                       | AND Anderser                | Les (WIS)             |                                       |
|                                                                                                    | K                     | CON Konrad                  | Lesgroep met tent     | amenleerlingen (MUB)                  |
|                                                                                                    |                       | .UD Ludwig                  | Tentamen              | · · · · · · · · · · · · · · · · · · · |
|                                                                                                    |                       | -Alle-                      | Idelina               |                                       |
|                                                                                                    |                       | , •                         | adeling               |                                       |
|                                                                                                    |                       | <u>A</u> lle <u>G</u> emark | eerd <u>I</u> nversie |                                       |
|                                                                                                    |                       | OK                          | Afbreken              |                                       |

# 5.4 Rekening houden met leerling afdruknamen

Bij de algemene Instellingen kunt u onder 'Lijsten → Afdruknamen' voor de leerlingen vastleggen, dat bijvoorbeeld standaard de voor- en achternaam wordt afgedrukt.

| Instellingen                                                                                                    | ×                                                                                                    |
|----------------------------------------------------------------------------------------------------|----------------------------------------------------------------------------------------------------|
| <ul> <li>Instellingsgegevens</li> <li>Diversen</li> <li>Lijsten</li> <li>Kop- en voettekst</li> <li>Afdruknamen</li> <li>Dagroosterbeheer</li> <li>Curs</li> <li>MultiUser</li> </ul> | Afdruknaam voor docenten<br>Docent afkorting  Afdruknaam voor leerlingen  Leerling afkorting Leerling volledige naam Leerlingnummer Leerling voor- achternaam Lin. afk, voor+achternaam |
|                                                                                                    | OK Afbreken                                                                                                    |

Deze instelling kan voortaan ook worden overgenomen in de vensters 'Lesgroep-leerlingkeuze' en 'Leerling-vakkenkeuze-matrix', als via het icoon <Instellingen> de optie 'Afdruknaam van leerlingen tonen' wordt aangevinkt.

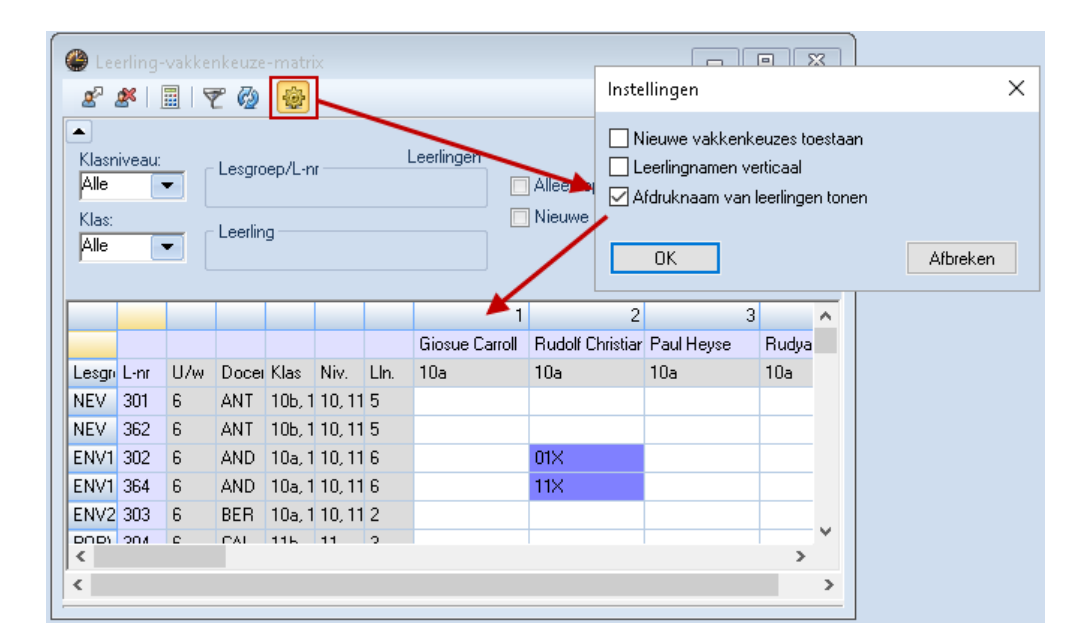

# 5.5 Koppelingen in de clusterplanning

Vanaf versie 2017 is het toegestaan om lesgroepen te koppelen en per koppelregel met behulp van het veld '**Regel-Tijdv'** het gewenste tijdvak te selecteren. Tijdens de clusteroptimalisatie wordt deze invoer correct verwerkt.

| ۲   | 🔮 Klas 10a (Anton) / Klas           |            |               |     |       |        |      |                 |        |        |              |    |  |  |
|-----|-------------------------------------|------------|---------------|-----|-------|--------|------|-----------------|--------|--------|--------------|----|--|--|
| 1   | 10a 💽 🗊 🗄 🗏 🕺 💐 🦿 🆢 🖉 📓 🔍 🚱 📓 🖳 🌌 🦉 |            |               |     |       |        |      |                 |        |        |              |    |  |  |
| L-r | ٦r                                  | 🗄 KI., Doc | Niet <u>c</u> | U/w | Jurer | Docent | Vak  | Klas            | Vaklok | Lokaal | Regel-Tijdv. | ^  |  |  |
| 30  | 8                                   | 📮 1, 2 (c) |               | 4   |       | LUD    | NEB1 | 10a             | L1a    |        | H1           |    |  |  |
|     |                                     |            |               |     |       | GAU    | ENV1 | 10a             | L1b    |        | H2           |    |  |  |
|     |                                     | l          |               |     |       |        |      |                 |        |        |              | 4  |  |  |
| 31  | 3                                   | 4,1(c)     |               | 2   |       | EMI    | KGB  | 10a,10b,11a,11b | Lok6   |        |              | ~  |  |  |
|     |                                     |            |               |     |       |        |      |                 |        |        |              |    |  |  |
| •   | L                                   | nr 30      | 8             | ÷   |       |        |      |                 | Klas*  |        |              | ×: |  |  |

# 5.6 Nieuwe diagnosepunten

Als door de clusteroptimalisatie of op basis van handmatige wijzigingen het minimum- of maximumaantal toegestane leerlingen van een lesgroep wordt overschreden, dan wordt in versie 2017 een overeenstemmend diagnosepunt getoond.

Bovendien wordt u erop attent gemaakt, als aan een lesgroep een klas is gekoppeld en geen enkele leerling van deze klas aan de lesgroep is toegewezen.

| 🔮 Diagnose                                                   |      |                      |                         |            |                         |         |                    |      |                                  |
|--------------------------------------------------------------|------|----------------------|-------------------------|------------|-------------------------|---------|--------------------|------|----------------------------------|
| 🗄 🖗 🔫                                                        |      |                      |                         |            |                         |         |                    |      |                                  |
| 25- 9-2017 01-10-2017<br>Invoergeg. Rooster                  |      | <b>Dia</b> g<br>Deze | i <b>nose</b><br>klas b | asp<br>eva | i <b>ect</b><br>It geen | leerlin | gen in de lesgroep |      |                                  |
| 🖃 Diagnose                                                   | Wg.  | Ant                  | ^                       |            |                         |         |                    |      |                                  |
|                                                              | Alle | >=0                  |                         |            |                         |         |                    |      |                                  |
| 🗄 Klas                                                       |      | 5                    |                         |            | - ,                     |         |                    |      |                                  |
| ⊕ Docent                                                     |      | 3                    |                         | Weg<br>Aan | ing: 1                  |         |                    |      | Biinassend venster openen        |
| 🗄 Lokaal                                                     |      | 1                    |                         |            |                         |         | 121                | 121  | <u>Dipassena venster openen.</u> |
| 🗄 Lesvolgorden                                               |      | 0                    |                         |            | r Va                    | K<br>70 | Klas               | Klas |                                  |
|                                                              |      | 13                   |                         | 36         | 1 BL                    | 12      | 11a                |      |                                  |
| <ul> <li>De lesgroep heeft geen leerlingen</li> </ul>        | ×    | 0                    |                         |            |                         | ~       |                    |      |                                  |
| <ul> <li>Lesgroep met alle leerlingen van de klas</li> </ul> | ×    | 1                    |                         |            | /                       |         |                    |      |                                  |
| <ul> <li>Cluster met op 2 regels hetzelfde vak</li> </ul>    | ×    | 0                    |                         |            |                         |         |                    |      |                                  |
| - Vakkenkeuze: les meervoudig                                | ×    | 0                    |                         |            |                         |         |                    |      |                                  |
| 🕞 Curs: 0 leerlingen in klas                                 | ×    | 1                    |                         |            |                         |         |                    |      |                                  |
| – Cluster niet planbaar (dubbel- losse uren)                 | ×    | 0                    |                         |            |                         |         |                    |      |                                  |
| - Over- resp. onderbezetting van lesgroepen                  | ×    | 11                   |                         |            |                         |         |                    |      |                                  |
| E Lessen                                                     |      | 1                    | $\checkmark$            |            |                         |         |                    |      |                                  |

# 5.7 Optimalisatie: geen leerlingenbotsingen toestaan

Bij de roosteroptimalisatie werden tot nu toe enkele leerlingenbotsingen toegelaten. In het venster met de stuurgegevens voor de optimalisatie kunt u dit nu met het aanvinken van de optie **'Leerlingenbotsingen niet toestaan'** verhinderen.

| Stuurgegevens optimalisatie                                   | ×                                                        |  |  |  |  |  |  |  |  |
|---------------------------------------------------------------|----------------------------------------------------------|--|--|--|--|--|--|--|--|
| Verloop van de optimalisatie<br>Optimalisatiestrategie (A,B,) | OK Afbreken                                              |  |  |  |  |  |  |  |  |
| A Snelle optimalisatie                                        | % van de klasuren te plaatsen (blanko<br>= 100%)         |  |  |  |  |  |  |  |  |
| Aantal roostervarianten per serie<br>(1-20)                   | Lijkend op vorige rooster: (0= geen, 4= veel gelijkenis) |  |  |  |  |  |  |  |  |
| 2 Aantal optimalisatiestappen (1-9)                           | 🔲 Rooster voorwaardelijk fixeren                         |  |  |  |  |  |  |  |  |
|                                                               | 🔲 Docent alleen gewenste dagen vrij                      |  |  |  |  |  |  |  |  |
| Optimalisatie van docenten                                    | 🔲 Rekening houden met lokaalgrootte                      |  |  |  |  |  |  |  |  |
| 🔲 Geen docenten wijzigen                                      | Dislocaties op halve dagen                               |  |  |  |  |  |  |  |  |
| 🔲 Geen docentenruil met ander vak                             | Voor strategie D:                                        |  |  |  |  |  |  |  |  |
| 🔲 Ruil bij hetzelfde aantal uren                              | 5 Verhogingspercentage                                   |  |  |  |  |  |  |  |  |
| 🗖 Ruil binnen het klasniveau                                  | Met vooroptimalisatie                                    |  |  |  |  |  |  |  |  |
|                                                               | 🔲 Jaarurenverdeling behouden                             |  |  |  |  |  |  |  |  |
| Docenten volgens lesseninvoer                                 | 6% Dubbeluren                                            |  |  |  |  |  |  |  |  |
|                                                               | Dubbeluren extra optimaliseren                           |  |  |  |  |  |  |  |  |
|                                                               | Optimalisatie keuzevakken                                |  |  |  |  |  |  |  |  |
|                                                               | Clusters opnieuw vormen                                  |  |  |  |  |  |  |  |  |
| 🔲 Leerlingenbotsingen niet toestaan                           | 📝 Keuzevakken apart opt.                                 |  |  |  |  |  |  |  |  |

# 6 Jaarplanning

# 6.1 Snelheid

Op het tabblad Roosters van het lintmenu kunt u onder de keuze '**Individuele roosters**' een roosterweergave openen met een overzicht van het lesrooster over meerdere weken.

Het was altijd al mogelijk om in dit venster lessen te verplaatsen, maar dit werkte heel langzaam. In Untis 2017 is dit deel herschreven, zodat ook in deze weergave lessen snel en soepel verplaatst kunnen worden over meerdere weken.

| 🎱 1a  | 🍘 1a - Klas 1a (Gauss) Rooster (Kla11) |                                                              |         |        |        |       |       |      |       |          |      |       |      |            |     |     |      |     |         |       |      |      |              |
|-------|----------------------------------------|--------------------------------------------------------------|---------|--------|--------|-------|-------|------|-------|----------|------|-------|------|------------|-----|-----|------|-----|---------|-------|------|------|--------------|
| 1a    |                                        | •                                                            | ÷ 🏨     |        | - 🔊 (  | 1 40  | 1     | 8    | - 🔬 - | <b>@</b> | v    |       |      |            |     |     |      |     |         |       |      |      | ÷            |
| -     | 23-11                                  | -2015                                                        | ~       | - 29-1 | 1-2015 |       | 18    | -    |       |          |      |       |      |            |     |     |      |     |         |       |      |      |              |
|       |                                        |                                                              |         |        |        |       |       |      |       |          |      | 1.000 | usek |            |     |     |      |     |         |       |      |      | _            |
|       | ⊢                                      | 1 2 3 4 5 6 7 8 9 10 <u>11</u> 12 13 14 15 16 17 18 19 20 21 |         |        |        |       |       |      |       |          |      |       |      |            |     |     |      |     |         |       |      |      |              |
| Ma.   | 1                                      |                                                              | -<br>HA | НА     | ENIa   | NE    | НА    |      | NE    | BI       | AK   | EN    | EN   | LOM        | EN  | BI  | MU   | EN  | NE      | MU    | EN   | AK   | _            |
| Ma-   | 2                                      |                                                              | HA      | HA     | AK     | OM    | HA    |      |       | NE       | MU   | NE    | IAIS | IMS        |     | EN  |      | BI  | FN      | EN    |      | NE   | Ē            |
| Ma-:  | 3                                      | Ē                                                            | KG      | AK.    | ML     | EN    | BI    | EN   | HA    | GD       | wis  | MS    | LOM  | EN         | BI  | wis | GD   | GD  | wis     | wis   | BI   | MS   |              |
| Ma-   | 4                                      | olbeg                                                        | KG      | EN EN  | LOM.   | wis   | EN    | HA.  | HA.   | wis      | EN   | GD    | BI   | NE         | NE  | GD  | BI   | wis | AK.     | AK.   | GD   | LOM. |              |
| Ma-:  | 5                                      | scho                                                         | VMS     | WIS    | WIS    |       | WIS   | HA.  | LOM.  | LOM.     |      |       |      |            |     |     |      | AK. |         |       | LOM. |      | ÷.           |
| Ma-I  | Б                                      | \oo                                                          |         |        |        |       |       |      |       |          |      |       |      |            |     |     |      |     |         |       |      |      | -            |
| Ma-   | 7                                      |                                                              |         |        |        |       |       |      |       |          |      |       |      |            |     |     |      |     |         |       |      |      | _            |
| Ma-i  | в                                      |                                                              |         |        |        |       |       |      |       |          |      |       |      |            |     |     |      |     |         |       |      |      | _            |
| Di-1  |                                        |                                                              | NE      | MU     | BI     | AK.   | EN    | BI   | EN    |          | NE   | MU    | WIS  | BI         | HA. | HA. | EN   | GD  | HA.     | EN    |      | WIS  |              |
| Di-2  | :                                      | _                                                            | WS      | NE     | NE     | WIS   | NE    | EN   | WIS   | <b>N</b> | WIS  | WIS   | EN   | EN         | HA. | HA. | WIS  | NE  | HA.     | NE    | EN   | EN   |              |
| Di-3  | ;                                      | begir                                                        | MU      | LOM.   | EN     | GD    | GD    | NE   | AK.   | wis      | LOM. | LOM.  | GD   | <b>WIS</b> | EN  | AK. | NE   | EN  | BI      | HA.   | HA.  |      | L            |
| Di-4  | Ļ                                      | chool                                                        | EN      | EN     | AK.    | EN    | AK.   | AK.  | GD    | LOM.     | 20   | BI    | NE   | NE         | AK. | EN  | LOM. | WIS | EN      | HA.   | HA.  |      |              |
| Di-5  | ;                                      | Ω<br>Ο                                                       | BI      |        |        |       |       | WIS  |       |          | X    | ENI   |      |            |     |     |      |     |         | WIS   |      |      |              |
| Di-E  | ;                                      | ž                                                            |         |        |        |       |       |      |       |          | MU   |       |      |            |     |     |      |     |         |       |      | KG   |              |
| Di-7  |                                        |                                                              |         | KG     | KG     | KG    | KG    |      | KG    | KG       | KG   | KG    | KG   | KG         | КG  | KG  | KG   | KG  | KG      | КG    | KG   | KG   | 1v           |
| <     |                                        |                                                              |         |        |        |       |       |      |       |          |      |       |      |            |     |     |      |     |         |       |      |      | >            |
| l -pr | Doc                                    | Vak                                                          | Lok I   | Klee T | iid Le | sweek | Lin T | ekst |       |          |      |       |      |            |     |     |      |     |         |       |      |      |              |
|       |                                        |                                                              |         |        |        |       |       |      |       |          |      |       |      |            |     |     |      | К   | a11 - K | as 11 |      |      | <b>∼</b> .:: |

# 7 Plan van inzet

# 7.1 Docentengroepen

Een van de grootste nieuwigheden in Untis 2017 is de invoering van docentengroepen, die u vanaf het **tabblad Start** onder de knop **Docenten** kunt opvragen.

| Bestan  | d     | Start                       | Ge                      | gevensi   | nvoer            | Plann                              | ing     | Roos    | ters Cu  | rs Opties  |
|---------|-------|-----------------------------|-------------------------|-----------|------------------|------------------------------------|---------|---------|----------|------------|
| Klassen | Doce  | enten Lo                    | kalen                   | Vakken    | ಉ<br>ಬಿಡಿ<br>≣ 0 | Diagnose<br>Veging –<br>Optimalisa | tie - I | Plannen | Perioden | Afdelingen |
|         | স্ত   | Basisge                     | egeven                  | 15        |                  |                                    | reeds   | schap   |          |            |
|         | R     | Lessen                      |                         |           |                  |                                    |         |         |          |            |
|         | ন্থ   | Docent                      | / waa                   | rden      |                  |                                    |         |         |          |            |
|         | E     | Alle les                    | sen                     |           |                  |                                    |         |         |          |            |
|         | -     | Docent                      | rooste                  | er dagen  | horizo           | ntaal                              |         |         |          |            |
|         | -     | Docent                      | rooste                  | er dagen  | vertica          | al                                 |         |         |          |            |
|         | -     | Docent                      | enove                   | rzicht ho | orizonta         | al                                 |         |         |          |            |
|         | 5     | Docent                      | enove                   | rzicht ve | rticaal          |                                    |         |         |          |            |
|         | 5     | Docent                      | rooste                  | er groot  |                  |                                    |         |         |          |            |
|         | -     | Docent                      | en ove                  | erzicht   |                  |                                    |         |         |          |            |
|         | ł     | Docent                      | engro                   | epen      |                  |                                    |         |         |          |            |
|         | 0     | Tijdwer                     | nsen                    |           |                  |                                    |         |         |          |            |
|         |       | Scherm                      | profie                  | I         |                  | ×                                  |         |         |          |            |
|         | -<br> | Docent<br>Tijdwer<br>Scherm | engro<br>nsen<br>profie | epen<br>I |                  | Þ                                  |         |         |          |            |

Net zoals bij de lokalengroepen kunt u in dit venster groepen van docenten definiëren, bijvoorbeeld wiskundedocenten voor de onder- en bovenbouw. In het veld '**Vereist-uren**' kunt u het vereiste aantal waarde-uren per docent invoeren.

| 🔮 0 / Docentengroe<br>wi_Boven 💌 💠 | pen<br>🕂 🗏 🕂 X | NEW =<br>AND =<br>NOB = | 3 waarde-urei<br>4 waarde-urei<br>5 waarde-urei<br>& I O I J |    |    |                  | × |
|------------------------------------|----------------|-------------------------|--------------------------------------------------------------|----|----|------------------|---|
| Afkorting                          | Volledige naam | Docent                  | Vereist-uren                                                 | L- | nr | Feit-uren 🔍 👻    | ^ |
| wi_Bovenbouw                       |                | NEVV,AND,NOB            | 3.00, 4.00, 5.00                                             |    | 0  | 0.00, 0.00, 0.00 |   |
| wi_brugklassen                     |                | AND,ARI,CAL             | 5.00, 4.00, 3.00                                             |    | 0  | 0.00, 0.00, 0.00 |   |
|                                    |                |                         |                                                              |    |    |                  | ~ |

Bij de lessen kunt u deze docentengroepen invoeren in het veld 'Docent'.

| 🎱 Kla | as 1a (Gaus: | s) / Kla      | 15  |       |                |   |          |             | <         |        |      | X        |
|-------|--------------|---------------|-----|-------|----------------|---|----------|-------------|-----------|--------|------|----------|
| 1a    | •            | -             |     | L¥ 🗶  | 3  🔍 🔊 🆢 🖉     | 2 | <u>,</u> | 💱 -   🕓 🖥   | 8 ** 6    | &   🗗  | 2    | ++<br>₹  |
| L-nr  | 🗄 KI., Doc   | Niet <u>c</u> | U/w | Juren | Docent         | 1 | Vak      | Klas        | Vaklokaal | Lokaal | Dubb | ^        |
| 79    |              | ٦ 🔊           | 5   |       | wi_brugklassen | 1 | WIS      | 1a          |           | L1a    |      |          |
| 76    | 4,1          | <b>S</b> 1    | 2   |       | HUG            |   | AK       | 1a,1b,2a,2b |           | L1a    |      | <b>.</b> |
|       | 1            |               |     |       |                |   | _        | Ì           |           |        |      |          |

Als u aansluitend de optimalisatie start, wordt aan de hand het ingevoerde aantal vereiste waarde-uren bij de docentengroep de meest geschikte docent voor deze les ingezet.

# 7.2 Assistent voor lessenplanning

Er zijn vele vensters en functies voor de lessenplanning beschikbaar. Om het overzichtelijker te maken en het gebruik te vereenvoudigen, is in Untis 2017 een eigen assistent ingevoerd, waarmee u de totale functionaliteit en informatievoorziening centraal kunt beheren. U start de assistent vanaf het tabblad Start met de keuze '**Plan van inzet**  $\rightarrow$  **Lesassistent**'.

| Bestand Start Gegevensin        | woer Planning Roos                                             | ters Cu  | rs Opties  |              |      |                  |                                                   |                                                                                  |
|---------------------------------|----------------------------------------------------------------|----------|------------|--------------|------|------------------|---------------------------------------------------|----------------------------------------------------------------------------------|
| Klassen Docenten Lokalen Vakken | ♥ Diagnose ▼<br>♥ Weging ▼<br>Plannen<br>Planning correctionan | Perioden | Afdelingen | instellingen | Help | Dagroosterbeheer | inforooster ▼<br>Pauzerooster ▼<br>Jaarplanning ▼ | <ul> <li>Minutenrooster</li> <li>Tijdvakken </li> <li>Plan van inzet </li> </ul> |
| overzient                       | Flamingsgereeusenap                                            |          |            |              |      |                  |                                                   | Desassistent                                                                     |
|                                 |                                                                |          |            |              |      |                  |                                                   | Lessenmatrix                                                                     |
|                                 |                                                                |          |            |              |      |                  |                                                   | 💲 Soorten taken                                                                  |

Aan de rechterzijde biedt het bovenste deel een algemeen overzicht met de situatie van de docenteninzet met linkjes naar de bijbehorende basisgegevens- of lessenvensters. De afzonderlijke functies zijn via de hoofdcategorieën '**Basisgegevens onderhoud**' en '**Plannen**' te activeren.

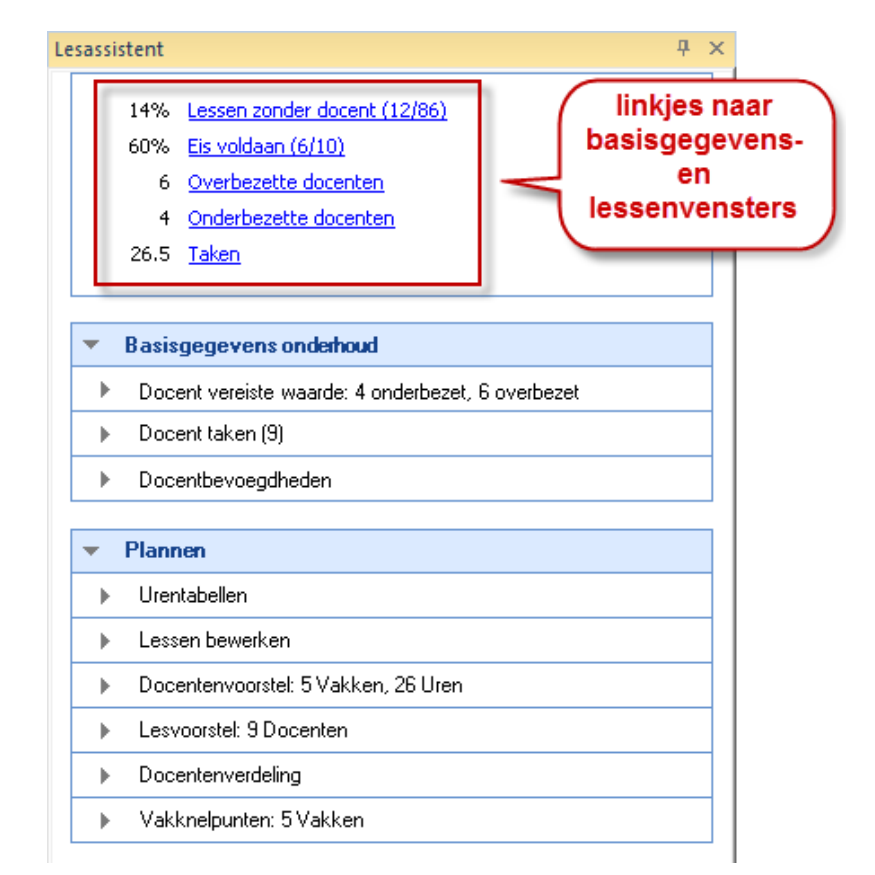

Bij de afzonderlijke punten vindt u naast een korte beschrijving ook een link naar de Help. Na activatie opent een vooraf gedefinieerd schermprofiel, waarin een of meerdere vensters worden geopend, die handig zijn voor het uitvoeren van de betreffende functie. Per venster zijn ook alvast de voor u aan te bevelen kolommen geactiveerd.

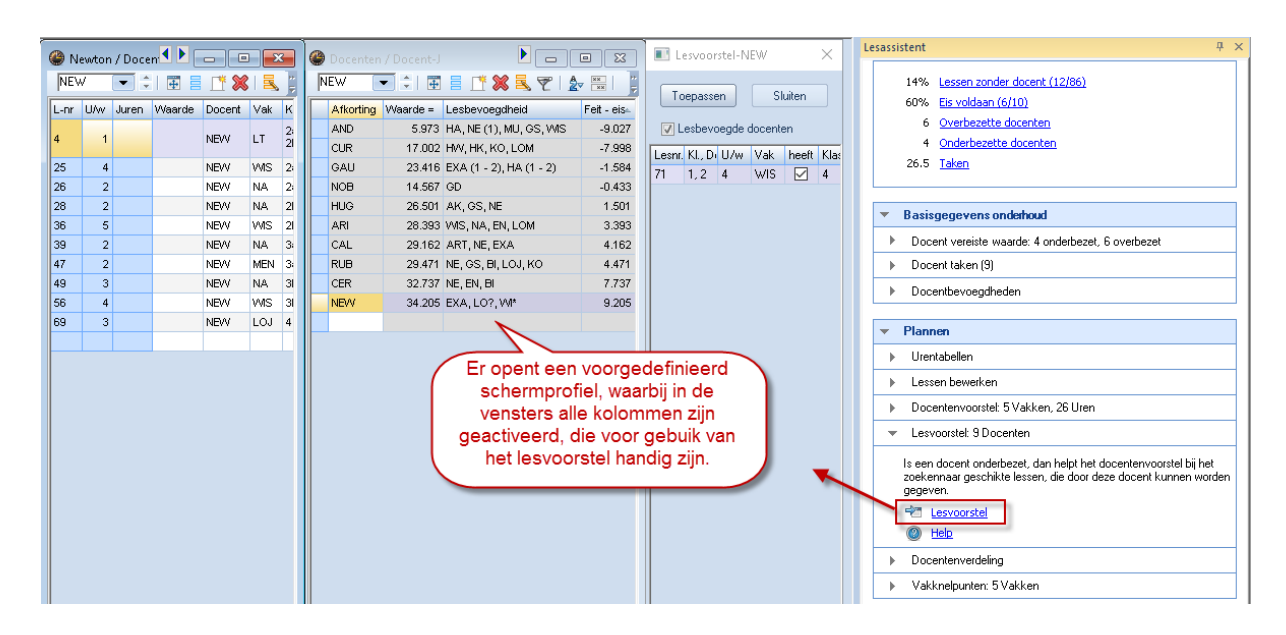

# 7.3 Lesmatrix

#### 7.3.1 Snelheid

De lesmatrix werd speciaal voor het gebruik van computers met meer dan één processor geoptimaliseerd: bij inzet van een computer met bijvoorbeeld 4 processoren opent de lesmatrix (bijna) 4 keer zo snel dan in versie 2016.

#### 7.3.2 Opslaan van filter in profielen

In de lesmatrix kunt u analoog aan de basisgegevens- en lessenvensters profielen opslaan. Nieuw is het feit, dat bij het opslaan van de vensterindeling ook de eventuele filterinstelling wordt opgeslagen.

| ٤    | essenma   | trix - De | efault       |         |          |         |     |             |                    |                 |        |         |     |         | x          |
|------|-----------|-----------|--------------|---------|----------|---------|-----|-------------|--------------------|-----------------|--------|---------|-----|---------|------------|
| ×    | <b>A</b>  | b 📬 d     | <b>\$</b> [] | 🎂 l 🥑   | <b>@</b> |         |     |             |                    |                 |        |         |     |         | Ŧ          |
| Z    | Toeken    |           | P            | •       |          |         | [   | ✓ Filter (G | iS)<br>ellen gekle | eurd kenm       | ierken |         |     |         |            |
|      |           | Vak (1    | 9/19) 🗸      | GD      |          | SK      |     | NE          |                    | EN              |        | GS      |     | AK      |            |
| Klas | (777) 🗸 🗸 |           | Σ            |         | 12       |         | 5   |             | 29                 |                 | 10     |         | 11  | 1       |            |
| 1b   |           |           | 38           | NOB (2) |          |         |     | RUB (6)     |                    |                 |        | AND (1) |     | HUG (2) |            |
| 2a   |           |           | 39           | NOB (2) |          | CAL (1) |     | CER (4)     |                    | CER (4)         |        | HUG (2) |     | HUG (2) |            |
| 2b   |           |           | 39           | NOB (2) |          | CAL (1) |     | CAL (5)     |                    |                 |        | RUB (2) |     | HUG (2) |            |
| За   |           |           | 39           | NOB (2) |          | CAL (1) |     | ? (4)       |                    | CER (3)         |        | RUB (2) |     | HUG (2) |            |
| 3b   |           |           | 39           | NOB (2) |          | CAL (1) |     | ? (4)       |                    |                 |        | HUG (2) |     | HUG (2) |            |
| 4    |           |           | 47           | NOB (2) |          | CAL (1) |     | HUG (6)     | 2                  | CER (3)         | ୍ର ହ   | HUG (2) |     | HUG (2) |            |
| <    |           |           |              |         |          |         | F   | ilter wo    | ordt nu<br>beslad  | u ook<br>ien in |        |         |     |         | >          |
| Lesr | n UAw     | _         | Docent       |         | Vak      |         | H T | het         | profie             |                 | ikaal  |         | Man |         | Vrou       |
| 12   | 2         |           | NOB          |         | GD       |         | 1   |             |                    |                 | lb     |         |     |         |            |
|      |           |           |              |         |          |         |     |             |                    |                 |        |         |     |         |            |
| <    |           | >         | <            |         |          |         |     |             |                    |                 |        |         | €   |         | >          |
|      |           |           |              |         |          |         |     |             |                    |                 | De     | fault*  |     |         | <b>~</b> : |

#### 7.3.3 Automatische aanpassing van kolombreedte

In de basisgegevens- en lessenvensters hebt u met de toetscombinatie **<Ctrl>+E** de mogelijkheid, de kolommen automatisch aan te passen aan de benodigde kolombreedte. Deze functionaliteit is in versie 2017 ook overgenomen in de lesmatrix.

| lessenmatrix - Default |                |                         |             |            |              |             |                |            |                    |
|------------------------|----------------|-------------------------|-------------|------------|--------------|-------------|----------------|------------|--------------------|
| 💥 🖻 🖏 📬 🖉 💹 🌞          | Ø Ø            |                         |             |            |              |             | -              |            |                    |
| Zoeken 🤌 💌             |                |                         | Filter      | n gekleu   | rd kenmerker | 1           | ^              |            |                    |
| Vak (19/19) 🗸 GD       | SK NE          | EN GS                   | AK WIS      | LT         | BI NA        | MU H        | W              |            |                    |
| Klas (7/7) 🗸 Σ         | 14 5 3<br>DUD  | 4 15 11                 | 14 3        | 36 :       | 5 14         | 11 11       | 16             |            |                    |
| 1a 39 NOI              | RUB            | (5 ARI (5)<br>(6 AND (1 |             | iru<br>(6) | CER (2       | CAL (2 C    | 10             |            |                    |
| 2a Ctrl+E              |                |                         | 100 (2 110) | .0)        | OLIT (2      |             |                |            |                    |
| 2b 39 NC               | Lessonmat      | rix - Default           |             |            |              |             |                |            |                    |
| 3a 39 NC               |                | 12 2                    | 🔮 🙋 🙆       |            |              |             |                |            |                    |
| 3b 39 NC               |                | 0                       |             |            |              | Filter      |                |            | ^                  |
| 4 47 NC                | Zoeken         | 2                       |             |            |              | Uoorst      | ellen gekleurd | l kenmerke | n                  |
|                        |                | Vak (19/19) 🗸           | GD          | sk         | NE           | EN          | GS             | AK         | WIS                |
|                        | Klas (7/7) 🗸 🗸 | Σ                       | 14          | 5          | 34           | 15          | 11             | 14         | 36                 |
|                        | 1a             | 39                      | NOB (2) 🛄   |            | RUB (5)      | ARI (5)     |                | HUG (2)    | wi_brugklassen (5) |
|                        | 1b             | 38                      | NOB (2)     |            | RUB (6)      |             | AND (1)        | HUG (2)    | ARI (6)            |
|                        | 2a             | 39                      | NOB (2)     | CAL (1)    | CER (4)      | CER (4)     | HUG (2)        | HUG (2)    | NEW (4)            |
|                        | 2b             | 39                      | NOB (2)     | CAL (1)    | CAL (5)      |             | RUB (2)        | HUG (2)    | NEW (5)            |
|                        | 3a             | 39                      | NOB (2)     | CAL (1)    | 7 (4)        | CER (3)     | RUB (2)        | HUG (2)    | GAU (4)            |
|                        | 3b             | 39                      | NOB (2)     | CAL (1)    | ? (4)        |             | HUG (2)        | HUG (2)    | NEVV (4)           |
|                        | 4              | 47                      | NOB (2)     | CAL (1)    | HUG (6) (2)  | ) CER (3) 😢 | HUG (2)        | HUG (2)    | ? (4)              |

#### 7.3.4 Detailvenster: nieuwe kolom Waarde

In het detailvenster staat vanaf nu ook de kolom 'Waarde' tot uw beschikking.

| 🌰 Lesse   | enmat      | trix - Def | ault   |         |      |         |         |      |         |             |          |        |              |               |       |         |              | ×                   |
|-----------|------------|------------|--------|---------|------|---------|---------|------|---------|-------------|----------|--------|--------------|---------------|-------|---------|--------------|---------------------|
| 💥   🛪     | <b>a</b> R | ) 诸 d      | P 🐹    | 🎂 I 🥑   | 0    |         |         |      |         |             |          |        |              |               |       |         |              | Ŧ                   |
| Zoek      | ten        |            | 2      | •       |      |         |         |      | 🔄 Filt  | er<br>orste | ellen    | gekleu | ırd kenmerke | 'n            |       |         |              | î                   |
|           |            | Vak (19    | /19) 🗸 | GD      | S    | SK      | NE      |      | EN      |             | GS       |        | AK           | WIS           |       | LT      | E 🛧          |                     |
| Klas (7/7 | 7) 🗸       | 3          | Σ      |         | 14   | 5       |         | 34   |         | 15          |          | 1      | 1 14         |               | 36    | ę       | 5            |                     |
| 1a        |            |            | 39     | NOB (2) |      |         | RUB (5) | I    | ARI (5) |             |          |        | HUG (2)      | wi_brugklasse | n (5) |         | C            |                     |
| 1b        |            |            | 38     | NOB (2) |      |         | RUB (6) | I    |         |             | AND      | (1)    | HUG (2)      | ARI (6)       |       |         | ¢            |                     |
| 2a        |            |            | 39     | NOB (2) | C    | CAL (1) | CER (4) |      | CER (4) |             | HUG      | (2)    | HUG (2)      | NEW (4)       |       | NEW (1) | ) (          |                     |
| 2h<br>《   |            |            | 39     | NOB (2) | C    | CAL (1) | CAL (5) | I    |         |             | RUB      | (2)    | HUG (2)      | NEW (5)       |       | NEW (1) | i   ( ≚<br>> |                     |
| Lesnr U/  | NV         |            | Docent | Vak     | Klas | : Va    | klokaal | Loka | al Man  | Vrc         | )<br>UNV | Rege S | Stat.code 2  | Regelwaarde   | Wa    | arde R  | eqelte       | 8<br>3              |
| 83        |            |            | NOB    | GD      | 1a   |         |         | L1a  |         |             |          | _      |              | _             |       | 2.079   |              |                     |
|           |            |            |        |         |      |         |         |      |         |             |          |        |              |               |       |         |              |                     |
| <         |            | >          | <      |         |      |         |         |      |         |             |          |        |              |               | -     |         | >            | ~                   |
|           |            |            |        |         |      |         |         |      |         |             |          |        |              | Default*      |       |         | `            | <ul> <li></li></ul> |

# 7.4 Docentenvoorstel: nieuwe kolommen

Vanuit de lesmatrix en het lessenvenster kan met het icoon **<Voorstel Docent>** worden gezocht naar een docent, die de les kan overnemen. In dit venster wordt nu meer informatie bij een docent getoond:

- Waarde les
- Taken
- Waardecorrectie
- Aantal lessen

| Voorstel docent × |                                                                                                    |           |            |       |            |       |                 |               |   |  |  |  |  |
|-------------------|----------------------------------------------------------------------------------------------------|-----------|------------|-------|------------|-------|-----------------|---------------|---|--|--|--|--|
| Afkorting         | Vereist                                                                                                    | Feitelijk | Feit - eis | U/w   | Waarde les | Taken | Waardecorrectie | Aantal lessen | ^ |  |  |  |  |
| AND               | 15.00                                                                                                    | 5.97      | -9.03      | 3.00  | 2.92       | 3.06  | 0.00            | 3             |   |  |  |  |  |
| CUR               | 25.00                                                                                                    | 17.00     | -8.00      | 19.00 | 17.01      | -0.01 | 0.00            | 11            |   |  |  |  |  |
| GAU               | GAU 25.00 23.42 -1.58 13.00 13.90 9.52 0.00 5                                                                                                    |           |            |       |            |       |                 |               |   |  |  |  |  |
| HUG               | HUG 25.00 26.50 1.50 22.00 23.59 2.91 0.00 10                                                                                                    |           |            |       |            |       |                 |               |   |  |  |  |  |
| CAL               | CAL 25.00 29.16 4.16 27.00 26.90 2.26 0.00 13                                                                                                    |           |            |       |            |       |                 |               |   |  |  |  |  |
| BUB               | 25.00                                                                                                    | 29.47     | 4 47       | 28.00 | 29.47      | 0.00  | 0.00            | 9             | Y |  |  |  |  |
| Lesbe             | HIR     25101     2947     447     2810     2947     1000     91       Lesbevoegde docenten     Jaarwaarde       Afdeling     Image: Construction of the second second s |           |            |       |            |       |                 |               |   |  |  |  |  |

# 7.5 Lesbevoegdheden: seriewijziging in veld 'Niveau'

Bij de basisgegevens van docenten kunt u in de formulierweergave op het tabblad '**Lesbe-voegd**' invoeren voor welke vakken de betreffende docent lesbevoegdheid heeft. De al in vele vensters beschikbare mogelijkheid tot het doorvoeren van een seriewijziging is nu ook in dit venster beschikbaar.

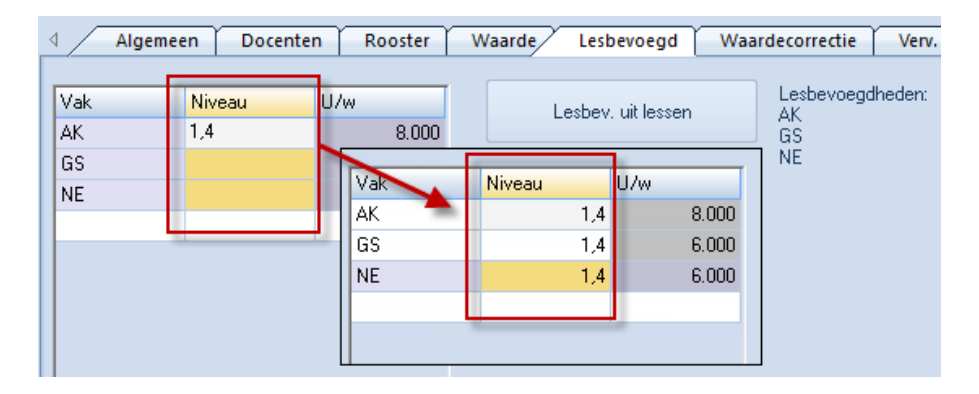

# 7.6 Lesvoorstel: nieuwe kolom

Ook het lesvoorstel biedt in versie 2017 een nieuwe kolom. Concreet wordt bij iedere getoonde les aangegeven tot welke vakkengroep deze behoort. Bovendien wordt rechtsboven het aantal actuele en vereiste uren opgesomd.

| 🔮 R  | ubens /      | Doce          | nt  |       |     |       |        |                |        |     |              |      | 23          |
|------|--------------|---------------|-----|-------|-----|-------|--------|----------------|--------|-----|--------------|------|-------------|
| RU   | В [          | - :           | -   |       | * 🗱 |       | ₹ 🖢    | 8 🕺 🍕 -        |        | 0   | ××   🔍 &     | 1    |             |
| L-nr | . € KL,      | Niet <u>c</u> | U/w | Docer | Vak | Klas  |        | a a watal DUD  |        |     |              |      | ~           |
| 6    | ⊕ 3,6        |               | 1   | RUB   | EN  | 2a,2b | Lesv   | NORSTEI-KOB    |        |     |              |      | ^           |
| 73   | <b>⊞</b> 2,2 |               | 3   | RUB   | LOJ | 1a,1b |        |                |        |     | A shussh 10  | 000  |             |
| 75   | <b>⊞</b> 2,2 |               | 3   | RUB   | LOJ | 2b,2a | Toep   | assen S        | luiten |     | Actueer: To  | .000 |             |
| 76   | ± 2,2        |               | 3   | RUB   | LOJ | 3a,3b |        | hevoerde docen | ten    |     | Vereist: 24. | 00   |             |
| 55   |              |               | 2   | RUB   | GS  | 2b    |        |                |        |     |              |      |             |
| 56   |              |               | 2   | RUB   | GS  | За    | Lesnr. | KI., Doc       | U/w    | Vak | heeft klas   | Klas | Vakkengroep |
| 57   |              |               | 2   | RUB   | BI  | 4     | 53     |                | 5      | NE  |              | 1a   |             |
| 58   |              |               | 2   | RUB   | ко  | 4     | 36     |                | 1      | MU  | $\checkmark$ | 1Ь   | ART         |
|      |              |               |     |       |     |       | 54     |                | 6      | NE  | $\checkmark$ | 1Ь   |             |
| -    |              |               |     |       | 1   |       | 38     |                | 1      | MU  | $\checkmark$ | 2a   | ABT         |
|      | L-nr         | 6             | ;   | ÷     |     |       | 82     | 1, 2           | 4      | WIS |              | 4    | EXA         |
|      |              |               |     |       |     |       | <      |                |        |     |              |      | >           |

# 7.7 Weekwaarde: uitvoer van tijdvakken

Op de afdruk vanuit het venster Weekwaarden konden al sinds versie 2016 de lesgegevens worden getoond. Nieuw is, dat hier voortaan ook wordt vermeld, tot welk tijdvak een les behoort.

| Week<br>Lessen                                                               | <b>(waarden</b><br>/Waarde                                                                                                    | 18-09                                                                                                    | ) - 30-(         | )6                                                                |                     |         |            |
|------------------------------------------------------------------------------|----------------------------------------------------------------------------------------------------|----------------------------------------------------------------------------------------------------|------------------|-------------------------------------------------------------------|---------------------|---------|------------|
| CAL                                                                          |                                                                                                    |                                                                                                    |                  |                                                                   |                     |         |            |
| Jaargen                                                                      | nid deld e waaro                                                                                                    | le = 27.32                                                                                                    | 1                |                                                                   |                     |         |            |
| Taken<br><u>Soort V</u><br>JaOv 0<br>MEN 1                                   | <u>Vaarde Van</u><br>.35 19-09<br>.91 19-09                                                                                                    | <u>T/m Teks</u><br>tevee                                                                                                    | t<br>el in vorig | <u>n</u><br>lesjaar 2<br>2                                        | <u>r.</u><br>0<br>5 |         |            |
| U/w<br>27.000                                                                | <u>Waarde = Va</u><br>27.271                                                                                                    | k Klas                                                                                                    | Т                | ekst Les                                                          | sen Tijd            | vak     |            |
| 27.000<br>1<br>2<br>3<br>1<br>1<br>2<br>2<br>2<br>2<br>2<br>2<br>2<br>2<br>2 | 1.05         Sk           1.91         KG           2.87         KG           0.96         ML           0.96         ML           1.91         KG           1.91         KG           1.91         KG           1.91         KG           1.91         KG           1.91         KG           1.91         KG           1.91         KG           0.95         ML           0.95         KG | (2a,2b,<br>3a,3b<br>1b<br>1b<br>2a<br>2a<br>2a<br>2b<br>2<br>2<br>2<br>2<br>2<br>2<br>2<br>2<br>2<br>3<br>2<br>2<br>3<br>2<br>4<br>3<br>2<br>1<br>3<br>2<br>1<br>3<br>3<br>4<br>3<br>1<br>3<br>3<br>4<br>3<br>3<br>4<br>3<br>5<br>4<br>3<br>4<br>3<br>5<br>4<br>3<br>5<br>4<br>5<br>5<br>5<br>5 | 3a,3b,4          | 1<br>5<br>8<br>11<br>20<br>27<br>29<br>30<br>31<br>64<br>81<br>82 | H1<br>H2            | ]       |            |
| Week                                                                         | Van - T/m                                                                                                    | Vereist                                                                                                    | Lessen           | Taak                                                              | W-cor.              | Actueel | Feit - eis |
| 1                                                                            | 19-09-24-09                                                                                                    | 25.000                                                                                                    | 25.011           | 2.260                                                             |                     | 27.271  | 2.271      |
| 2                                                                            | 25-09-01-10                                                                                                    | 25.000                                                                                                    | 25.011           | 2.260                                                             |                     | 27.271  | 2.271      |

## 7.8 Basisgegevens docenten: nieuwe kolom

Met de nieuw toegevoegde kolom '**Lesbevoegdheid**' bij de basisgegevens van docenten is nu in één oogopslag inzichtelijk, welke docenten voor welke vakken lesbevoegd zijn.

| ۲                                                   | Docer  | nten / Docent |   |                              |          |          |      | ٢      |
|-----------------------------------------------------|--------|---------------|---|------------------------------|----------|----------|------|--------|
| C                                                   | AL     |               | - | 📒 📑 💥 💐 ኛ l 🖢 🚟 8            | \$   🕓   | 1        | \$   | P<br>T |
|                                                     | Afkorl | Achternaam    | Γ | Lesbevoegdheid               | Tussenur | Uren/dag | Fac  | ^      |
|                                                     | GAU    | Gauss         |   | EXA (1 - 2), HA (1 - 2)      | 0-3      | 2-6      | 1.00 |        |
|                                                     | NEW    | Newton        |   | EXA, LO?, WI*                | 0-1      | 4-6      | 1.10 |        |
|                                                     | HUG    | Hugo          |   | AK (1,4), GS (1,4), NE (1,4) | 0-1      | 4-7      | 1.00 |        |
|                                                     | AND    | Andersen      |   | HA, NE (1), MU, GS, WIS      | 0-1      | 4-6      | 1.00 |        |
|                                                     | ARI    | Aristoteles   |   | WIS, NA, EN, LOM             | 0-1      | 4-6      | 1.00 |        |
|                                                     | CAL    | Callas        |   | ART, NE, EXA                 | 0-1      | 4-6      | 1.00 |        |
|                                                     | NOB    | Nobel         |   | GD                           | 0-1      | 4-6      | 1.00 |        |
|                                                     | RUB    | Rubens        |   | NE, GS, BI, LOJ, KO          | 0-1      | 4-7      | 1.00 |        |
|                                                     | CER    | Cervantes     |   | NE, EN, BI                   | 0-1      | 4-7      | 1.00 |        |
| CUR Curie HW, HK, KO, LOM 0-1 4-7 1.00 🗸            |        |               |   |                              |          |          |      |        |
| < >                                                 |        |               |   |                              |          |          |      |        |
| ▼ 37 open docenturen (45.651 waarde-uren) Docent* √ |        |               |   |                              |          |          |      |        |

Deze kolom kan worden toegevoegd door middel van versleping van het veld Lesbevoegdheden naar het tabblad '**Lesbevoegd**'.

| 6 | 🍃 Do       | cent   | ten / Docent | :        |          |        |            |                 |           |                     |               | x |
|---|------------|--------|--------------|----------|----------|--------|------------|-----------------|-----------|---------------------|---------------|---|
|   | CAL        |        | -            | 🗄 🗏 📑    | 🗶 🔍      | 7      | × × &      | 🕓   🖻   🥩       | 🐌 • 🏺     | Ø                   |               | ÷ |
| Γ | Afl        | korl . | Achternaam   | Tussenur | Uren/dag | Factor | Vereist/we | Eis/week max.   |           |                     |               | ^ |
|   | GA         | U)     | Gauss        | 0-3      | 2-6      | 1.000  | 25.000     | 28.000          |           |                     |               |   |
|   | NE         | w      | Newton       | 0-1      | 4-6      | 1.100  | 25.000     | 28.000          |           |                     |               |   |
|   | HU         | G      | Hugo         | 0-1      | 4-7      | 1.000  | 25.000     | 28.000          | - N       |                     |               |   |
|   | AN         | ID     | Andersen     | 0-1      | 4-6      | 1.000  | 15.000     | 28.000          |           | Sleep&Plaats        |               |   |
|   | AR         | 1      | Aristoteles  | 0-1      | 4-6      | 1.000  | 25.000     | 28.000          |           |                     |               |   |
|   |            | •      |              |          |          |        |            |                 |           |                     |               |   |
|   | <b>•</b> . | ∢ ∖    | Algemee      | n Doce   | nten     | Rooste | r Waa      | rde Lesbevoe    | gd Waa    | arde orrectie Verv. | Pauzetoezicht | ⊳ |
|   | Γ          |        |              |          |          |        |            |                 |           |                     |               | _ |
|   |            | Va     | k            | Niveau   | U/w      |        |            | Lesbey, uit le  | essen     | Lesbevoegdheden:    |               |   |
|   |            | AR     | Т            |          |          | 19.0   | 00         | 200001. 00010   |           | NE                  |               |   |
|   |            | NE     |              |          |          | 5.00   | 00         |                 |           | EXA                 |               |   |
|   |            | EX     | Α 🗸          |          |          | 1.00   | 00         | Alle lesbevoegd | n, wissen |                     |               |   |
|   |            |        |              |          |          |        |            |                 |           |                     |               |   |

# 7.9 Lessen docenten: Statuslijst

In de statusbalk van het lessenvenster van docenten werd ook vroeger al vermeld voor hoeveel waarde-uren de desbetreffende docent op dat moment was ingezet. Nieuw is, dat tevens wordt vermeld, hoeveel les- respectievelijk taakwaarde hebben bijgedragen aan deze totaalwaarde.

| Ca   | illas / Docer | nt<br>🕄   🎛 📑 | L¥ \$ | <b>X</b>   🔍 | 🝸 🋓       | e l   | 🎉 🍕 - I 🖷     | ▼<br>  ● |        | •     | -  | ×<br>        |
|------|---------------|---------------|-------|--------------|-----------|-------|---------------|----------|--------|-------|----|--------------|
| L-nr | 🗄 KI., Doc    | Niet geptts   | U/w   | Juren        | Docent    | Vak   | Klas          | Vaklok   | Lokaal | Dubbe | V: | ^            |
|      |               | 5             | 27.00 | 0            |           |       |               |          |        |       |    |              |
| 1    | 5,1           | <b>S</b> 1    | 1     |              | CAL       | SK    | 2a,2b,3a,3b,4 |          | L2a    |       |    |              |
| 5    | <b>⊞</b> 2, 2 |               | 2     |              | CAL       | KG    | 3a,3b         |          | L3a    | 1-1   |    |              |
| 8    |               | <b>S</b> 2    | 3     |              | CAL       | KG    | 1b            |          | L1b    |       |    | $\checkmark$ |
| <    |               |               |       |              |           |       |               |          |        |       | >  |              |
| - L  | -nr           | 1             | 🔹 Les | sen 25.0     | 11 + Take | n 2.2 | 60 = 27.271   | Doc      | ent    |       | ~  | •            |

# 7.10 Waarde per periode

Via 'Instellingen → Diversen → Waardeberekening' vindt u een nieuwe optie 'Perioden zoals tijdbereik'. Hiermee kunt u bewerkstelligen, dat de leswaarde niet meer in de context van het hele lesjaar wordt getoond, maar dat alleen de specifieke waarde voor de betreffende periode te zien is.

| Instellingen                                                                                                    |                                                                                                    | ×                                                                                   |
|----------------------------------------------------------------------------------------------------|----------------------------------------------------------------------------------------------------|-------------------------------------------------------------------------------------|
| <ul> <li>Instellingsgegevens</li> <li>Diversen</li> <li>Opslaan</li> <li>Bestandenmap</li> <li>Rooster</li> <li>Vormgeving</li> <li>Waardeberekening</li> <li>Waarschuwingen</li> <li>HTML</li> <li>E-mail</li> <li>Perioden</li> <li>AutoInfo</li> </ul> | Waardeberekening<br>Zonder vak-factor<br>Zonder docent-factor<br>Zonder klas-factor<br>Waardeberekening<br>Jaarwaarde<br>Klokuren-berekening<br>Ø Alleen lesweken rekenen<br>0 Jaarwaarde (100%) | 3 Decimaal<br>Perioden zoals tijdbereik #<br>Jaarwekenberekening uit<br>losse dagen |

Werkt u bijvoorbeeld met twee perioden, dus een periode per halfjaar, dan worden de waarden afhankelijk van de exacte duur van het lesjaar (bijna) gehalveerd. Anders gezegd, de waarden worden zo getoond, alsof bij alle lessen de begin – en einddatum van de periode zouden zijn ingevoerd.

| ssen<br>Ove | T Doco<br>Loka<br>Vakk<br>erzicht | enten<br>ilen≁<br>(en * | - 9<br>6<br>1 | Diagn<br>Wegir<br>Optim<br>Plannir | ose –<br>ng –<br>nalisatie<br>ngsgeree | Plan<br>edscha | nen I<br>Periodo | 123<br>Periode | n<br>2-30-06)  | Afo | delingen<br>• | instellinge | n Help   | Dagro | osterbeheer |
|-------------|-----------------------------------|-------------------------|---------------|------------------------------------|----------------------------------------|----------------|------------------|----------------|----------------|-----|---------------|-------------|----------|-------|-------------|
| 🎱 Kla       | as 1a ((                          | Gauss)                  | / Kla         | s                                  | * 🗙                                    | <b>1</b>       | ፻≜∞ ኇ∣,          | <b>R</b> 7     | ; -   <b>⊙</b> | 1   |               | ▲ ►         | - •      |       |             |
| L-nr        | Ξ KI.,                            | Niet <u>c</u>           | U/w           | Juren                              | Docer⊨                                 | Vak            | Klas             | Vaklok         | Lokaal         |     | Tijdvakken    | Waarde      | TV.verd. | ^     |             |
| 76          | <b>⊞</b> 4,1                      | <b>S</b> 1              | 2             |                                    | HUG                                    | AK             | 1a,1b,2a,2b      |                | L1a            |     |               | 0.274       |          |       |             |
| 78          | <b>⊞</b> 2,2                      | <b>S</b> 1              | 3             |                                    | ARI                                    | LOM            | 1a,1b            | G2             | L1a            |     | GYM           | 0.747       |          | _     |             |
| 79          |                                   | <b>S</b> 1              | 5             |                                    | ARI                                    | WIS            | 1a               |                | L1a            |     |               | 2.880       |          |       |             |
| 80          |                                   | <b>S</b> 1              | 5             |                                    | ARI                                    | EN             | 1a               |                | L1a            |     |               | 3.042       |          |       |             |
| 82          |                                   |                         | 2             |                                    | CAL                                    | KG             | 1a               |                | L1a            |     | H2            | 0.946       |          | ~     |             |
| •           | nr                                |                         |               | •                                  |                                        |                |                  |                |                |     | Klas          |             |          | × .:: |             |

# 7.11 Taken: afdruk

Als u in Untis 2017 in het venster **Taken** kolommen deactiveert, dan worden deze kolommen ook niet op de afdruk getoond.

|   |   | 🎱 Ta<br>NEW | ak / Ann  | echnun<br>•   | g<br>🗏 📑 👂 | (  🔍    | . 7 1          | - •                | ×     |                         |
|---|---|-------------|-----------|---------------|------------|---------|----------------|--------------------|-------|-------------------------|
|   |   | Doce        | ent Sooi  | rt taak       |            |         |                |                    |       |                         |
|   |   | 1.6         | 601 Taak  |               |            |         |                |                    |       |                         |
|   |   | +           | 32.604    | <u>Lessen</u> | 2          | 5.000   | <u>Vereist</u> |                    |       |                         |
|   |   | = 3         | 84.205 To | itaal         | =          | 9.205 F | eit - eis      |                    |       |                         |
|   |   |             |           |               | 1          |         |                |                    |       |                         |
| 1 |   | nr.         | Doc. 🔺    | Soort         | Waarde     | Van     | T/m            | Tekst              |       |                         |
|   |   | 27          | NEVV      | MEN           | 2.101      |         |                |                    |       |                         |
|   |   | 18          | NEW       | Ja <u>Ov</u>  | -0.500     |         |                | tekort in vorig le | sjaar |                         |
|   |   |             |           |               | Гaker      | n i     |                |                    |       |                         |
|   | J |             |           |               |            | -       |                |                    |       |                         |
|   |   |             |           | N             | IEW        |         |                |                    |       |                         |
|   |   | 1           |           |               |            |         |                |                    |       |                         |
|   |   |             |           | 🔶 <u>n</u>    | r. Doc.    | Soort   | Waard          | e Van              | T/m   | Tekst                   |
|   |   |             |           | 1             | 8 NEVV     | JaOv    | -0.50          | 0 19-09-2007       |       | tekort in vorig lesjaar |
|   |   |             |           | 2             | 7 NEW      | MEN     | 2.10           | 1 19-09-2007       |       |                         |

## 7.12 Lessenvenster: uitvoer van waardecorrectie

In de formulierweergave van het lessenvenster wordt voortaan op het tabblad '**Waarde**' aangegeven, hoeveel waardecorrectie voor de betreffende docent is ingevoerd.

| Lessen Rooster Algemene codes       | Waarde Koppelregel                                    |
|-------------------------------------|-------------------------------------------------------|
| Leswaarde van <u>38</u>             | Docentwaarde van <u>GAU</u>                           |
| 1.000 Waarde resp. factor           | 23.416 Feit/Week                                      |
| Regelwaarde respfactor              | – 25.000 <u>Vereist/week</u> , <u>maximaal</u> 28.000 |
| 4.500 Waarde-eenheden               | -1.584 Feit/vereistVerschil ( %v.Eis: 93.7 % )        |
| Ureneis/jaar                        | Waarde-eenheden                                       |
|                                     | 23.416 Jaargemiddelde                                 |
| Factoren                            | 13.000 Weekuren                                       |
| 1.105 Vak : <u>WIS</u>              | 0.000 <u>Jaaruren</u>                                 |
| 1.000 Klas : <u>3a</u>              | 9.520 <u>Taken</u>                                    |
| 1.000 Docenten : <u>GAU</u>         | 5.000 Waardecorrectie                                 |
| 1.000 Tijdbereik : <u>188 Dagen</u> |                                                       |
| 1.105 Totaal                        | Context-info                                          |
|                                     | 38 <u>Lesweken</u>                                    |
|                                     | 2 <u>Geschikte open lessen</u> (met factor: 7.267 )   |
|                                     | (lessen, waarvoor de docent de lesbevoegdheid heeft)  |

# 8 Dagrooster

# 8.1 Dagrooster-SMS via WebUntis

Voor WebUntis bestaat de mogelijkheid om tegen betaling SMS berichten te kunnen versturen. Hebt u deze module aangeschaft, dan kan dit nu ook in Untis worden gebruikt.

U moet dan wel beschikken over een Untis-licentie met de module **Dagroosterbeheer** en **Inforooster**. U kunt de SMS-optie activeren door het plaatsen van een vinkje bij 'SMS via WebUntis verzenden' in het **Instellingenvenster** onder de keuze '**Diversen** → **E-mail**'.

| Instellingen                                                                                                    |                                                                                                    | ×                                                                                                    |
|----------------------------------------------------------------------------------------------------|----------------------------------------------------------------------------------------------------|----------------------------------------------------------------------------------------------------|
| <ul> <li>Instellingsgegevens</li> <li>Algemeen</li> <li>Overzicht</li> <li>Waarde</li> <li>Diversen</li> <li>Opslaan</li> <li>Bestandenmap</li> <li>Rooster</li> <li>Vormgeving</li> <li>Waardeberekening</li> <li>Waarschuwingen</li> <li>HTML</li> </ul> | Mailsysteem<br>SimpleMAPI (bijv. Outlook Express)<br>MAPI (bijv. Outlook)<br>SMTP<br>SMTP<br>Mailserver<br>25<br>Port | Verzonden mails loggen<br>Verzonden bijhouden<br>Logbestand<br>Untis_Mail.log<br>SMS<br>SMS<br>SMS<br>SMS Url<br>SMS via WebUntis verzenden |
| <mark>E-mail</mark><br>Perioden<br>AutoInfo                                                                                                    | Adres van de afze<br>Mailserver verlangt aanmelding<br>SSL/TLS gebruiken                                              | ender                                                                                                    |

In het WebUntis exportvenster moet de gebruiker, die is ingevoerd onder de button **<Instellin**gen> in WebUntis de rechten hebben om SMS te mogen versturen.

| WebUntis Instell                                                 | ingen                                            |                                                                                                    | ×  |
|------------------------------------------------------------------|--------------------------------------------------|----------------------------------------------------------------------------------------------------|----|
| Webserver<br>Poort<br>Schoolnaam<br>Gebruikersnaam<br>Wachtwoord | localhost<br>8080 Https<br>UntisBenelux<br>admin | <ul> <li>Klasgroepen samenvoegen</li> <li>Hulpklassen wissen</li> <li>Genegeerde lessen overnemen</li> <li>Boekingen overnemen als lessen</li> <li>Deze WebUntis gebruiker heeft<br/>in WebUntis de rechten nodig<br/>om SMS te kunnen versturen.</li> </ul> |    |
|                                                                  |                                                  | OK Cano                                                                                                    | el |

## 8.2 Keuzelijsten bij leerlingengroepen

In samenhang met WebUntis hebben de leerlingengroepen een centrale betekenis. In versie 2017 is daarom de mogelijkheid gemaakt, om in het venster '**Activiteiten**' en '**Bijzondere in-zet**' (vanuit de plandialoog met de rechtermuisknop) via een keuzelijst een beschikbare leerlingengroep te kunnen selecteren.

Als u een activiteit voor bijvoorbeeld klas 1a aanmaakt, dan toont de keuzelijst uitsluitend leerlingengroepen behorende tot klas 1a. Wordt '1a,1b' ingevoerd, dan toont de lijst de leerlingengroepen waarbij klas 1a of klas 1b voorkomen.

Let op!

Wilt u een leerlingengroep koppelen waaraan de klassen 10a en 10b deelnemen, dan moeten ook deze beide klassen bij de activiteit worden ingevoerd.

| C | ) Ac                                          | tiviteit / D | ocent  |          |        |       |       |        |        |                                                                                                    |  |  |  |  |  |
|---|-----------------------------------------------|--------------|--------|----------|--------|-------|-------|--------|--------|----------------------------------------------------------------------------------------------------|--|--|--|--|--|
|   | 🗏 💥   🝸 🆢 🎯 🛍                                 |              |        |          |        |       |       |        |        |                                                                                                    |  |  |  |  |  |
|   | Van- Um<br>19- 9-2017 V<br>Di V Di V<br>1 dag |              |        |          |        |       |       |        |        |                                                                                                    |  |  |  |  |  |
| A | \ctivit                                       | Klas         | Klasdi | Docent   | Lokaal | Van d | Vanat | T/m do | T/m ui | Leerlingengroep                                                                                                    |  |  |  |  |  |
|   | 12                                            | 10a          |        | ANT      | LHA    | 19-09 | 1     | 19-09  | 2      |                                                                                                    |  |  |  |  |  |
|   |                                               |              |        |          |        | _     | -     | _      | *      | BioG1_10a           DG1_10a           GwG1_10a           GwG1_10a           KeL_10a           LatAg_10a           MatG1_10a           PhL1_10a           RusL_10a           SportMG2_10a |  |  |  |  |  |
|   | А                                             | ctiviteitnr  |        | <b>•</b> |        |       |       |        |        | .::                                                                                                    |  |  |  |  |  |

Vanzelfsprekend is het ook nog steeds mogelijk om leerlingengroepen in te voeren. Bovendien kunnen de bij de lesinvoer beschikbare jokertekens (?,%,\$) nu ook in de kolom Leerlingengroep in het vervangingenvenster worden gebruikt.

# 8.3 Activiteiten en leerlingengroepen

Vaak zijn bij een activiteit niet alle leerlingen van een klas betrokken, maar alleen een deel ervan. Dit kan in Untis via de invoer van leerlingengroepen in het lessenvenster worden aangeduid.

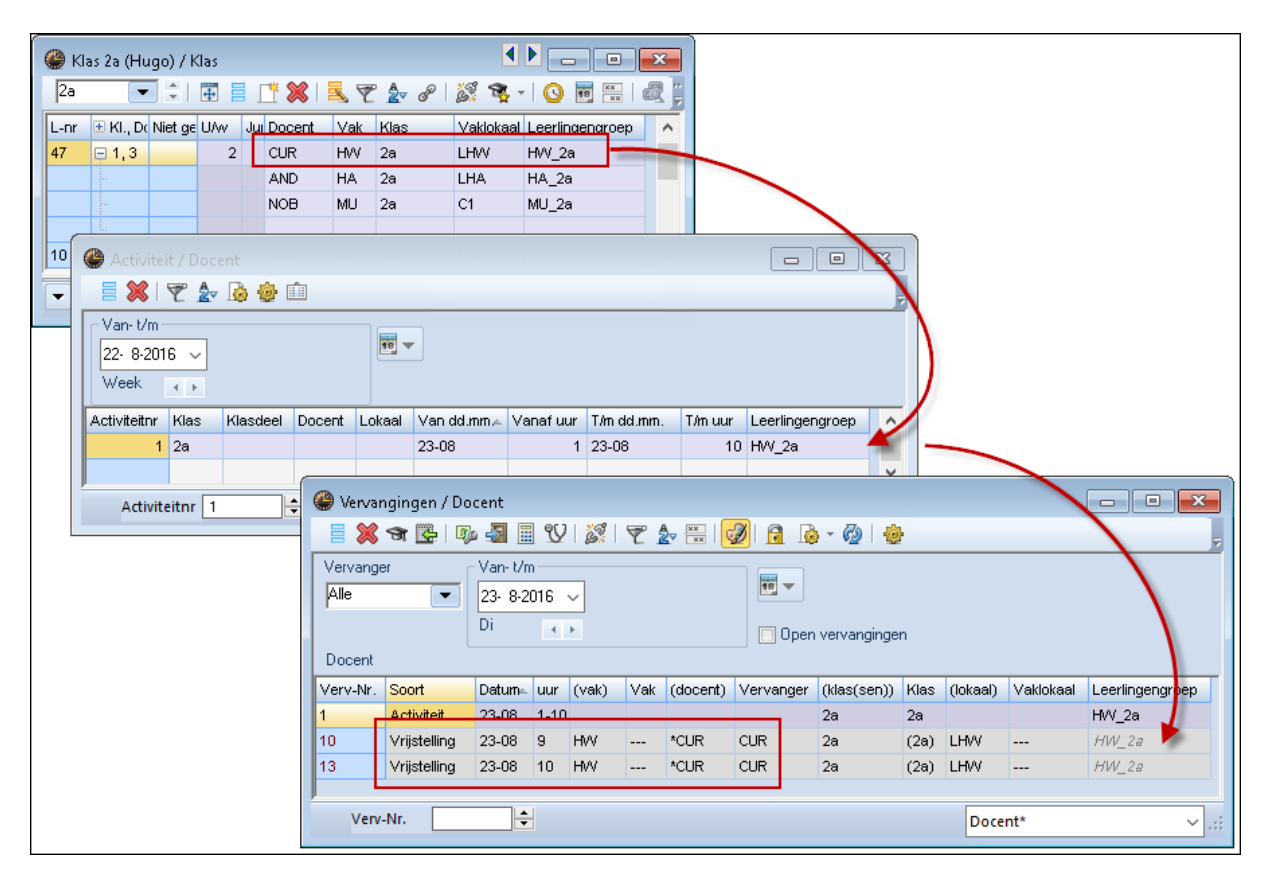

Als u een les bijvoorbeeld opsplitst in drie groepen, dan kunt u bij iedere koppelregel een leerlingengroep (laten) invoeren. Maakt u vervolgens een activiteit aan en selecteert u daarbij een leerlingengroep, dan wordt alleen de betrokken docent vrijgesteld.

# 8.4 Vrijstellingen en pauzetoezichtsvervangingen

Heeft een klas op een bepaald moment een excursie, dan worden de docenten, die aan deze klas onderwijzen, vrijgesteld. Nu kan het voorkomen, dat een docent op basis van zo'n vrijstelling eerder vrij is of later kan beginnen. Wordt dit door een pauzetoezicht verhinderd, dan maakt Untis hiervoor automatisch een pauzetoezichtsvervanging aan.

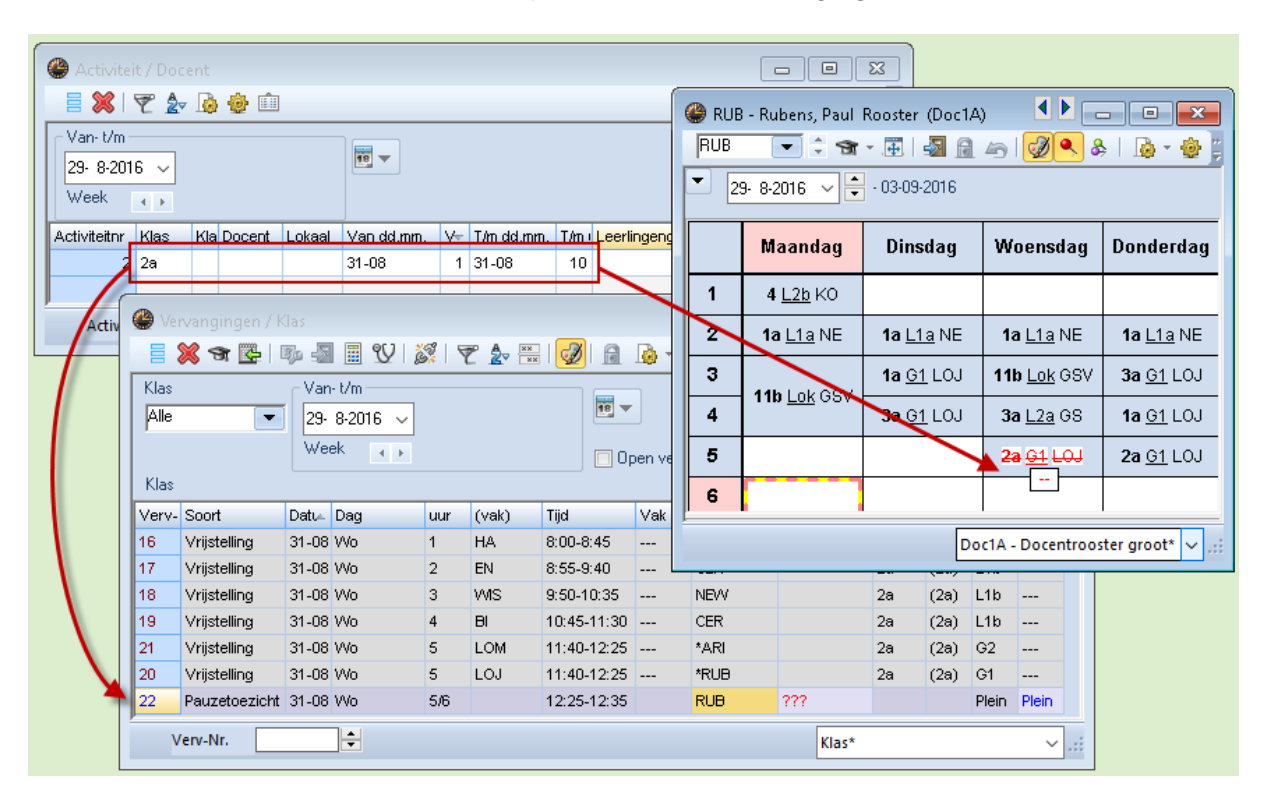

# 8.5 Voorstel dienst-docent: nieuwe kolom

Voortaan ziet u in het voorstelvenster voor diensten ook de tijdwensen van de voorgestelde docenten (tijdwens -1 t/m +3).

| 🔮 Dien    | sten                 |                  |             |        |         |           |           | • X      |           |      |            |
|-----------|----------------------|------------------|-------------|--------|---------|-----------|-----------|----------|-----------|------|------------|
| <b>A</b>  |                      |                  | <b>\$</b> Ø |        |         |           |           |          | -         |      |            |
| D         | -                    | Vak voo          | r dienstro  | oster  |         | 🔮 Voorst  | el docent |          |           |      |            |
| 1<br>🗌 Aa | Diens<br>intal diens | it<br>iten toner | n           |        |         |           | Toepassen |          |           |      |            |
|           | Maanda               | Dinsdag          | Woensc      | Donder | Vrijdag | Afkorting | Merkteker | Diensten | Max.diens | Punc | Tijdwensen |
| 1         |                      |                  |             |        |         | DOR       |           | 0        | 1         | 0    | -1         |
| 2         | CAE                  | NOB              | NEW         | ABI    | HUG     | BER       | 1         | 0        | 1         | 20   |            |
| 3         | EMI                  | CUR              | IDA         | CER    | LUD     | GUS       | 1         | 0        | 1         | 20   |            |
| 4         |                      |                  |             |        |         | CUR       | 1         | 1        | 1         | 70   |            |
| 5         |                      |                  |             |        |         | KON       | 9         | 0        | 1         | 999  |            |
| 6         |                      |                  |             |        |         |           |           |          |           |      |            |
| <         |                      |                  |             |        |         |           |           | 3        |           |      |            |

# 8.6 Surveillant automatisch invoeren: nieuwe mogelijkheden

In het lessenvenster kan bij koppelregels de algemene code '**Dagrooster: aut. surveillant invoeren'** worden aangevinkt. Hiermee bent u ervan verzekerd, dat bij afwezigheid van één van de docenten automatisch een collega als surveillant wordt ingezet.

Bij koppelingen met meerdere docenten ontstond het probleem, dat niet kon worden vastgelegd, wie als surveillant moest worden ingezet. In Untis 2017 wordt nu gecontroleerd of één van de docenten dezelfde leerlingengroep heeft als de absente docent, en zo ja, dan wordt deze docent als surveillant ingezet.

| ٩      | 🖗 Klas 1a (Gauss) / Klas                                       |               |         |         |    |      |      |        |         |         |            |            |           |         |                |              |             |        |        |
|--------|----------------------------------------------------------------|---------------|---------|---------|----|------|------|--------|---------|---------|------------|------------|-----------|---------|----------------|--------------|-------------|--------|--------|
| Z<br>e | :0<br>:k 4                                                     | ₽ 🗖           |         | <b></b> | ]  | * \$ | ×    | 5 7    | 2 8     |         | <b>R</b> . | 10         | 18 ××     | 🛃 🎖     | -   🗗 🔍   (    | Ø 🜛 י        | · 💩 🙆       | Ţ      |        |
| L-r    | hr                                                             | 🕀 KI., Do     | Niet ge | U/w     | Ju | Doc  | ent: | Vak    | Klas    | Vakloka | al Lo      | okaal I    | Leerlinge | engroep | Dagrooster: au | t, surveilla | ant invoere | en 🔨   |        |
| 36     | 5                                                              | <b>Ģ</b> 2, 3 |         | 2       |    | CAL  | _    | MU     | 1a,1b   |         | L1         | 1a I       | MU_1a1    | b       |                | $\checkmark$ |             |        |        |
|        |                                                                |               |         |         |    |      | U    | MU     | 1a,1b   | L1a2    |            | 1          | MU_1a1    | b       |                |              |             |        |        |
|        |                                                                |               |         |         |    | HUC  | Э    | MU     | 1a,1b   | L1a1    |            | -          |           |         |                |              |             |        |        |
|        |                                                                |               |         |         |    | ſ    |      |        |         |         |            |            |           |         |                |              | _           |        |        |
| 36     | 368 1 NE 🎱 Vervangingen / Klas                                 |               |         |         |    |      |      |        |         |         |            |            |           |         | ×              |              |             |        |        |
| -      | 🔻 L-nr 🛛 365 🚔 🖹 🗱 🐄 👺   🗛 🖓 📓 🖳 🖤   🎉   🍸 🗽 🚟   🤣   🔒 - 🚳   🎂 |               |         |         |    |      |      |        |         |         |            |            |           |         |                |              |             |        |        |
|        | <u> </u>                                                       |               |         |         |    | ·    | Klas | :      |         | - Van-  | t/m-       |            |           |         |                |              |             |        |        |
|        |                                                                |               |         |         |    |      | Alle |        |         | 1-      | 8-201      | 16 ~       |           |         | 18 🔻           |              |             |        |        |
|        |                                                                |               |         |         |    |      |      |        |         | Wee     | ek –       | <b>+ +</b> |           | Γ       | D Ope          | n vervan:    | inden       |        |        |
|        |                                                                |               |         |         |    |      | Klas | :      |         |         |            |            |           |         |                | in ronang    | angon       |        |        |
|        |                                                                |               |         |         |    |      | Verv | - Soor | nt Datu | _ Daq   | uur        | (vak)      | ) Vak     | (docen  | t) Vervanger   | (klas(s      | Klas        | (lokaa | Vaklol |
|        |                                                                |               |         |         |    |      | 24   | Surv   | /. 04-0 | 18 Do   | 5          | MU         |           | *CAL    | GAU            | 1a, 1b       | 1a,1b       | L1a    | L1a    |
|        |                                                                |               |         |         |    |      |      |        |         |         |            |            |           | -       |                |              |             |        |        |
|        |                                                                |               |         |         |    |      |      | Verv-N | vr.     |         | +          |            |           |         | к              | as           |             |        | ~:     |

Worden geen leerlingengroepen gebruikt, dan wordt gecontroleerd, of in een van de koppelregels hetzelfde lokaal is ingevoerd. Is dit ook niet het geval, dan wordt de eerste docent uit de koppelregels ingezet.

## 8.7 Invoer van tentamens (zonder module Curs)

Het venster '**Tentamens'** is vanaf versie 2017 ook te activeren voor scholen, die niet over de module **Leerlingenrooster/Curs** beschikken. U opent het venster vanaf het tabblad '**Dagrooster**' met de keuze '**Activiteiten** → **Tentamens**'.

| 🎱 🔚 🔙 4  | 6 🖨 🖪 🥻   | ) 🖹 🔒 🖓      | Ŧ          |                       |       |                                           |        |                    |                                                                                                    |
|----------|-----------|--------------|------------|-----------------------|-------|-------------------------------------------|--------|--------------------|----------------------------------------------------------------------------------------------------|
| Bestand  | Start Ge  | gevensinvoer | Planni     | ng Roo                | sters | Curs                                      | Opties | Dagrooster         |                                                                                                    |
| Kalender | Absenties | Vervangingen | Publicatie | Verv.<br>statistiek • |       | Activiteiten<br>Activiteiten<br>Tentamens | Pla    | ndialoog Concepter | Image: What is a strength of the strength of the strengt of the strength of the strength of the strength of th |
| 4.8.2016 | F         |              |            |                       |       | Schermprofi                               | el ▶ _ |                    | Roosters                                                                                                    |
|          |           |              |            |                       | _     |                                           | _      |                    |                                                                                                    |

Voer in het rechterdeel in op welke dag en welke uren het tentamen moet gaan plaatsvinden. Klik aansluitend onder Vakken op **<Selectie>** om de overeenstemmende les te selecteren. Als u de module **Curs** niet gebruikt, plaats dan een vinkje bij 'Lessen tonen' om alle (niet geclusterde) lessen te tonen.

| ( ) T        | entamens           |                |                |         |                                      |
|--------------|--------------------|----------------|----------------|---------|--------------------------------------|
| -A           | lle- 🔹 🕴 -Al       | le- 📩 🛛 📑 🗎 🖁  | ※ 多   冬   鸣    | 🎂 🤅     | Ø                                    |
| 1.           | 8-2016 🔲 🔻         | 23- 7-2017 🔲 🗸 |                |         | 18.10.2016 Ex Dehm OK                |
| Dag          | Van T/m            | Naam Tekst Va  | kken Lln Docen | ten Lok |                                      |
|              | ·                  |                |                |         | Wanneer vindt                        |
|              |                    |                |                |         | KG Naam                              |
|              |                    |                |                |         | Kunstgeschiedenis Tekst              |
| Vak          |                    |                |                |         | 4 Vakkan/learlingan Docantan/lokalan |
| L-nr         | Vak                | Klas 👻         | Doc.           | ^       |                                      |
| 49           | EN                 | 4              | CER            |         | Vakken Clusters Stat.code Leerlingen |
| 28           | GD                 | 4              | NOB            |         | Selectie Selectie                    |
| 11           | GS                 | 4              | HUG            |         |                                      |
| 46           | HA                 | 4              | AND            |         | Lessen Lgrp Doc. Lesgrp              |
| 46           | HW                 | 4              | CUR            |         | voor weike les(sen)?                 |
| 24           | KG                 | 4              | CAL            |         |                                      |
| 32           | KO                 | 4              | RUB            |         |                                      |
| 42           | LOJ                | 4              | NEW            |         |                                      |
| 42           | LOM                | 4              | CUR            |         |                                      |
| 3            | LT                 | 4              | GAU            |         |                                      |
| 14           | MU                 | 4              | AND            |         |                                      |
| 17           | NA                 | 4              | ARI            | ×       |                                      |
| <            |                    |                | >              | >       |                                      |
| 🔽 Lessen tor | ien                |                |                | >       |                                      |
| Alle         | <u>G</u> emarkeerd | Inversie       |                |         |                                      |
| ОК           | Afb                | reken          |                |         |                                      |

Wissel vervolgens naar het tabblad '**Docenten/lokalen**' om de toezichtsdocent(en) en het lokaal, waar het tentamen moet gaan plaatsvinden, te selecteren.

| 18-10-2016 💭 ▼ Datum<br>3 🔹 Uur van 4 🖨 Uur t/m | OK<br>Afbreken | ]                 |            |   |
|-------------------------------------------------|----------------|-------------------|------------|---|
| KG Naam                                         | 📧 Docent       |                   |            | × |
| Kunstaeschiedenis                               | Afkorting      | Volledige naam    |            | ^ |
|                                                 | CER            | Cervantes         |            |   |
|                                                 | BER            | Anton             |            |   |
| Decenter Lokalen                                | CAE            | Caesar            |            |   |
| Localeit                                        | DOR            | Dora              |            |   |
| Selectie Selectie                               | KON            | Konrad            |            |   |
| uur Docent Vaklokaal                            | LUD            | Ludwig            |            |   |
|                                                 | ?              |                   |            |   |
| 4                                               | GAU            | Gauss             | Les (ENV1) |   |
|                                                 | NEW            | Newton            | Les (NA)   |   |
| rood = decent                                   | HUG            | Hugo              | Les (AK)   |   |
| heeft les                                       | - AND          | Andersen          | Les (NE)   |   |
| lieencies                                       | ARI            | Aristoteles       | Les (LOM)  | × |
|                                                 | <              |                   | >          |   |
|                                                 | -Alle-         | Afdeling          |            |   |
|                                                 |                | arkeerd Inversion | •          |   |
|                                                 |                | ADIEKEIT          |            |   |

Bevestig met **<OK>**, het tentamen wordt nu overgenomen in het linker vensterdeel.

| 🔮 Tentamens |        |       |            |            |        |     |            |         |      |           |            |   |                        |                  |             |
|-------------|--------|-------|------------|------------|--------|-----|------------|---------|------|-----------|------------|---|------------------------|------------------|-------------|
| -Alle- 🔻    | -Alle- | • I . | <b>r</b> • | <b>X</b> % | 🎭   I  | ą I | 💩 🧐        |         |      |           |            |   |                        |                  | ÷           |
| 1- 8-2016 🔳 | 23-    | 7-201 | 7 🔲 🔻      |            |        |     |            |         |      |           |            |   | 18-10-2016 🗐 🔻 🛛 Datum |                  | ^           |
| Dag         | Van    | T/m   | Naam       | Tekst      | Vakken | Lln | Docenten   | Lokalen | Klas | Bijz. in: | Dagrooster |   | 3 Uur van              | 4 ➡ Uur t/m      |             |
| 18-10-2016  | ✓ 3    | 4     | KG         | Kunstg     | KG/24  | 0   | CER, CAE - | C1 · C1 | 4    |           |            |   | KG Naam                |                  |             |
|             |        |       |            |            |        |     |            |         |      |           |            | Ì | Kunstgeschiedenis      |                  | Teks        |
|             |        |       |            |            |        |     |            |         |      |           |            |   | √ Vakken/leerlingen    | Docenten/lokalen | ר ו         |
|             |        |       |            |            |        |     |            |         |      |           |            |   | Docenten               | Lokalen          |             |
|             |        |       |            |            |        |     |            |         |      |           |            |   | Selectie               | Selectie         |             |
|             |        |       |            |            |        |     |            |         |      |           |            |   | uur Docent Vaklokaal   |                  | _           |
|             |        |       |            |            |        |     |            |         |      |           |            |   | 3 CER,CAE C1           |                  |             |
|             |        |       |            |            |        |     |            |         |      |           |            |   | 4 CER,CAE CI           |                  | <b></b> v   |
|             |        |       |            |            |        |     |            |         |      |           |            |   | <                      |                  | <b>&gt;</b> |

Hiermee is het echter nog niet voor het dagrooster vrijgegeven, het is alleen nog maar gedefinieerd. Plaats een vinkje in de kolom '**Dagrooster**' om het tentamen over te nemen in het dagrooster. Nu wordt het tentamen inclusief de eventuele vrijstellingen/uitval overgenomen in het vervangingenvenster.

| Vervangingen / Docent      |                           |       |     |          |     |          |           |             |      |          |           |                 |
|----------------------------|---------------------------|-------|-----|----------|-----|----------|-----------|-------------|------|----------|-----------|-----------------|
| = 💥                        | S 🛃 🛛                     | • 🛃 🧾 | V   | <u> </u> | 7   | 🗸 🐹   🤇  | 2 🗟 😼     | - 🐼   🧔     | ŀ    |          |           | <b>-</b>        |
| Vervanger Van- t/m<br>Alle |                           |       |     |          |     |          |           |             |      |          |           |                 |
| Docent                     | Di      Open vervangingen |       |     |          |     |          |           |             |      |          |           |                 |
| Verv-Nr.                   | Verv-Nr. Soort            |       | uur | (vak)    | Vak | (docent) | Vervanger | (klas(sen)) | Klas | (lokaal) | Vaklokaal | Leerlingengroep |
| 0                          | Tentamen                  | 18-10 | 3   |          | KG  |          | CER       |             | 4    |          | C1        |                 |
| 0                          | Tentamen                  | 18-10 | 3   |          | KG  |          | CAE       |             | 4    |          | C1        |                 |
| 29                         | Uitval                    | 18-10 | 3   | AK       |     | HUG      |           | - 4         |      | 4 L2b    |           |                 |
| 0                          | Tentamen                  | 18-10 | 4   |          | KG  |          | CAE       |             | 4    |          | C1        |                 |
| 0                          | Tentamen                  | 18-10 | 4   |          | KG  |          | CER       |             | 4    |          | C1        |                 |
| 31                         | Uitval                    | 18-10 | 4   | NE       |     | HUG      |           | 4           | 4    | L2b      |           | 4NE             |
| C                          |                           |       |     |          |     |          |           |             |      |          |           |                 |
| Verv                       | Verv-Nr. Docent 🗸 🤃       |       |     |          |     |          |           |             |      |          |           |                 |

# 8.8 Lijst uitvaldagen: totaalregel

Op de lijst met uitvaldagen wordt onderaan de kolom Uitvaluren voortaan ook het totaal getoond.

| 🕐 Selectie lijst         |                 |            |            |              |                  |  |  |  |
|--------------------------|-----------------|------------|------------|--------------|------------------|--|--|--|
| 🗄 🚞 Overzichten          |                 |            |            |              |                  |  |  |  |
| 🗄 🚞 Bezettingsstatistiek |                 |            |            |              |                  |  |  |  |
| 🗄 🧰 Vrije uren           |                 |            |            |              |                  |  |  |  |
| 🗄 🪞 Vakkenplan           | Hitvaldagen     |            |            | ×            |                  |  |  |  |
| 🗄 🧰 Urenlijst            | olivaluagen     |            |            | ~            |                  |  |  |  |
| 🗄 🧰 Lessen               | _ Docent: 21/21 |            | (          |              |                  |  |  |  |
| 🗄 🚞 Pauzerooster         | Selectie        |            | Uitvald    | lagen/01     | en/01-10 - 31-10 |  |  |  |
| 🖃 🚞 Dagroosterbeheer     |                 | ,          |            |              |                  |  |  |  |
| 🔤 Teller-berekening      | Van T/          | /m         | AND        |              |                  |  |  |  |
| 📄 Uitvaldagen            | 1-10-2016 🗸 31  | -10-2016 🗸 | Datum      | Padan Takat  | Llitue lure n    |  |  |  |
| 🔤 Vervangingsoverzicht   | Maand           |            | 19 10 7    | Vielen Teksi |                  |  |  |  |
| 🗄 🚞 Tentamenrooster      | -               |            | 19-10 7    | riek         | 4.0              |  |  |  |
|                          |                 |            | 20-10 2    | Ziek         | 4.0              |  |  |  |
|                          | OK              | -          | 21-10 Z    | Ziek 🛛       | 2.0              |  |  |  |
|                          | -               |            | Totaal     |              | 12.0             |  |  |  |
|                          |                 |            | Uitvaldage | n: 4         |                  |  |  |  |

# 8.9 Vervangingenstatistiek en afdelingselectie

Bij de vervangingsstatistiek werden tot nu toe altijd de gegevens van de hele school getoond. In Untis 2017 wordt rekening gehouden met de selectie van een afdeling.

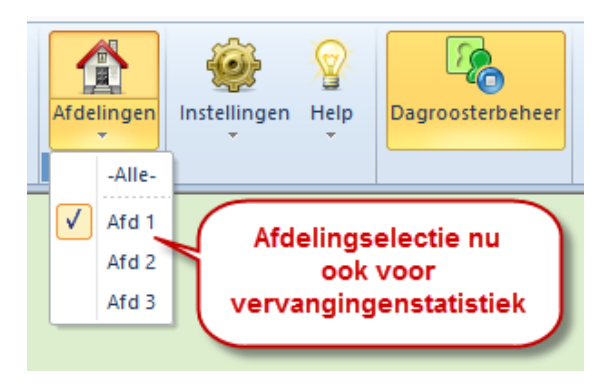

## 8.10 Vervangingen voor diensten

Op veler verzoek is in Untis 2017 nu ook de mogelijkheid geïmplementeerd om dienstdocenten te kunnen vervangen, als deze absent zijn. Open hiertoe de basisgegevens van vakken en wis bij het **Dienst**-vak het vinkje bij de optie '**Geen vervanging**'.

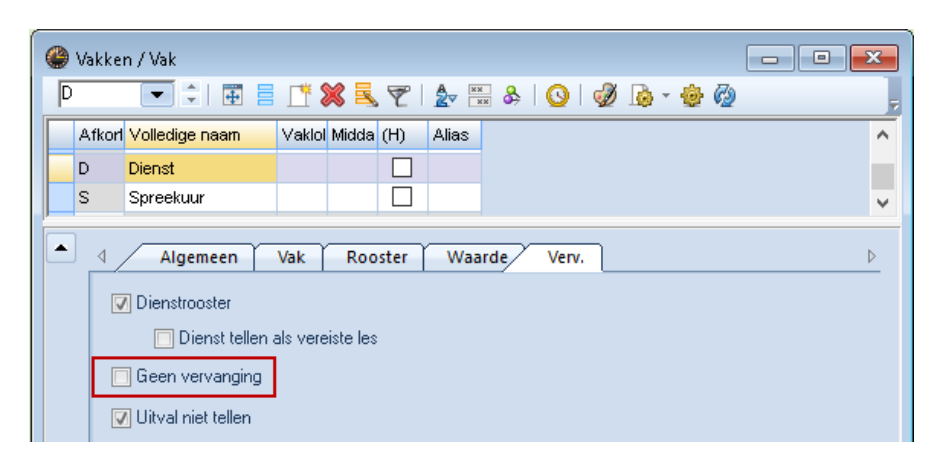

Wordt nu een docent absent gemeld, dan worden voor de eventuele diensturen, waarvoor deze docent is ingepland, vervangingsregels met als soort **Dienstvervanging** aangemaakt.

| CAL      | CAL - c       □       □       □       □       □       □       □       □       □       □       □       □       □       □       □       □       □       □       □       □       □       □       □       □       □       □       □       □       □       □       □       □       □       □       □       □       □       □       □       □       □       □       □       □       □       □       □       □       □       □       □       □       □       □       □       □       □       □       □       □       □       □       □       □       □       □       □       □       □       □       □       □       □       □       □       □       □       □       □       □       □       □       □       □       □       □       □       □       □       □       □       □       □       □       □       □       □       □       □       □       □       □       □       □       □       □       □       □       □       □       □       □       □       □       □       □       □       □< |                |             |     |                    |   |       |                    |       |       |        |       |     |       |       |         |        |        |        |   |
|----------|----------------------------------------------------------------------------------------------------|----------------|-------------|-----|--------------------|---|-------|--------------------|-------|-------|--------|-------|-----|-------|-------|---------|--------|--------|--------|---|
|          | Ma Di Wo Do Vr 🚱 Vervangingen / Docent                                                                                                    |                |             |     |                    |   |       |                    |       |       |        |       |     |       |       |         |        |        |        |   |
| 1        |                                                                                                    |                |             |     |                    |   |       |                    |       |       |        |       |     |       |       |         |        |        |        |   |
| 2        | 2 1a. <sup>2a</sup> 2b 2b 📄 🐺 🐨 👺   🖗 🖓 🗒 🗒 🖤  🥙 🦓 🦉 🧟 🦓 🦓 🧶                                                                                                    |                |             |     |                    |   |       |                    |       |       |        |       |     | 7     |       |         |        |        |        |   |
| 3        | 26                                                                                                    | 10             | Х           |     |                    |   | Verva | /ervanger Van- t/m |       |       |        |       |     |       |       |         |        |        |        |   |
| 4        | 20                                                                                                    | Ia             | 2b          | N   |                    |   | Alle  |                    | 27- 9 | -2017 | $\sim$ |       |     |       | 18    | •       |        |        |        |   |
| 5        | 2b                                                                                                    |                |             |     |                    |   |       |                    | Wo    |       |        |       |     |       |       | _       |        |        |        |   |
| 6        | 4                                                                                                    |                |             |     | $\mathbf{\lambda}$ |   | _     |                    |       |       |        |       |     |       |       | Jpen v  | ervang | jingen |        |   |
| 7        |                                                                                                    |                |             | 39  |                    | N | Doce  | nt                 |       |       |        |       |     |       |       |         |        |        |        |   |
| 8        |                                                                                                    |                |             | 04. |                    |   | Verv- | Soort              |       | Datı≞ | uur    | (vak) | Vak | (doce | Verva | (klas(: | Klas   | (lokaa | Vaklol |   |
| I -nr    | Do                                                                                                    | r Va           | k Lo        | nk  | k/lae              | ┢ | 9     | Vervanging         |       | 27-09 | 2      | MU    |     | CAL   | 222   | 2b      | 2b     | L2b    | L2b    |   |
| 10/      |                                                                                                    | u n            | ιης Ευ<br>\ | л.  | Nas                |   | 10    | Dienstvervanging   |       | 27-09 | 3      | D     |     | CAL   | ???   |         |        |        |        |   |
|          |                                                                                                    | ν <b>μ</b> , υ | )           |     |                    |   | 11    | Vervanging         |       | 27-09 | 4      | NE    |     | CAL   | 777   | 2b      | 2b     | L2b    | L2b    |   |
|          |                                                                                                    |                |             |     |                    |   |       |                    |       |       |        |       |     |       |       |         |        |        |        |   |
| <u>ا</u> |                                                                                                    |                |             |     |                    |   | V     | erv-Nr.            |       | +     |        |       |     | D     | ocent | (Ver-D  | oc)*   |        | ~      | : |
| D        | Doc-V1 - Docent 1                                                                                                    |                |             |     |                    |   |       |                    |       |       |        |       |     |       |       |         |        |        |        |   |

Let op!

Een dienstvervanging heeft geen invloed op de vervangingsteller.

# 8.11 Roosterweergave docent: uitvoer van dagtekst

Het was al mogelijk om bij de dagteksten berichten voor afzonderlijke docenten in te voeren.

| 🎱 21-0 | 🏶 21-09-2016 Woensdag / Periode1 (01-08-23-07)                                                        |           |                  |           |        |            |             |     |   |   |   |   |  |
|--------|----------------------------------------------------------------------------------------------------|-----------|------------------|-----------|--------|------------|-------------|-----|---|---|---|---|--|
| Kalend | lerweek                                                                                               | 38        | 21-              | 9-2016    | ~ В    |            |             |     |   |   |   |   |  |
|        |                                                                                                    |           |                  |           |        |            |             |     |   |   |   |   |  |
| Datum  | Jatum Dag Abs.doc Dagroos Open Abs.klas Vrijstell. Gebl.lok Lokaalv Open Ic Dagteks Botsing[ Botsing] |           |                  |           |        |            |             |     |   |   |   |   |  |
| 19-09  | Ma                                                                                                    | 1         | 0                | 0         | 0      | 0          | 0           | 0   | 0 | 0 | 0 | 0 |  |
| 20-09  | <b>J-09 Di 0 0 0 0 0 0 0 0 0 0</b>                                                                    |           |                  |           |        |            |             |     |   |   |   |   |  |
| 21-09  | 21-09 Wo 0 0 0 0 0 0 0 0 1 0 0                                                                        |           |                  |           |        |            |             |     |   |   |   |   |  |
| 22-09  | 2-09 Do 0 0 0 0 0 0 0 0 0 0 0 0 0                                                                     |           |                  |           |        |            |             |     |   |   |   |   |  |
| 23-09  | 3-09 Vr 0 0 0 0 0 0 0 0 0 0 0 0 0                                                                     |           |                  |           |        |            |             |     |   |   |   |   |  |
| 24-09  | Za                                                                                                    | 0         | 0                | 0         | 0      | 0          | 0           | 0   | 0 | 0 | 0 | 0 |  |
| 25-09  | Zo                                                                                                    |           |                  |           |        |            |             |     |   |   |   |   |  |
|        |                                                                                                    |           |                  |           |        |            |             |     |   |   |   |   |  |
|        | Dac                                                                                                   | tekst (0) | Kale             | nderdag   |        |            |             | Þ   |   |   |   |   |  |
|        |                                                                                                    |           |                  |           |        |            |             |     | 1 |   |   |   |  |
| Sc     | port f                                                                                                | Elemente  | <u>Geldia vo</u> | oor (Dage | nl Dag | tekst      |             |     |   |   |   |   |  |
| Do     | ocenten f                                                                                             | RUB       |                  |           | 1 Veel | plezier bi | ij rekentes | :t! |   |   |   |   |  |
| All    | ie 7                                                                                                  | Alle      |                  |           | 1      |            |             |     |   |   |   |   |  |
|        |                                                                                                    |           |                  |           |        |            |             |     |   |   |   |   |  |
|        |                                                                                                    |           |                  |           |        |            |             |     |   |   |   |   |  |
|        |                                                                                                    |           |                  |           |        |            |             |     | 1 |   |   |   |  |
|        |                                                                                                    |           |                  |           |        |            |             |     |   |   |   |   |  |
|        |                                                                                                    |           |                  |           |        |            |             |     |   |   |   |   |  |
| I      |                                                                                                    |           |                  |           |        |            |             |     |   |   |   |   |  |

Nieuw is de mogelijkheid, deze docent specifieke dagtekst ook in het weekrooster van deze docent af te drukken.

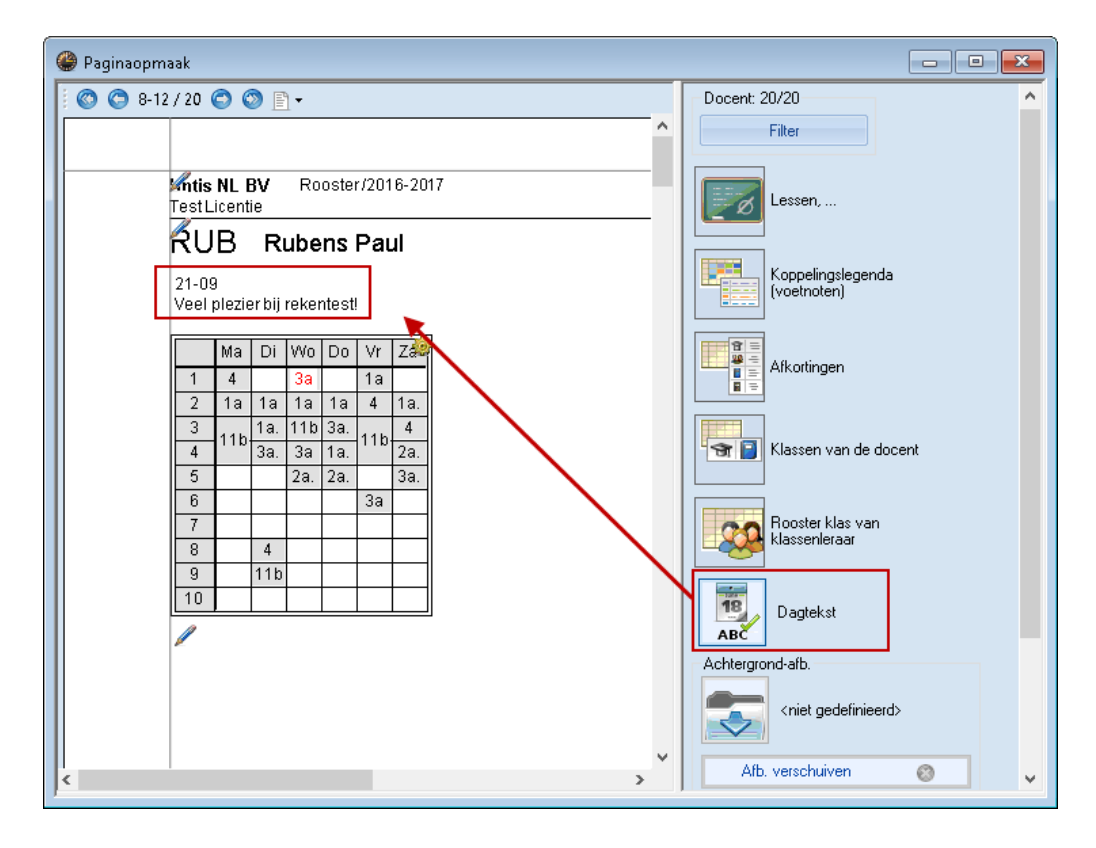

# 8.12 Lessen fixeren

Het is nu ook in de dagroostermodus mogelijk om afzonderlijke uren in het rooster te fixeren.

| 🔮 CAE - Caesar, Julius Rooster 🗘 📃 📼 📧 |                               |      |            |          |       |       |  |  |  |  |  |  |  |  |  |
|----------------------------------------|-------------------------------|------|------------|----------|-------|-------|--|--|--|--|--|--|--|--|--|
| CAE                                    | •                             | ÷ 9  | <b>Ŧ</b>   | -20 🔒    | 49 9  | 2 🔍 🙄 |  |  |  |  |  |  |  |  |  |
| •                                      | ▶ 26- 9-2016 ▶ 🗧 - 01-10-2016 |      |            |          |       |       |  |  |  |  |  |  |  |  |  |
| CAE   11a   11b   L1a1                 |                               |      |            |          |       |       |  |  |  |  |  |  |  |  |  |
|                                        | Ma Di Wo Do Vr Za             |      |            |          |       |       |  |  |  |  |  |  |  |  |  |
| 1                                      |                               |      |            |          |       |       |  |  |  |  |  |  |  |  |  |
| 2                                      | Х                             |      | 10b.       |          | *11a. | 11a.  |  |  |  |  |  |  |  |  |  |
| 3                                      | 100                           |      | 10a.       |          | 105   |       |  |  |  |  |  |  |  |  |  |
| 4                                      | TUa.                          |      |            |          | TUa.  | 10b   |  |  |  |  |  |  |  |  |  |
| 5                                      |                               |      | 10a.       | 10a.     | 10b.  |       |  |  |  |  |  |  |  |  |  |
| 6                                      |                               |      |            |          |       |       |  |  |  |  |  |  |  |  |  |
| 7                                      |                               | 11a. | 119        |          |       |       |  |  |  |  |  |  |  |  |  |
| 8                                      |                               | 11a. | 11a.       | 10a.     |       |       |  |  |  |  |  |  |  |  |  |
| 9                                      | 10h                           | 11a  | 10b        | 10b.     |       |       |  |  |  |  |  |  |  |  |  |
| 10                                     | 105                           |      |            |          |       |       |  |  |  |  |  |  |  |  |  |
|                                        |                               |      |            |          |       |       |  |  |  |  |  |  |  |  |  |
|                                        |                               | C    | )oc-V1 - I | Docent 1 | *     | ×:    |  |  |  |  |  |  |  |  |  |

Probeert men een gefixeerd uur te verplaatsen, dan verschijnt een overeenstemmende melding.

| CAE                             | AE - Cae:<br>26- 9-20 | sar, Juliu<br><b>1</b> 6 <b>-</b> | s Rooste<br><b>*</b><br>- 01-11<br>L1a1 |              | - C                            | = X<br>2 • ; |            |              |                                                                                              |
|---------------------------------|-----------------------|-----------------------------------|-----------------------------------------|--------------|--------------------------------|--------------|------------|--------------|----------------------------------------------------------------------------------------------|
| 1                               | Ма                    | Di                                | Wo                                      | Do           | Vr                             | Za           | Untis - pr | oblemen ×    |                                                                                              |
| 1<br>2<br>3<br>4<br>5<br>6<br>7 | X<br>10a.<br>10a.     | 11a.                              | 10b.<br>10a.<br>10a.<br>*11 <b>4.</b>   | 10a.         | *11 a.<br>10a.<br>10a.<br>10b. | 11a.<br>10b  |            | 2            | Een lesuur is voor de vervangingsplanning gefixeerd.<br>Vr-2<br>Lesnr. 318<br>Toch doorgaan? |
| 8<br>9<br>10                    | 10b<br>10b            | 11a.<br>11a                       | 11a.<br>10b                             | 10a.<br>10b. |                                |              |            | <u>Ja</u> ee |                                                                                              |

# 8.13 Uitvoer daglijsten in pdf-formaat

Ook voor de daglijsten zijn er nieuwigheden. Bij de instellingen voor het dagrooster kunt u een vinkje zetten, waarmee u de uitvoer kan omleiden naar pdf. Als tevens de optie 'Door gebruiker gedefinieerde bestandsnaam' is aangevinkt, kunt u de naam van het pdf-bestand tijdens de uitvoer zelf bepalen. Doet u dit niet, dan wordt de naam van het vervangingsprofiel gebruikt.

| Instellingen                                                                                                    |                                                                                                    | $\times$ |
|----------------------------------------------------------------------------------------------------|----------------------------------------------------------------------------------------------------|----------|
| <ul> <li>Instellingsgegevens</li> <li>Diversen</li> <li>Lijsten</li> <li>Dagroosterbeheer</li> <li>Verv.teller</li> <li>Absentiekop</li> <li>Overig</li> <li>Kleuren en benamingen</li> <li>Vervangingsberichten</li> <li>Curs</li> <li>MultiUser</li> </ul> | <ul> <li>Vervangingsvak automatisch invoeren</li> <li>Rekening houden met docent-lokaal-koppeling</li> <li>Absentiereden voor docenten verplicht</li> <li>Geen pauzetoezichtsverv. voor vrijgestelde docenten aanmaken.</li> <li>Dagtekst</li> <li>100 Lettergrootte in %</li> <li>Afdruk in een kader</li> <li>Afdruk van daglijsten</li> <li>PDF-uitvoer van daglijsten</li> <li>Ø Door gebruiker gedefinieerde bestandsnaam</li> </ul> |          |
|                                                                                                    | OK Afbreker                                                                                                    | 1        |

# 8.14 Vinkje 'Open vervangingen'

Voortaan wordt in het vervangingsprofiel ook bewaard of het vinkje bij de optie 'Open vervangingen' wel of niet is gezet.

| 🚇 Ve                                                                                                    | le Vervangingen / Klas                         |        |     |     |       |     |          |           |                 |                  |          |        |  |  |
|----------------------------------------------------------------------------------------------------|------------------------------------------------|--------|-----|-----|-------|-----|----------|-----------|-----------------|------------------|----------|--------|--|--|
|                                                                                                    | _ = 💥 🛪 陸山 11 🔤 🖤 📓 🗒 11 🖉 🍖 😓   🤣   🔒 - 👰   🍲 |        |     |     |       |     |          |           |                 |                  |          |        |  |  |
| Klas     Van- t/m       Alle     19- 9-2016       Week     Image: Comparison of the second second secon |                                                |        |     |     |       |     |          |           |                 |                  |          |        |  |  |
| Verv-                                                                                                    | Soort                                          | Daturr | Dag | uur | (vak) | Vak | (docent) | Vervanger | (klas(sen))     | Klas             | 👻 (lokaa | Vaklol |  |  |
| 85                                                                                                    | Vervang                                        | 19-09  | Ma  | 3   | AKV   |     | CAE      | ???       | 10a,10b,11a,11b | 10a, 10b,11a,11b | Lok6     | Lok6   |  |  |
| 86                                                                                                    | Vervang                                        | 19-09  | Ma  | 4   | AKV   |     | CAE      | ???       | 10a,10b,11a,11b | 10a, 10b,11a,11b | Lok6     | Lok6   |  |  |
|                                                                                                    |                                                |        |     |     |       |     |          |           |                 |                  |          |        |  |  |
| ۷                                                                                                    | Verv-Nr. Klas V.,:                             |        |     |     |       |     |          |           |                 |                  |          |        |  |  |

# 8.15 Concepten naast het rooster

Concepten worden voortaan ook naast het rooster als niet geplande lessen weergegeven. Hierdoor kunt u bijvoorbeeld direct in de roosterweergave eenvoudig verplaatsingen over meerdere weken doorvoeren.

| e  | 4 - Klas 4 (Nobel) Rooster (Kla-V1) |           |                                                                                                    |                                            |                                  |               |                    |                |           |       |     |    |       |           |            |      |                    |            |
|----|-------------------------------------|-----------|----------------------------------------------------------------------------------------------------|--------------------------------------------|----------------------------------|---------------|--------------------|----------------|-----------|-------|-----|----|-------|-----------|------------|------|--------------------|------------|
| P  | 1                                   | •         | ] ‡ I                                                                                                    | <b>19</b> -                                | <b>—</b>                         | - <b>N</b>    | <u>a</u> 49        | 1              | 8   [     | ò - 🔶 | ∣≣⊽ |    |       |           |            |      | -                  |            |
|    |                                     | 19- 9-201 | 6 ~                                                                                                    | ▲<br>▼                                     | 24-09                            | 9-2016        | _                  | _              |           |       |     |    |       |           |            |      |                    |            |
| 0/ | 盟                                   | 1         | 2                                                                                                    |                                            | 3 4 5 6 7 8 <mark>9</mark> 10 GD |               |                    |                |           |       |     |    |       |           |            |      |                    |            |
| N  | /la                                 | KO<br>RUB | NA<br>  ARI                                                                                                    | •                                          | ۲<br>Al                          | HA.<br>ND     |                    |                |           |       |     |    | ► DB  |           |            |      |                    |            |
|    | Di                                  | LT        | LOM                                                                                                    | 1.                                         | AK                               | NE            |                    | BI GD .        |           |       |     |    |       |           |            |      |                    |            |
|    | Vo                                  | I GAU     | KG 2                                                                                                    |                                            | NA                               |               | =                  |                |           |       |     |    |       |           |            |      |                    |            |
| ľ  | v0                                  | C/        |                                                                                                    | 👙 4 - Klas 4 (Nobel) Rooster (Kla-V1)      |                                  |               |                    |                |           |       |     |    |       |           |            |      | ×                  |            |
|    | 0                                   | HUG       | ; HU 4 • # * #   A A   A + B   A + B   A + B + B + A + B + A + B + A + B + A + B + A + B + A + B + A + B + A + B + B |                                            |                                  |               |                    |                |           |       |     |    |       |           |            | Ŧ    |                    |            |
|    | √r                                  | NE<br>HUG | RU                                                                                                    | 3-10-2016 V 🖶 - 08-10-2016 🚽               |                                  |               |                    |                |           |       |     |    |       |           |            |      |                    |            |
|    | Za                                  | LT        | G:<br>HU                                                                                                    |                                            |                                  |               |                    |                |           |       |     |    |       |           |            |      |                    |            |
| E  |                                     | 040       |                                                                                                    | M                                          |                                  | KO            | NA                 | HA.            | HA.       |       |     |    |       |           | GD         |      | GD                 |            |
|    |                                     |           |                                                                                                    |                                            | <sup>1</sup> F                   | NB            | ARI                | AND            |           |       | -   | -+ |       | DI        |            |      | <mark>-</mark> ⊉0B |            |
|    |                                     |           |                                                                                                    | Di                                         |                                  | AU            | CUR                | HUG            |           |       |     |    |       | RUB       | NOB        |      |                    |            |
|    |                                     |           |                                                                                                    | W                                          |                                  | KG<br>XAL     | KG<br>CAL          | NA<br>ARI      | NE<br>HUG |       |     |    |       |           |            |      |                    |            |
|    |                                     |           |                                                                                                    | Do                                         |                                  | NE            | NE.                | GS             | AK        |       |     |    | *LOM. | *LOM.     |            |      |                    |            |
|    |                                     |           |                                                                                                    | F.                                         |                                  | NE            | KO                 | MUop           | GD        |       | +   |    | CUR   | CUR       |            |      |                    |            |
|    |                                     |           |                                                                                                    |                                            | ╶┨╘                              | IUG           | RUB                |                |           |       |     |    |       |           |            |      |                    |            |
|    |                                     |           |                                                                                                    | Zε                                         |                                  | SAU           | HUG                | RUB            | HUG       |       |     |    |       |           |            |      |                    |            |
|    |                                     |           |                                                                                                    | Ler Doc Vak Lak Mas Tiid Lesweek Lin Taket |                                  |               |                    |                |           |       |     |    |       |           |            |      |                    |            |
|    |                                     |           |                                                                                                    |                                            |                                  | юс.,<br>ІОВ ( | Van, El<br>GD I 2h | 1  4           | 15 11ju   | Leswi | SCR |    | L-nr  | 28 / 20-( | 1979       |      |                    |            |
|    |                                     |           |                                                                                                    |                                            |                                  |               |                    | , <del>,</del> |           |       |     |    |       |           |            |      |                    |            |
|    |                                     |           |                                                                                                    |                                            |                                  |               |                    |                |           |       |     |    |       |           |            |      |                    |            |
|    |                                     |           |                                                                                                    |                                            |                                  |               |                    |                |           |       |     |    |       | к         | a-V1 - Kla | as 1 |                    | <b>~</b> : |